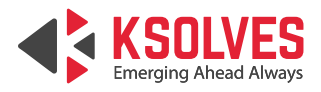

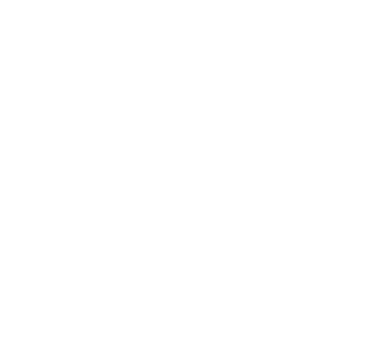

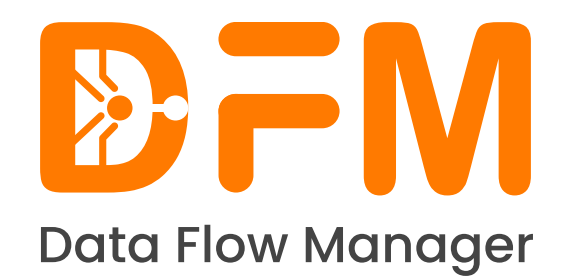

# Data Flow Manager User Guide

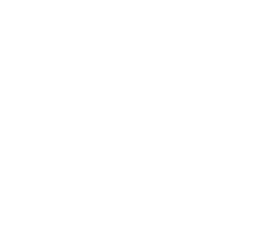

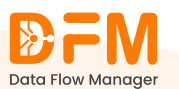

1

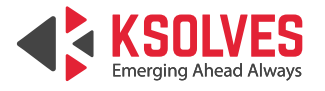

# **TABLE OF CONTENTS**

1. Components of DFM

### 2. Dashboard

- 2.1. Quick Insights
- 2.2. Flow Metrics

### 3. Cluster

- 3.1. How to log in to a specific cluster?
- 3.2. View node details of a cluster
- 3.3. Perform different actions on the logged-in cluster
- 3.4. How to add a new cluster?
- 3.5. How to log out of a cluster?
- 3.6. Use filters to sort the cluster list

### 4. Process Group

- 4.1. View process group details
- 4.2. How to deploy a process group?
- 4.3. How to upgrade a process group?
- 4.4. How to schedule the deployment of a process group?
- 4.5. How to schedule the upgrade of a process group?
- 4.6. Edit parameter contexts and variables of a process group while deploying or upgrading it
- 4.7. Configure local controller services for a process group while deploying or upgrading it
- 4.8. Attach an existing external controller service to a process group while deploying or upgrading it
- 4.9. Add a new external controller service to a process group while deploying or upgrading it

### 5. Schedule Deployment

5.1. Filter the list of process groups scheduled for deployment

### 6. User Management

### 7. Roles and Permissions

- 7.1. Add a new user role
- 7.2. Edit a user role

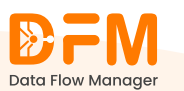

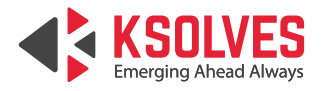

- 7.3. Delete a user role
- 7.4. DFM Role Management
- 7.5. Cluster Management

### 8. Activity History

- 8.1. Filter the activity history based on the entity
- 8.2. Filter the activity history based on the event
- 8.3. Filter the activity history based on the status

### 9. LDAP Configuration

#### **10.** Controller Service

- 10.1. Add a new controller service
- 10.2. Update the properties of an existing controller service
- 10.3. Enable or Disable a controller service

#### 11. Settings

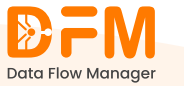

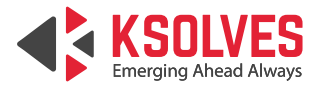

## 1. Components of Data Flow

Data Flow Manager consists of the following components:

- **Dashboard:** The home page showing system insights.
- Clusters: Manage and monitor clusters.
- **Process Groups:** Organize and manage process groups.
- Deployment Schedule: Manage scheduling for deployment workflows.
- User Management: Handle user access and permissions.
- Roles & Permissions: Configure roles and permissions for users.
- Activity History: View logs or history of system activities.
- LDAP Configuration: Manage LDAP integration for authentication.
- Controller Service: Configure and manage controller services.

#### **Header Section**

- **Cluster Name:** Displays the current cluster (e.g., "Dev Cluster") the user is working on.
- User Information: Displays the logged-in user.

|          | <b>₽FM</b>          | a Dashboard        |                    |                                            | ₽g • Dev Cluster ♥ Anil Singh ♥ |  |
|----------|---------------------|--------------------|--------------------|--------------------------------------------|---------------------------------|--|
|          | Data How Manager    | R Quick Insights   | Quick Insights     |                                            | Select Process Group 🗸 🧿        |  |
| Ω        |                     |                    |                    | Cick of stopped Processors to view details |                                 |  |
| Ŀ        | Clusters            | 40                 | <u>(@)</u> 0       | 18                                         | × o                             |  |
| ÷        | Process Groups      | Total Processors   | Running Processors | Stopped Processors                         | Disabled Processors             |  |
| <b>=</b> | Deployment Schedule | 1 22               | 0                  | 0.00 MB                                    | <b>8</b> 0                      |  |
| ĸ        | User Management     | Invalid Processors | Active Threads     | Total Queued                               | Flow Files Queued               |  |
| 8        | Roles & Permissions |                    |                    |                                            |                                 |  |
| E.       | Activity History    | K Flow Metrics     |                    |                                            |                                 |  |
| *        | LDAP Configuration  | 2                  |                    |                                            |                                 |  |
| 85       | Controller Service  | 1.5                |                    |                                            |                                 |  |
| 0        | Help & Support      | 1                  |                    |                                            |                                 |  |

## 2. Dashboard

The dashboard provides an overview of the system's operational state and allows navigation for detailed configuration and management.

## 2.1. Quick Insights

- Total Processors: The total number of processors configured in the system.
- Running Processors: The number of processors actively running.
- **Stopped Processors:** The number of processors currently stopped. You can click to view detailed information about them.
- Disabled Processors: The processors that are disabled and not operational.

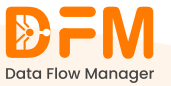

4

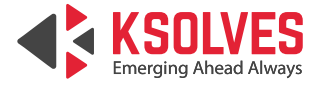

- **Invalid Processors:** Processors that are invalid, likely due to incorrect configuration or missing resources.
- Active Threads: The number of active threads currently in use.
- Total Queued: The total size of data (in MB) queued in the processors.
- Flow Files Queued: The total number of flow files queued in the system.

### 2.2. Flow Metrics

A visual graph (not fully displayed in this section) likely shows metrics related to data flow over time.

## 3. Clusters

Under the **Clusters** tab, you'll find a list of clusters from your NiFi instance. To deploy or upgrade data flows, you first need to log in to the respective clusters. However, if the required cluster is not available in the cluster list, you need to onboard it first.

It is important to note that if a user has only view access to the **Clusters** tab, they can only view the clusters. Users with write access can add, delete, or edit clusters.

3.1. How to log in to a specific cluster?

- Click on the **Clusters** tab to view the list of clusters.
- On the right side of each cluster, you'll find a green arrow indicating the option to log in to that specific cluster.

|                       | <sup>a</sup> Clusters           |                              |                | ۲                        | B Superadmin Test User 🗸 |
|-----------------------|---------------------------------|------------------------------|----------------|--------------------------|--------------------------|
| Dashboard             | 📋 Cluster List                  |                              |                |                          | Status                   |
| දී Clusters           | Q Search Cluster Name, URL, Tag |                              |                |                          |                          |
| Process Groups        | Cluster Name 👃                  | NiFi URL                     | Cluster Status | Status                   | Actions                  |
| 🛗 Deployment Schedule | M2_Cluster                      | https://ec2-3-108-54-65.ap   | 0              | Disconnected             |                          |
| Q User Management     | Dev Cluster                     | https://ec2-3-6-115-225.ap-s | ð)             | Oisconnected             | ( E E                    |
| Roles & Permissions   | Prod Cluster                    | https://ec2-13-202-61-133.ap |                | Disconnected     Cluster |                          |
| E, Activity History   | i lou cluster                   |                              |                |                          |                          |
| X LDAP Configuration  | LDAP TEST                       | https://ec2-65-0-27-89.ap-s  |                | Disconnected             |                          |
| Softing:              | Hoverture-IIFL                  | https://ec2-65-0-102-127.ap  | ð)             | Disconnected             |                          |
| V Jernings            | Test Cluster                    | https://ec2-13-233-41-97.ap  | 0              | Disconnected             |                          |
|                       |                                 |                              |                |                          |                          |
| Help & Support        |                                 |                              |                |                          |                          |
| Version 2.1.2         |                                 |                              |                |                          |                          |

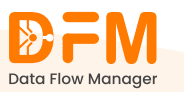

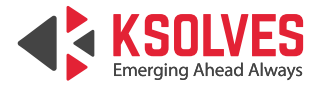

• Click the green arrow for the cluster you need to log in to. Here, we will log in to the **ProdCluster**.

| <b>₽</b> FM <sup>®</sup> | Clusters                        |                                  |                | ۲                                | B Superadmin Test User V |
|--------------------------|---------------------------------|----------------------------------|----------------|----------------------------------|--------------------------|
| Data Flow Manager        | 1 Cluster List                  |                                  |                |                                  | Status                   |
| ਵਿ Clusters              | 🔍 Search Cluster Name, URL, Tag |                                  |                |                                  |                          |
| Process Groups           | Cluster Name ↓                  | NIFI URL                         | Cluster Status | Status                           | Actions                  |
| Deployment Schedule      | M2_Cluster                      | https://ec2-3-108-54-65.ap       |                | Oisconnected                     |                          |
| & User Management        | Dev Cluster                     | https://ec2-3-6-115-225.ap-s     | ٦)             | Disconnected                     | <b>() () ()</b>          |
| Roles & Permissions      |                                 |                                  |                |                                  |                          |
| E, Activity History      | Prod Cluster                    | https://ec2-13-202-61-133.ap 🕜 ( |                | Disconnected     Cluster         | ogin 🔁 🗄                 |
| X LDAP Configuration     | LDAP TEST                       | https://ec2-65-0-27-89.ap-s      | 5              | Disconnected                     | • • •                    |
| % Controller Service     | Hoverture-IIFL                  | https://ec2-65-0-102-127.ap      | 5)             | Oisconnected                     | • • •                    |
| Settings                 | Test Chatte                     |                                  |                |                                  |                          |
|                          | lest Cluster                    | nttps://ecz-i3-233-4I-97.ap      |                | <ul> <li>Disconnected</li> </ul> |                          |
|                          |                                 |                                  |                |                                  |                          |
| (?) Help & Support       |                                 |                                  |                |                                  |                          |
| Version 2.1.2            |                                 |                                  |                |                                  |                          |

• Enter the valid credentials and click **Submit**.

|                  | <sup>II</sup> Clusters |                            | (a) (b) Superadmin Test User v |
|------------------|------------------------|----------------------------|--------------------------------|
|                  |                        |                            |                                |
|                  |                        |                            |                                |
|                  | Cluster Name ↓ Ni      | Fil Enable Cluster 🛞 State | us Actions                     |
|                  |                        | tpz Select Cluster • 0 • D |                                |
|                  |                        | tp Prod Cluster            |                                |
| Activity History |                        | R Enter your Username      |                                |
|                  |                        | Password*                  |                                |
|                  |                        | Enter Your Password        |                                |
|                  |                        | Back Submit                |                                |
|                  |                        |                            |                                |
|                  |                        |                            |                                |
|                  |                        |                            |                                |
|                  |                        |                            |                                |

We've successfully logged into the cluster. The **Cluster Status** has changed to green.

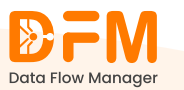

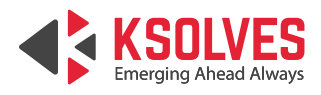

| ₽FM                         | Clusters                        |                                |                |              | Prod Cluster      Superadmin Test User |  |
|-----------------------------|---------------------------------|--------------------------------|----------------|--------------|----------------------------------------|--|
| Data How Manager            | Cluster List                    |                                |                |              | Status V 🕞 Add New Cluster             |  |
| <mark>ង</mark> ្ហែ Clusters | 🔍 Search Cluster Name, URL, Tag |                                |                |              |                                        |  |
| Process Groups              | Cluster Name ↓                  | NiFi URL                       | Cluster Status | Status       | Actions                                |  |
| Deployment Schedule         | M2_Cluster                      | https://ec2-3-108-54-65.a      |                | Disconnected | • • •                                  |  |
| 2 User Management           | Dev Cluster                     | https://ec2-3-6-115-225.ap 🕜 🗇 | )              | Disconnected |                                        |  |
| Roles & Permissions         | Prod Cluster                    | https://wc2_13_202_61_133 a 2  |                | - Connected  |                                        |  |
| E, Activity History         | FIGUCIUSTER                     | https://ecz=10=202=01=135.d    | ).             | Connected    |                                        |  |
| ☆ LDAP Configuration        | LDAP TEST                       | https://ec2-65-0-27-89.ap      |                | Disconnected |                                        |  |
| 85 Controller Service       | Hoverture-IIFL                  | https://ec2-65-0-102-127.a     |                | Oisconnected | • • •                                  |  |
|                             | Test Cluster                    | https://ec2-13-233-41-97.a     |                | Disconnected |                                        |  |
|                             |                                 |                                |                |              |                                        |  |
|                             |                                 |                                |                |              |                                        |  |
| Help & Support              |                                 |                                |                |              |                                        |  |

You can log in to as many clusters as you want.

### **3.2. View node details of a cluster**

Once you log into the cluster, check the number of total nodes and connected nodes. Under the **Actions** tab, click the info icon to view the node details of the cluster.

|                             | I Clusters                      | Prod Clu                    | Prod Cluster V Superadmin Test User V |              |                                                         |
|-----------------------------|---------------------------------|-----------------------------|---------------------------------------|--------------|---------------------------------------------------------|
| Dashboard                   | Cluster List                    |                             |                                       |              | Status   Add New Cluster                                |
| <mark>ដ្</mark> ឋៃ Clusters | 🔍 Search Cluster Name, URL, Tag |                             |                                       |              |                                                         |
| Process Groups              | Cluster Name 👃                  | NiFi URL                    | Cluster Status                        | Status       | Actions                                                 |
| Deployment Schedule         | M2_Cluster                      | https://ec2-3-108-54-65.a   |                                       | Disconnected |                                                         |
| Over Management             | Prod Cluster                    | https://ec2-13-202-61-133.a |                                       | Connected    | 00:                                                     |
| Activity History            | LDAP TEST                       | https://ec2-65-0-27-89.ap   |                                       | Disconnected | :luster Details<br>Connected Nodes: 1<br>Total Nodes: 1 |
| X LDAP Configuration        | Hoverture-IIFL                  | https://ec2-65-0-102-127.a  |                                       | Disconnected |                                                         |
| 8t Controller Service       | DEV cluster                     | https://ec2-3-6-115-225.ap  | )                                     | Disconnected |                                                         |
| C occango                   | Test Cluster                    | https://ec2-13-233-41-97.a  |                                       | Disconnected |                                                         |
|                             |                                 |                             |                                       |              |                                                         |
|                             |                                 |                             |                                       |              |                                                         |
| Help & Support              |                                 |                             |                                       |              |                                                         |
| Version 2.1.3               |                                 |                             |                                       |              |                                                         |

3.3. Perform different actions on the logged-in cluster

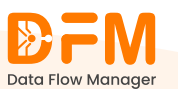

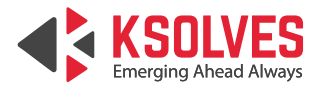

Once you're logged into a cluster, you can perform various operations, such as viewing and editing cluster details and deactivating the cluster. Find these options from the vertical ellipsis present on the right side of the cluster.

|                            | Clusters                        |                                 |                | Prod Cluster                     | ✓ Superadmin Test User ✓   |
|----------------------------|---------------------------------|---------------------------------|----------------|----------------------------------|----------------------------|
| Dashboard                  | 📋 Cluster List                  |                                 |                |                                  | Status V 🕒 Add New Cluster |
| ਦਿ Clusters                | 🔍 Search Cluster Name, URL, Tag |                                 |                |                                  |                            |
| Process Groups             | Cluster Name ↓                  | NiFi URL                        | Cluster Status | Status                           | Actions                    |
| Deployment Schedule        | M2_Cluster                      | https://ec2-3-108-54-65.a       | )              | Disconnected                     |                            |
| Q User Management          | Dev Cluster                     | https://ec2-3-6-115-225.ap      | )              | Disconnected                     | • • •                      |
| Roles & Permissions        | Prod Cluster                    | https://ec2-13-202-61-133.a., 7 |                |                                  |                            |
| Activity History           |                                 |                                 |                |                                  |                            |
| 25 Controller Service      | LDAP TEST                       | https://ec2-65-0-27-89.ap       | 1)             | <ul> <li>Disconnected</li> </ul> |                            |
| <ul><li>Settings</li></ul> | Hoverture-IIFL                  | https://ec2-65-0-102-127.a      |                | Disconnected                     |                            |
|                            | Test Cluster                    | https://ec2-13-233-41-97.a      |                | Disconnected                     | • • •                      |
|                            |                                 |                                 |                |                                  |                            |
|                            |                                 |                                 |                |                                  |                            |
| Help & Support             |                                 |                                 |                |                                  |                            |

**Note:** Deactivating the cluster refers to soft delete. It will remove your cluster from the list, but underlying data and configurations remain intact.

Let us now see how to perform different actions on the cluster.

#### a. How to view the cluster details?

To view the cluster details:

• Click on the vertical ellipsis. Select the **View** option.

| <b>D</b> FM                                               | Clusters                  |                             |                | چ ا <del>ل</del> ا ۹۰۳ | od Cluster 🗸 Superadmin Test User 🗸 |
|-----------------------------------------------------------|---------------------------|-----------------------------|----------------|------------------------|-------------------------------------|
| Dashboard                                                 | Cluster List              |                             |                |                        | Status    Add New Cluster           |
| ਟ੍ਰਿ Clusters                                             | 🔍 Search Cluster Name, UR | L, Tag                      |                |                        |                                     |
| Process Groups                                            | Cluster Name ↓            | NiFi URL                    | Cluster Status | Status                 | Actions                             |
| E Deployment Schedule                                     | M2_Cluster                | https://ec2-3-108-54-65.a   | 0              | Disconnected           |                                     |
| 🞗 User Management                                         | Dev Cluster               | https://ec2-3-6-115-225.ap  | 0              | Disconnected           |                                     |
| Roles & Permissions                                       | Dan d Churtere            |                             |                |                        |                                     |
| E, Activity History                                       | Prod Cluster              | nttps://ecz-i3-202-6i-i33.a |                | Connected              | 🖉 Edit                              |
| X LDAP Configuration                                      | LDAP TEST                 | https://ec2-65-0-27-89.ap   | 0              | Disconnected           | © View :                            |
| <ul><li>6 Controller Service</li><li>6 Settings</li></ul> | Hoverture-IIFL            | https://ec2-65-0-102-127.a  | 0              | Disconnected           | G Deactivate                        |
|                                                           | Test Cluster              | https://ec2-13-233-41-97.a  | 0              | Disconnected           |                                     |
|                                                           |                           |                             |                |                        |                                     |
|                                                           |                           |                             |                |                        |                                     |
| (?) Help & Support                                        |                           |                             |                |                        |                                     |

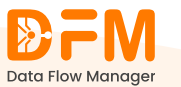

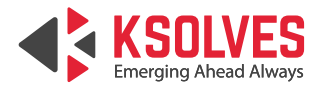

• You will find the details of the clusters, such as the cluster name, cluster URL, registry name, registry URL, address, node ID, heartbeat, status, and event log.

|    |                     | Clusters        |                      |                                   |                     |               | ۲: ۰ ۹<br>۲: ۰ ۹       | Prod Cluster V Superadmin Test User V     |
|----|---------------------|-----------------|----------------------|-----------------------------------|---------------------|---------------|------------------------|-------------------------------------------|
| ŵ  | Dashboard           | Clusters Sun    | nmary                |                                   |                     |               |                        | Status 🗸                                  |
| ង  | Clusters            | O_ Search Nodel | d , Address          |                                   |                     |               |                        |                                           |
| Ð  | Process Groups      | Cluster Name    | Cluster URL          |                                   |                     | Registry Name | Registry URL           |                                           |
| ÷  | Deployment Schedule | Prod Cluster    | https://ec2-13-202-6 | 51-133.ap-south-1.compute.amazona | aws.co 🕜 🗇          | Registry      | https://ec2-3-6-115-22 | 25.ap-south-1.compute.amazonaws.com:1 🕜 🗊 |
| R  | User Management     | Address         | Not                  | de ld                             | Heartbeat           |               | Status                 | Event Log                                 |
| 8  | Roles & Permissions | lp-172-31-0-36  | 606                  | ilace7-0e27-4ccb-92f4-14a7e212.   | 01/30/2025 07:41:10 | UTC           | Connected              |                                           |
| E, | Activity History    |                 |                      |                                   |                     |               |                        |                                           |
| *  | LDAP Configuration  |                 |                      |                                   |                     |               |                        |                                           |
| 85 | Controller Service  |                 |                      |                                   |                     |               |                        |                                           |
| ٨  | Settings            |                 |                      |                                   |                     |               |                        |                                           |
|    |                     |                 |                      |                                   |                     |               |                        |                                           |
|    |                     |                 |                      |                                   |                     |               |                        |                                           |
|    |                     |                 |                      |                                   |                     |               |                        |                                           |
| 0  | Help & Support      |                 |                      |                                   |                     |               |                        |                                           |
| 0  | Verries 212         | Back            |                      |                                   |                     |               |                        |                                           |

• To access the event log, click on the icon mentioned. You'll get a list of node events with address and node ID.

| <b>₽FM</b>            | Clusters                  |                                                          |                                           |   | B Prod Cluster V Superadmin Test User V |
|-----------------------|---------------------------|----------------------------------------------------------|-------------------------------------------|---|-----------------------------------------|
| Dashboard             | Clusters Summary          |                                                          |                                           |   | Status                                  |
| ਇਹ Clusters           | O Search Nodeld , Address |                                                          |                                           |   |                                         |
| Process Groups        | Cluster Name              | Event Log                                                |                                           | × | Registry URL                            |
| Deployment Schedule   | Prod Cluster              | Address                                                  | Node ID                                   |   | https://ec2-3-6-115-225.ap-south-1.co   |
| O: User Management    | Address                   | ₽ <u></u> ip-172-31-0-36                                 | EE 6061ace7-0e27-4ccb-92f4-14a7e2125242   | _ | Event Log                               |
| Roles & Permissions   | lp-172-31-0-36            | Node Events                                              |                                           |   | E                                       |
| E, Activity History   |                           | 1/25/2025, 4:05:31 PM : Received first heartbeat from co | onnecting node. Node connected.           |   |                                         |
| X LDAP Configuration  |                           | 1/25/2025 4:05:27 PM : Connection requested from ex      | sting node. Setting status to connecting. |   |                                         |
| 85 Controller Service |                           | ,                                                        |                                           |   |                                         |
| Settings              |                           | Cor                                                      | Continue                                  |   |                                         |
|                       |                           |                                                          |                                           |   |                                         |
| Help & Support        |                           |                                                          |                                           |   |                                         |
| Version 2.1.2         |                           |                                                          |                                           |   |                                         |

- **b.** How to edit the cluster details? To edit the cluster details:
  - From the vertical ellipsis menu present on the right side of the cluster, click **Edit**.

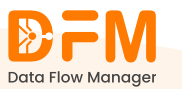

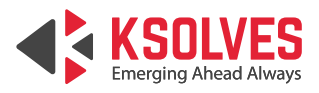

| ₽FM                                      | Clusters                        |                             |                | 🕲 皆 • Prod Clu | ster 🗸 Superadmin Test User 🗸 |
|------------------------------------------|---------------------------------|-----------------------------|----------------|----------------|-------------------------------|
| Dashboard                                | Cluster List                    |                             |                |                | Status   Add New Cluster      |
| සු Clusters                              | 🔍 Search Cluster Name, URL, Tag |                             |                |                |                               |
| Process Groups                           | Cluster Name 👃                  | NiFi URL                    | Cluster Status | Status         | Actions                       |
| Deployment Schedule                      | M2_Cluster                      | https://ec2-3-108-54-65.a   |                | Disconnected   |                               |
| User Management                          | Dev Cluster                     | https://ec2-3-6-115-225.ap  |                | Disconnected   |                               |
| Roles & Permissions     Activity History | Prod Cluster                    | https://ec2-13-202-61-133.a |                | Connected      | ∠ Edit                        |
| X LDAP Configuration                     | LDAP TEST                       | https://ec2-65-0-27-89.ap   |                | Disconnected   | © View ⋮                      |
| Controller Service                       | Hoverture-IIFL                  | https://ec2-65-0-102-127.a  |                | Disconnected   | G Deactivate                  |
| çı octango                               | Test Cluster                    | https://ec2-13-233-41-97.a  | 1              | Oisconnected   |                               |
|                                          |                                 |                             |                |                |                               |
|                                          |                                 |                             |                |                |                               |
| Help & Support                           |                                 |                             |                |                |                               |

• You can modify the cluster and registry details.

| Data Flow Manager               | Clusters                                                                                                   | (a) (g • Prod Cluster • Superadmin Test User • |
|---------------------------------|----------------------------------------------------------------------------------------------------|------------------------------------------------|
| Dashboard                       | Edit Cluster Details                                                                                       |                                                |
| <mark>នៃ</mark> Clusters        | Cluster Details Registry Details                                                                           |                                                |
| Process Groups                  | Cluster Name                                                                                               |                                                |
| Deployment Schedule             | Prod Cluster                                                                                               |                                                |
| 🗙 User Management               | NIFURL                                                                                                    |                                                |
| Roles & Permissions             | Inttps://ec2-13-202-61-133.ap-south-1.compute.amazonaws.com.8445                                           |                                                |
| E, Activity History             | Cluster Tags                                                                                               |                                                |
| X LDAP Configuration            | Cluster Tags                                                                                               |                                                |
| 85 Controller Service           | Need approval for the deployment schedule?                                                                 |                                                |
| Settings                        | Do you want any notification for this cluster? Test Via Certificate OR Enter Credentials Enter Credentials |                                                |
| Help & Support<br>Version 2.1.3 | Back Save                                                                                                  |                                                |

• Once done, click **Save** and continue.

### c. How to deactivate the cluster?

To activate the cluster:

• Click on the vertical ellipsis menu of that cluster and choose **Deactivate**.

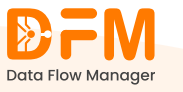

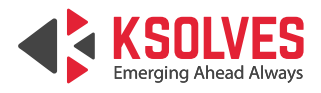

|         |                     | Clusters                        |                             |                | Prod Cluster   | Superadmin Test User |
|---------|---------------------|---------------------------------|-----------------------------|----------------|----------------|----------------------|
| ۵       | Dashboard           | 1 Cluster List                  |                             |                | 2              | Status               |
|         | Clusters            | 🔍 Search Cluster Name, URL, Tag |                             |                |                |                      |
| :       | Process Groups      | Cluster Name ↓                  | NiFi URL                    | Cluster Status | Status         | Actions              |
| Ë       | Deployment Schedule | M2_Cluster                      | https://ec2-3-108-54-65.a   |                | • Disconnected | • • •                |
| Ñ       | User Management     | Dev Cluster                     | https://ec2-3-6-115-225.ap  | )              | O Disconnected |                      |
| e<br>E, | Activity History    | Prod Cluster                    | https://ec2-13-202-61-133.a |                | • Connected    | Edit                 |
| *       | LDAP Configuration  | LDAP TEST                       | https://ec2-65-0-27-89.ap   |                | Disconnected   | View                 |
| **      | Controller Service  | Hoverture-IIFL                  | https://ec2-65-0-102-127.a  |                | • Disconnected | Deactivate           |
| Ψ       | Settings            | Test Cluster                    | https://ec2-13-233-41-97.a  | )              | Disconnected   |                      |
|         |                     |                                 |                             |                |                |                      |
|         |                     |                                 |                             |                |                |                      |
| 0       | Help & Support      |                                 |                             |                |                |                      |

• Confirm whether you want to deactivate by clicking **Deactivate**.

| <b>₽</b> FM <sup>®</sup>                | Clusters                        |                            |                               | 🕲 🖁 • Prod Clu                   | ster V Superadmin Test User V |
|-----------------------------------------|---------------------------------|----------------------------|-------------------------------|----------------------------------|-------------------------------|
| Data Flow Manager                       | Cluster List                    |                            |                               |                                  | Status                        |
| ដៃ Clusters                             | C Search cluster Name, OKE, Tag |                            |                               |                                  |                               |
| Process Groups                          | Cluster Name 👃                  | NiFi URL                   | Cluster Status                | Status                           | Actions                       |
| E Deployment Schedule                   | M2_Cluster                      | http<br>Deactivate Cluster | Deactivate Cluster            |                                  |                               |
| User Management     Roles & Permissions | Dev Cluster                     | http                       |                               | <ul> <li>Disconnected</li> </ul> |                               |
| E, Activity History                     | Prod Cluster                    | http                       |                               | Connected                        | 00:                           |
| X LDAP Configuration                    | LDAP TEST                       | http Are you sure you wan  | t to deactivate this cluster? | <ul> <li>Disconnected</li> </ul> | • • •                         |
| <ul> <li>Settings</li> </ul>            | Hoverture-IIFL                  | http                       | Deactivate                    | <ul> <li>Disconnected</li> </ul> | 0 9 :                         |
|                                         | Test Cluster                    | https://ec2-13-233-41-97.a |                               | Disconnected                     | 0 9 :                         |
|                                         |                                 |                            |                               |                                  |                               |
|                                         |                                 |                            |                               |                                  |                               |
| (?) Help & Support                      |                                 |                            |                               |                                  |                               |
| Version 2.1.3                           |                                 |                            |                               |                                  |                               |

## 3.4. How to add a new cluster?

You can add as many clusters as you want from your NiFi instance to Data Flow Manager. To add a new cluster:

- Go to the **Clusters** tab.
- Click the button 'Add New Cluster' from the top-right corner.

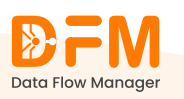

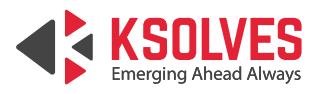

|         | <b>DFM</b>          | <sup>D</sup> Clusters           |                                |                | Prod Cluste  | er 🗸 Superadmin Test User 🗸 |
|---------|---------------------|---------------------------------|--------------------------------|----------------|--------------|-----------------------------|
| â       | Dashboard           | Cluster List                    |                                |                |              | Status                      |
| 밚       | Clusters            | 🔍 Search Cluster Name, URL, Tag |                                |                |              |                             |
| :       | Process Groups      | Cluster Name 🗯                  | NiFi URL                       | Cluster Status | Status       | Actions                     |
| <b></b> | Deployment Schedule | M2_Cluster                      | https://ec2-3-108-54-65.a      | )              | Disconnected |                             |
| õ       | User Management     | Dev Cluster                     | https://ec2-3-6-115-225.ap 🕜 🗇 | )              | Oisconnected |                             |
|         | Roles & Permissions |                                 |                                |                |              |                             |
| ≣,      | Activity History    | Prod Cluster                    | https://ec2-13-202-61-133.a    |                | Connected    |                             |
| *       | LDAP Configuration  | LDAP TEST                       | https://ec2-65-0-27-89.ap      |                | Oisconnected |                             |
| 85      | Controller Service  | Hoverture-IIFL                  | https://ec2-65-0-102-127.a     | )              | Oisconnected |                             |
| (c)     | Settings            | Test Cluster                    | https://ec2-13-233-41-97.a     | )              | Oisconnected |                             |
|         |                     |                                 |                                |                |              |                             |
|         |                     |                                 |                                |                |              |                             |
| 0       | Help & Support      |                                 |                                |                |              |                             |
|         | Version 2.1.3       |                                 |                                |                |              |                             |

- The first step is to enter the cluster details as follows:
  - **Cluster Name**: Enter the name of the cluster in this Input field.
  - **NiFi URL**: Enter the NiFi URL in this input field.
  - **Cluster Type**: Add cluster tags.
  - Checkbox for approval of scheduled deployment: This checkbox specifies if approval is required before the scheduled deployment is finalized. If selected, the scheduled deployment will not proceed until an authorized user approves it.
  - Checkbox to receive notifications for the cluster: This checkbox allows you to opt in to receive notifications related to the cluster you are onboarding. This could include alerts, status updates, and other relevant information about the cluster's operation. Enable this checkbox to receive cluster notifications; leave it unchecked to opt-out.
  - Add Certificate: You can test the cluster by adding certificates or credentials.

|    |                                 | Clusters                                                                                                    |
|----|---------------------------------|----------------------------------------------------------------------------------------------------|
| ŵ  | Dashboard                       | Add New Cluster Details                                                                                                    |
|    |                                 | Cluster Details Registry Details                                                                                                   |
| •  | Process Groups                  | Cluster Name                                                                                                    |
|    | Deployment Schedule             | E testing                                                                                                    |
| ŝ  | User Management                 | NFURL                                                                                                    |
| 8  | Roles & Permissions             | Enter your NFI URL                                                                                                    |
| Ξ, | Activity History                | NFUR, srequired                                                                                                    |
| *  | LDAP Configuration              | Cluster Tags                                                                                                    |
| 88 | Controller Service              | Heed approval for the deployment schedule?     Oryou want any notification for the cluster? Text Cluster Text Cluster Text Cluster |
| 0  | Help & Support<br>Version 2.1.2 | Back Centitive                                                                                                    |
|    |                                 |                                                                                                    |

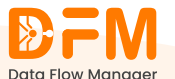

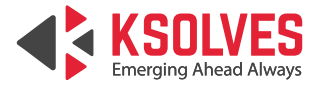

- After validation, your cluster is added to the system. The successful onboarding of the cluster displays a confirmation dialog or success message.
- Click on "Continue" to proceed with registry details.

|                       | Clusters                         | () (B + Prod Cluster v) (S Superadmin Test User v |
|-----------------------|----------------------------------|---------------------------------------------------|
| Dashboard             | Add New Cluster Details          |                                                   |
| ਿਤ Clusters           | Cluster Details Registry Details |                                                   |
| Process Groups        | Registry Name                    |                                                   |
| 🛗 Deployment Schedul  | e Registry                       | ×                                                 |
| S User Management     |                                  | OR                                                |
| Roles & Permissions   | ⊕ Add                            | New Registry                                      |
| E, Activity History   |                                  |                                                   |
| ☆ LDAP Configuration  |                                  |                                                   |
| 85 Controller Service |                                  |                                                   |
| Settings              |                                  |                                                   |
|                       |                                  |                                                   |
|                       |                                  |                                                   |
|                       |                                  |                                                   |
| Help & Support        |                                  |                                                   |
| Version 2.1.2         | Back Continue                    |                                                   |

• You can either select an existing registry or add a new registry. Once you've entered the required information, click on **Save** to save the cluster details.

**Note:** You can easily edit the cluster and registry details even after onboarding it to Data Flow Manager.

### 3.5. How to log out of a cluster?

Logging out of a cluster is as simple as logging in.

- Go to the **Clusters** tab.
- Navigate to the cluster from which you want to log off.
- Under the **Actions** column, click the second icon with a red color to log out from the cluster.

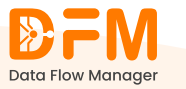

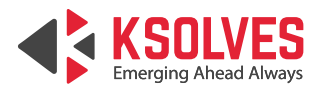

|          | <b>DFM</b>          | Clusters (a) (E                 |                                |                | Prod Cluster             | Prod Cluster      Superadmin Test User  |  |  |
|----------|---------------------|---------------------------------|--------------------------------|----------------|--------------------------|-----------------------------------------|--|--|
| ۵        | Data Flow Manager   | Cluster List                    |                                |                |                          | Status                                  |  |  |
| e        | Clusters            | 🔍 Search Cluster Name, URL, Tag |                                |                |                          |                                         |  |  |
| ÷        | Process Groups      | Cluster Name ↓                  | NiFi URL                       | Cluster Status | Status                   | Actions                                 |  |  |
| ÷        | Deployment Schedule | M2_Cluster                      | https://ec2-3-108-54-65.a      | )              | Oisconnected             |                                         |  |  |
| Ñ        | User Management     | Dev Cluster                     | https://ec2-3-6-115-225.ap 🕜 🗇 |                | Disconnected             | ( ) ( ) ( ) ( ) ( ) ( ) ( ) ( ) ( ) ( ) |  |  |
| 8        | Roles & Permissions | David Churter                   |                                | \              |                          |                                         |  |  |
| E,       | Activity History    | Prod Cluster                    | nttps://ec2-13-202-61-133.a    | )              | Connected     Cluster lo | gout G                                  |  |  |
| *        | LDAP Configuration  | LDAP TEST                       | https://ec2-65-0-27-89.ap      |                | Oisconnected             |                                         |  |  |
| <u>م</u> | Controller Service  | Hoverture-IIFL                  | https://ec2-65-0-102-127.a     | )              | Oisconnected             |                                         |  |  |
| ÷        | Settings            | Test Cluster                    | https://ec2-13-233-41-97.a     | )              | Disconnected             | • • •                                   |  |  |
|          |                     |                                 |                                |                |                          |                                         |  |  |
|          |                     |                                 |                                |                |                          |                                         |  |  |
| ?        | Help & Support      |                                 |                                |                |                          |                                         |  |  |

• Once you click it, you get a message displaying "Your cluster is now disconnected".

|    |                     | <sup>D</sup> Clusters           |                                 |                | ٩            | B Superadmin Test User ~ |
|----|---------------------|---------------------------------|---------------------------------|----------------|--------------|--------------------------|
| ŵ  | Dashboard           | Cluster List                    |                                 |                |              | Status                   |
| ů. | Clusters            | 🔍 Search Cluster Name, URL, Tag |                                 |                |              |                          |
| :  | Process Groups      | Cluster Name 👃                  | NiFi URL                        | Cluster Status | Status       | Actions                  |
| ₿  | Deployment Schedule | M2_Cluster                      | https://ec2-3-108-54-65.a       | )              | Oisconnected |                          |
| ĸ  | User Management     | Dev Cluster                     | https://ec2-3-6-115-225.ap      |                | Disconnected |                          |
| 8  | Roles & Permissions |                                 |                                 |                |              |                          |
| E, | Activity History    | Prod Cluster                    | https://ec2-13-202-61-133.a 🕜 🗍 |                | Oisconnected |                          |
| *  | LDAP Configuration  | LDAP TEST                       | https://ec2-65-0-27-89.ap       | )              | Oisconnected | 0 8 :                    |
| ** | Controller Service  | Hoverture-IIFL                  | https://ec2-65-0-102-127.a      | )              | Disconnected |                          |
| ŝ  | Settings            | Test Cluster                    | https://ec2-13-233-41-97.a      | )              | Oisconnected |                          |
|    |                     |                                 |                                 |                |              |                          |
|    |                     |                                 |                                 |                |              |                          |
| ?  | Help & Support      |                                 |                                 |                |              |                          |
|    | Version 2.1.3       |                                 |                                 |                |              |                          |

## **3.6. Use filters to sort the cluster list**

It becomes overwhelming to find a particular cluster from a list of many. You can filter this list based on the cluster status - **Connected/Disconnected and Deactivate**.

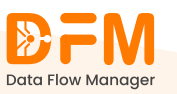

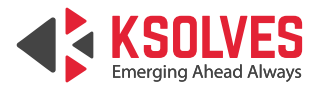

To filter the cluster list,

• Go to the dropdown with the name **Status** in the top-right corner.

|         | <b>₽FM</b>                     | <sup>II</sup> Clusters          |                             |                | ٩              | B Superadmin Test User V    |
|---------|--------------------------------|---------------------------------|-----------------------------|----------------|----------------|-----------------------------|
| ۵       | Data Flow Manager<br>Dashboard | Cluster List                    |                             |                |                | Status  Add New Cluster All |
| 뇮       | Clusters                       | 🔍 Search Cluster Name, URL, Tag |                             |                |                | Connected/Disconnecte       |
| ÷       | Process Groups                 | Cluster Name 👃                  | NiFi URL                    | Cluster Status | Status         | Deactivate                  |
|         | Deployment Schedule            | M2_Cluster                      | https://ec2-3-108-54-65.a   |                | Oisconnected   |                             |
| Ñ       | User Management                | Dev Cluster                     | https://ec2-3-6-115-225.ap  |                | Oisconnected   |                             |
| ē.      | Activity History               | Prod Cluster                    | https://ec2-13-202-61-133.a |                | • Disconnected |                             |
| *       | LDAP Configuration             | LDAP TEST                       | https://ec2-65-0-27-89.ap   |                | Oisconnected   |                             |
| 85<br>④ | Controller Service<br>Settings | Hoverture-IIFL                  | https://ec2-65-0-102-127.a  |                | Oisconnected   |                             |
| ~       |                                | Test Cluster                    | https://ec2-13-233-41-97.a  |                | Disconnected   |                             |
|         |                                |                                 |                             |                |                |                             |
|         |                                |                                 |                             |                |                |                             |
| 0       | Help & Support                 |                                 |                             |                |                |                             |
|         | Version 2.1.3                  |                                 |                             |                |                |                             |

• Choose the status so that the list contains the clusters accordingly. If you choose **Deactivated**, the list will contain only deactivated clusters.

| <b>D</b> FM                | Clusters                  |                            |                |             | ا الله الله الله الله الله الله الله ال |
|----------------------------|---------------------------|----------------------------|----------------|-------------|-----------------------------------------|
| Data Flow Manager          | Cluster List              | i Tag                      |                |             | Deactivate                              |
| <mark>ដ្</mark> ឋ Clusters | O Search Cluster Name, Or | L, Idg                     |                |             |                                         |
| Process Groups             | Cluster Name 👃            | NiFi URL                   | Cluster Status | Status      | Actions                                 |
| E Deployment Schedule      | Dev Cluster               | https://ec2-3-6-115-225.ap | 0              | Deactivated |                                         |
| 👷 User Management          | M2_Cluster                | https://ec2-3-108-54-65.a  | 0              | Deactivated |                                         |
| Roles & Permissions        |                           |                            |                |             |                                         |
| E. Activity History        |                           |                            |                |             |                                         |
| X LDAP Configuration       |                           |                            |                |             |                                         |
| 85 Controller Service      |                           |                            |                |             |                                         |
| Settings                   |                           |                            |                |             |                                         |
|                            |                           |                            |                |             |                                         |
|                            |                           |                            |                |             |                                         |
|                            |                           |                            |                |             |                                         |
|                            |                           |                            |                |             |                                         |
| (?) Help & Support         |                           |                            |                |             |                                         |
| Version 2.1.3              |                           |                            |                |             |                                         |

## 4. Process Groups

The **Process Groups** tab lists all process groups in clusters you are currently logged in to. With the point-and-click interface, you can easily deploy & upgrade your

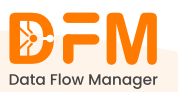

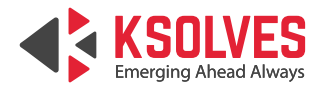

process groups instantly or schedule them in advance. This is possible only for users with write access to the **Process Groups** tab.

|      |                                        | Process Groups                 |                       |                      |         | 🔕 🗄 • Prod Cluster 🗸 | Superadmin Test User 🗸    |
|------|----------------------------------------|--------------------------------|-----------------------|----------------------|---------|----------------------|---------------------------|
|      | Dashboard                              | Process Group List (21)        |                       |                      |         | 🖶 sch                | edule Deployment Deploy 📀 |
|      | Clusters<br>Process Groups             | Process Group ↓                | Flow Name ↓           | Bucket Name ↓        | Version | Status               | Actions                   |
|      | Deployment Schedule<br>User Management | <u>A1</u>                      | A1                    | Data Analytics       | 9       | ▶0 ■0 ▲3 +0          | ) 🖹 Upgrade               |
| a r  | Roles & Permissions                    | MultipleServices               | MultipleServices      | Data Analytics       | 4       | ▶0 ■0 ▲5 +0          | B     Upgrade             |
| E. / | Activity History                       | Testing Map Cache Use case     | Testing MapCache Use  | DataTransformation_B | 4       | ▶0 ■2 ▲3 ÷0          |                           |
| 85 0 | Controller Service                     | Sample_Inheritence             | Sample_Inheritance    | DFM_Testing          | 2       | ▶0 ■7 ▲0 +0          | 💿 🗎 Upgrade               |
| 0    | Settings                               | Data_Mapping                   | Data_mapping          | Data Analytics       | 2       | ▶0 ■1 ▲1 ⊁0          | B Upgrade                 |
|      |                                        | Inheritence_Parameter Testings | Inheritence_Parameter | GenAi                | 2       | ▶0 ■0 ▲3 +0          | Upgrade                   |
|      |                                        | NIFI- Scenarios 1              | NIE-I- SUBRAINOS 1    | Hoverture BLICKET    | 2       |                      |                           |
| () H | Help & Support<br>Version 2.1.2        | 1 - 10 of 21 List              | Schoule_DepUYIIBIL    | HOVERING_DOOKET      |         |                      |                           |

In addition, you can access the details of each process group, edit parameter contexts and variables, and configure controller services.

### 4.1. View process group details

Each process group is listed with the flow name, bucket name, version, status, and actions to view details and upgrade the process group instantly and in advance.

The status column displays 4 major parameters of the process group - **running flows, stopped flows, invalid flows, and disabled flows** – providing real-time visibility into flow states.

To view the details of a specific process group,

• Under the Actions column, click the eye icon.

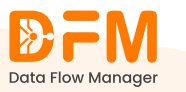

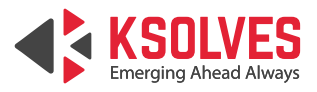

|    | <b>₽FM</b> <sup>■</sup> | Process Groups         |                        |                           |         | B      Prod Cluster                 | Superadmin Test User V     |
|----|-------------------------|------------------------|------------------------|---------------------------|---------|-------------------------------------|----------------------------|
| ۵  | Dashboard               | Process Group List (2) |                        |                           |         | 🖶 set                               | nedule Deployment Deploy Q |
| 'n | Clusters                | C search hocess of oup |                        |                           |         |                                     |                            |
| E  | Process Groups          | Process Group 1        | Flow Name $\downarrow$ | Bucket Name $\downarrow$  | Version | Status                              | Actions                    |
| Ë  | Deployment Schedule     | Testing Queue Data     | Testing Queue Data     | DFM_Testing               | 1       | ▶0 <b>■</b> 4 Process Group Details | 5 🔊 🗎 Upgrade              |
| R  | User Management         | MYSQL                  | MYSQL-Flow_Test_Rahul  | StreamingAnalytics_Bucket | 1       | ▶0 ■9 ▲4 ∛0                         | () 😁 Upgrade               |
| ۵  | Roles & Permissions     |                        |                        |                           |         |                                     |                            |
| Ξ, | Activity History        |                        |                        |                           |         |                                     |                            |
| *  | LDAP Configuration      |                        |                        |                           |         |                                     |                            |
| 80 | Controller Service      |                        |                        |                           |         |                                     |                            |
| ⊚  | Settings                |                        |                        |                           |         |                                     |                            |
|    |                         |                        |                        |                           |         |                                     |                            |
|    |                         |                        |                        |                           |         |                                     |                            |
|    |                         |                        |                        |                           |         |                                     |                            |
| ?  | Help & Support          |                        |                        |                           |         |                                     |                            |
|    | Version 2.1.3           |                        |                        |                           |         |                                     |                            |

• You'll get all the details of the process group, such as summary, flow control, parameter context, variables, controller service, and audit log.

|     | ₽FM                 | Process Groups                                                                | (     Prod Cluster      Superadmin Test User                                     |
|-----|---------------------|-------------------------------------------------------------------------------|----------------------------------------------------------------------------------|
|     | Data Flow Manager   | NIFTFlow                                                                      |                                                                                  |
| ŵ   | Dashboard           | Process Group Details :                                                       |                                                                                  |
| 'n  | Clusters            | Security Eleventral Describe Central Methods Centralize Centralize Audit an   |                                                                                  |
|     |                     | Summary Flow Control Parameter Context Variables Controller Service Audit Log |                                                                                  |
| ÷   | Deployment Schedule | Process Group Flow Name                                                       | Registry URL                                                                     |
| 2   | User Management     | N/A N/A                                                                       | https://ec2-3-6-115-225.ap-south-<br>1.compute.amazonaws.com:18085/nifi-registry |
| 8   | Roles & Permissions | NIFURL version                                                                |                                                                                  |
| ,≣  | Activity History    | Sala '97''                                                                    |                                                                                  |
| *   | LDAP Configuration  |                                                                               |                                                                                  |
| 2±  | Controller Service  |                                                                               |                                                                                  |
|     | Sattings            |                                                                               |                                                                                  |
| ÷   | Settings            |                                                                               |                                                                                  |
|     |                     |                                                                               |                                                                                  |
|     |                     |                                                                               |                                                                                  |
|     |                     |                                                                               |                                                                                  |
| (?) | Help & Support      |                                                                               |                                                                                  |
| 0   | Version 2.1.3       |                                                                               |                                                                                  |
|     |                     |                                                                               |                                                                                  |
| Λ   | 2 404               | to deploy a process group?                                                    |                                                                                  |
| 4.  | <b>Ζ. ΠΟ</b> Ψ Ι    | to deploy a process group?                                                    |                                                                                  |

To deploy a process group:

• Click the **Deploy** button on the top-right corner.

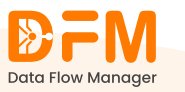

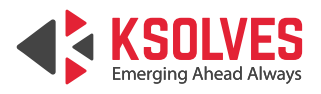

|        | <b>DFM</b>          | Process Groups                                |                        |                            |         | Cer veluster veluster vel | Superadmin Test User ~ |
|--------|---------------------|-----------------------------------------------|------------------------|----------------------------|---------|----------------------------------------------------------------------------------------------------|------------------------|
| ۵<br>۴ | Dashboard           | Process Group List (4) Q Search Process Group |                        |                            |         | 曲 Sche                                                                                                    | dule Deployment Deploy |
| ₿      | Process Groups      | Process Group 1                               | Flow Name $\downarrow$ | Bucket Name $\downarrow$   | Version | Status                                                                                                    | Actions                |
| Ë      | Deployment Schedule | MYSOL                                         | MYSQL-Flow_Test_Rahul  | StreamingAnalytics_Bucket  | 2       | ▶0 ■10 ▲4 30                                                                                                    |                        |
| õ      | User Management     | MYSOL                                         | MYSQL-Flow_Test_Rahul  | StreamingAnalytics_Bucket  | 2       | ▶0 ■9 ▲5 ≹0                                                                                                    | () (E) Upgrade         |
| Ē      | Roles & Permissions | 10/201                                        | MYCOL Flow Test Dated  | Chroming Appletion Duplica |         |                                                                                                    |                        |
| ₿,     | Activity History    | MTSOL                                         | MTSQL-Flow_lest_Ranu   | StreamingAnalytics_bucket  | 1       |                                                                                                    | Upgrade                |
| *      | LDAP Configuration  | Testing_Sample                                | N/A                    | N/A                        | N/A     | ▶0 ■1 ▲0 ≹0                                                                                                    | ۲                      |
| 86     | Controller Service  |                                               |                        |                            |         |                                                                                                    |                        |
| 0      | Settings            |                                               |                        |                            |         |                                                                                                    |                        |
| ?      | Help & Support      |                                               |                        |                            |         |                                                                                                    |                        |
|        | Version 2.1.3       |                                               |                        |                            |         |                                                                                                    |                        |

- Select Bucket and Flow Name.
- Mark the checkbox to keep existing parameter contexts. Otherwise, unmark it.
- Select the flow version you want to deploy and click **Continue**.

|    |                     | Process Groups                                        |                     | B + DEV cluster      Superadmin Test User |
|----|---------------------|-------------------------------------------------------|---------------------|-------------------------------------------|
| ۵  | Dashboard           | Deploy Process Group NiFi Flow > Registry & Flow Name |                     |                                           |
| Ŀ  | Clusters            |                                                       |                     |                                           |
| 8  | Process Groups      | Registry                                              |                     | Bucket                                    |
| ÷  | Deployment Schedule | Kegisiry                                              |                     |                                           |
| Ñ  | User Management     | Flow Name                                             |                     |                                           |
| 4  | Roles & Permissions | E SQLtoMongo                                          | ~                   | Keep existing Parameter Contexts          |
| E, | Activity History    | Flow Description<br>N/A                               |                     |                                           |
| *  | LDAP Configuration  | Version Control                                       |                     |                                           |
| 85 | Controller Service  | Version                                               | Created             | Comment                                   |
| ⊚  | Settings            | S 3                                                   | 01/29/2025 18:15:21 |                                           |
|    |                     | O 2                                                   | 01/29/2025 16:28:27 | 2nd version committed                     |
|    |                     | 0 1                                                   | 01/29/2025 16:17:05 |                                           |
|    |                     |                                                       |                     |                                           |
|    |                     |                                                       |                     |                                           |
| ?  | Help & Support      | Back Continue                                         |                     |                                           |

- Set the canvas position where your process group will be displayed on the NiFi UI.
- Drag your process group left, right, up, or down to set its position and click **Continue**.

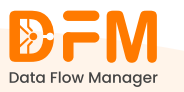

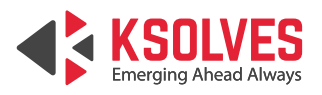

|         |                     | Process Groups                                                                | (a) (g • DEV cluster • Superadmin Test User •                                |
|---------|---------------------|-------------------------------------------------------------------------------|------------------------------------------------------------------------------|
| ۵<br>۴e | Dashboard           | Deploy Process Group : SQLtoMongo NFIFIow > Registry&Flow Name > Flow Details |                                                                              |
| 40      |                     | Selected Flow Name                                                            | Current Version                                                              |
|         | Process Groups      | E SQLtoMongo                                                                  | <u>B</u> : 3                                                                 |
| ÷       | Deployment Schedule | Navigate                                                                      | Canvas Position                                                              |
| Ř       | User Management     |                                                                               | X -7451.784051793271 Y 3044.7302383589104                                    |
| 8       | Roles & Permissions | Q<br>Zoom In                                                                  | Legends                                                                      |
| E,      | Activity History    | Q.<br>                                                                        | Process Group     Processor     Selected Process Group                       |
| *       | LDAP Configuration  | zomon<br>z                                                                    |                                                                              |
| 85      | Controller Service  | Fit                                                                           |                                                                              |
| 0       | Settings            | NIFI URL                                                                      | Registry URL                                                                 |
|         |                     | https://ec2-3-6-115-225.ap-south-1.compute.amazonaws.com:8443                 | https://ec2-3-6-115-225.ap-south-1.compute.amazonaws.com:18085/nifi-registry |
|         |                     |                                                                               | -                                                                            |
|         |                     |                                                                               |                                                                              |
| 0       | Help & Support      |                                                                               |                                                                              |
| Ģ       | Version 2.1.3       | Back Continue                                                                 |                                                                              |

- Visual indicators to identify your current process group:
  - **Blue Shade:** A processor that is highlighted with a blue shade indicates that it is currently active or selected.
  - **Light Shade**: A processor with a light shade represents one that is not selected or not actively being edited.
  - **Orange Shade**: A process group highlighted in orange implies that it is being deployed.
- Edit parameter context or variables with the necessary configurations. Additionally, you can view any inherited parameters by referencing the component.

| <b>D</b> FM                                 | Process Groups                                                                                                    | Brev Cluster      Superadmin Test User | )  |
|---------------------------------------------|----------------------------------------------------------------------------------------------------|----------------------------------------|----|
| Data How Manager<br>Dashboard<br>같 Clusters | Deploy Process Group : SQLtoMongo NiFi Flow > Registry & Flow Name > Flow Details > Configuration Details Parameter Context Variables Controller Service |                                        |    |
| Process Groups                              |                                                                                                    |                                        | ī. |
| 🛗 Deployment Schedul                        | SQLtoMongo_Child2_Inheritance                                                                                                    | ۲                                      |    |
| 🞗 User Management                           | Name Value                                                                                                    | Referencing Component                  |    |
| Roles & Permissions                         | filename customer.json                                                                                                    | Z                                      |    |
| Activity History                            | SQLtoMongo_Child3_Inherited_PC                                                                                                    | $\odot$                                |    |
| 85 Controller Service                       | SQLtoMongo_Child2_PC                                                                                                    | $\odot$                                |    |
| 🚯 Settings                                  | SQLtoMongo_Child_PC                                                                                                    | $\odot$                                |    |
|                                             | SQLtoMongo_PC                                                                                                    | $\odot$                                |    |
|                                             | SQLtoMongo_Child3_PC                                                                                                    | $\odot$                                |    |
| Help & Support                              | Back Continue                                                                                                    |                                        |    |

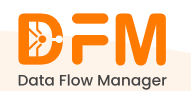

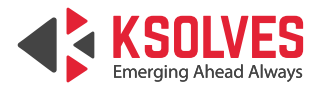

• View all the controller services available within the process group. Configure the required ones.

|    | <b>D</b> FM <sup>(</sup>       | I PI | rocess Groups                                               |                                                         |        |       | وَ الله الله الله الله الله الله الله الل | Superadmin Test User 🗸 |
|----|--------------------------------|------|-------------------------------------------------------------|---------------------------------------------------------|--------|-------|-------------------------------------------|------------------------|
| ۵  | Data Flow Manager<br>Dashboard | ů    | Deploy Process Group :                                      | SQLtoMongo                                              |        |       |                                           |                        |
| 6  | Clusters                       | NiF  | Fi Flow > Registry & Flow Name > Parameter Context Variable | Flow Details > Configuration De<br>s Controller Service | etails |       |                                           |                        |
| B  | Process Groups                 |      |                                                             |                                                         |        |       |                                           |                        |
| ÷  | Deployment Schedule            |      | External Controller Servic                                  | es 🚯                                                    |        |       |                                           | ٢                      |
| õ  | User Management                |      | Name                                                        | Туре                                                    | Bundle | State | Scope                                     | Action                 |
| 8  | Roles & Permissions            |      | AvroReader_External_Root                                    | N/A                                                     | N/A    |       | N/A                                       | Configure              |
| E, | Activity History               |      | DBCPConnectionPool_root                                     | N/A                                                     | N/A    |       | N/A                                       | Configure              |
| *  | LDAP Configuration             |      |                                                             |                                                         |        |       |                                           |                        |
| 85 | Controller Service             |      | SQLtoMongo                                                  |                                                         |        |       |                                           | $\checkmark$           |
| 0  | Settings                       |      | SQLtoMongo_Child3                                           |                                                         |        |       |                                           | $\odot$                |
|    |                                |      |                                                             |                                                         |        |       |                                           |                        |
|    |                                |      |                                                             |                                                         |        |       |                                           |                        |
|    |                                |      |                                                             |                                                         |        |       |                                           |                        |
| 0  | Help & Support                 |      |                                                             |                                                         |        |       |                                           |                        |
|    |                                | Ľ    | Continue                                                    |                                                         |        |       |                                           |                        |

• If needed, you can edit the properties of the controller services through the settings option and continue.

|          |                                | Process Groups               |                                           |                                 |       | B · DEV cluster | Superadmin Test User V |
|----------|--------------------------------|------------------------------|-------------------------------------------|---------------------------------|-------|-----------------|------------------------|
| â        | Dashboard                      | Deploy Process Group         | SQLtoMongo Flow Details > Configuration D | Details                         |       |                 |                        |
| Ľ:       | Clusters                       | Parameter Context Variab     | les Controller Service                    |                                 |       |                 |                        |
| ₿        | Process Groups                 |                              |                                           |                                 |       |                 |                        |
| ÷        | Deployment Schedule            | External Controller Serv     | ices 🚯                                    |                                 |       |                 | ()                     |
| Ñ        | User Management                | SQLtoMongo                   |                                           |                                 |       |                 | $\bigcirc$             |
| 8        | Roles & Permissions            | Name                         | Туре                                      | Bundle                          | State | Scope           | Action                 |
| Ξ,       | Activity History               | AvroRecordSetWriter          | AvroRecordSetWriter 1.26.0                | org.apache.nifi - nifi-record-s | N/A   | N/A Settings    | •                      |
| *        | LDAP Configuration             | DBCPConnectionPool           | DBCPConnectionPool 1.26.0                 | org.apache.nifi - nifi-dbcp-se  | N/A   | N/A             | \$                     |
| 。<br>(3) | Controller Service<br>Settings | AvroReader                   | AvroReader 1.26.0                         | org.apache.nifi - nifi-record-s | N/A   | N/A             | ٢                      |
| Ť        |                                | JsonRecordSetWriter_NIFI Te. | JsonRecordSetWriter 1.26.0                | org.apache.nifi - nifi-record-s | N/A   | N/A             | <b>©</b>               |
|          |                                | SQLtoMongo_Child3            |                                           |                                 |       |                 | $\odot$                |
|          |                                |                              |                                           |                                 |       |                 |                        |
| 0        | Help & Support                 | Back Continue                |                                           |                                 |       |                 |                        |

- You will be redirected to the summary page. Verify the details of the process group.
- Ensure that you start the flow and click **Deploy**.

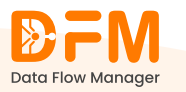

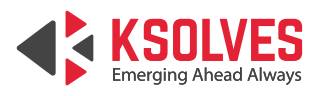

|          | <b>₽</b> FM                     | Process Groups                                                                        |                                | (a) (b) (b) (c) (c) (c) (c) (c) (c) (c) (c) (c) (c |
|----------|---------------------------------|---------------------------------------------------------------------------------------|--------------------------------|----------------------------------------------------|
| ŵ        | Dashboard                       | Deploy Process Group : SQLtoMongo NiFi Flow > Registry & Flow Name > Flow Details > C | onfiguration Details > Summary |                                                    |
| Ċ:       | Clusters                        |                                                                                       |                                |                                                    |
| ₿        |                                 | Summary                                                                               |                                |                                                    |
| <b>#</b> | Deployment Schedule             | Selected Cluster                                                                      | Flow Name                      | Registry URL                                       |
| Ř        | User Management                 | DEV cluster                                                                           | SQLtoMongo                     | https://ec2-3-6-115-225.ap-south-1.comput          |
| 8        | Roles & Permissions             | NiFi URL<br>https://ec2-3-6-115-225.ap-south-1.comput_                                | Selected Version<br>3          |                                                    |
| E,       | Activity History                |                                                                                       |                                |                                                    |
| *        | LDAP Configuration              | Flow Control                                                                          |                                |                                                    |
| 85       | Controller Service              | Running Processors                                                                    | Start Flow                     |                                                    |
| 0        | Settings                        | 0 Stopped Processors                                                                  | Stop Flow                      |                                                    |
|          |                                 | O Invalid Processors                                                                  |                                |                                                    |
|          |                                 | * 0 Disabled Processors                                                               |                                |                                                    |
| 0        | Help & Support<br>Version 2.1.3 | Back Deploy                                                                           |                                |                                                    |

• After clicking **Deploy**, you get a confirmation message about the successful deployment of your process group. If there are any errors, the message provides the details, allowing you to take the necessary actions.

### 4.3. How to upgrade a process group?

Upgrading a process group means deploying the latest version of the flow to the target cluster. Let's say you made changes to the process group and committed to the registry, which will create version 2 of the process group. To deploy version 2, you can simply upgrade the process group.

If you choose to deploy it, Data Flow Manager will create a new copy of the process group on the target cluster, leaving the original version unchanged.

To upgrade a process group:

- Navigate to the process group under the **Process Group** tab.
- From the Actions column, click the **Upgrade** button.

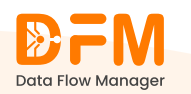

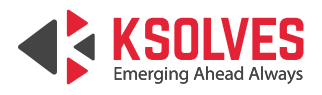

|          | <b>₽FM</b> <sup>®</sup>                | Process Groups                                           |                        |                           |         | B · DEV cluster               | Superadmin Test User 🗸   |
|----------|----------------------------------------|----------------------------------------------------------|------------------------|---------------------------|---------|-------------------------------|--------------------------|
| ŝ        | Dashboard                              | Process Group List (6)           O. Search Process Group |                        |                           |         | 🖶 Schei                       | tule Deployment Deploy 🖸 |
|          | Process Groups                         | Process Group 1                                          | Flow Name $\downarrow$ | Bucket Name U             | Version | Status                        | Actions                  |
|          | Deployment Schedule                    | SQLtoMongo                                               | SQLtoMongo             | DFM_Feature_Overview      | 3       | ▶15 ■0 ▲7 ∜0                  | Upgrade                  |
| С<br>П   | User Management<br>Roles & Permissions | MYSQL                                                    | MYSQL-Flow_Test_Rahul  | StreamingAnalytics_Bucket | 2       | ▶0 ■9▲5 ≹0                    | 💿 🛱 Upgrade              |
| E,       | Activity History                       | MYSQL                                                    | MYSQL-Flow_Test_Rahul  | StreamingAnalytics_Bucket | 2       | ▶0 ■9▲5 ≹0                    | Upgrade                  |
| *        | LDAP Configuration                     | MYSOL                                                    | MYSQL-Flow_Test_Rahul  | StreamingAnalytics_Bucket | 1       | ► 0 <b>=</b> 10 <b>A</b> 3 ½0 | Upgrade                  |
| 85<br>63 | Controller Service                     | Testing_Sample                                           | Testing_Content Team   | Data Analytics            | 1       | ▶0 ∎1 ▲0 ≹0                   | I Upgrade                |
| ~        |                                        | Kafka_Processing                                         | Kafka_Processing       | Data Ingestion            | 1       | ▶0 ■2 ▲0 ∛0                   | I Upgrade                |
|          |                                        |                                                          |                        |                           |         |                               |                          |
|          |                                        |                                                          |                        |                           |         |                               |                          |
| ?        | Help & Support                         |                                                          |                        |                           |         |                               |                          |
|          | Version 2.1.3                          |                                                          |                        |                           |         |                               |                          |

• Choose the flow version that you want to deploy and **Continue**.

|    |                     | Proc             | ess Gr                 | oups                                                |                    |     | (a) (a + DEV cluster + Superadmin Test Use                                   |
|----|---------------------|------------------|------------------------|-----------------------------------------------------|--------------------|-----|------------------------------------------------------------------------------|
| ۵  | Dashboard           | 📋 Up<br>NiFi Flo | grade Pi<br>w > Flow [ | rocess Group : MYSQL<br>Details                     |                    |     |                                                                              |
| Ċ: | Clusters            |                  |                        |                                                     | ĸ                  |     |                                                                              |
|    |                     |                  |                        |                                                     | Fit                |     |                                                                              |
| ⇔  | Deployment Schedule | NiFi             | JRL                    |                                                     |                    | Re  | egistry URL                                                                  |
| ŝ  | User Management     | ى                | https://eo             | 2-3-6-115-225.ap-south-1.compute.amazonaws.com:8443 |                    |     | https://ec2-3-6-115-225.ap-south-1.compute.amazonaws.com:18085/nifi-registry |
| 8  | Roles & Permissions | Versi            | on Control             |                                                     |                    |     |                                                                              |
| E, | Activity History    |                  |                        | Version                                             | Created            |     | Comment                                                                      |
| ×  | LDAP Configuration  |                  | 0                      | 17                                                  | 01/28/2025 16:18:  | :34 | Added parameter on grandchild                                                |
| 85 | Controller Service  |                  | 0                      | 16                                                  | 01/24/2025 12:19:  | :29 | only updated sensitive value set in parameter context                        |
| ⊚  | Settings            |                  | 0                      | 15                                                  | 01/21/2025 12:00   | :35 | 5                                                                            |
|    |                     |                  | 0                      | 14                                                  | 01/21/2025 11:37:0 | 03  |                                                                              |
|    |                     |                  | 0                      | 13                                                  | 01/21/2025 11:36:3 | 31  | remapped external service                                                    |
|    |                     |                  | 0                      | 12                                                  | 01/17/2025 19:11:0 | 6   | copy of mysql                                                                |
|    |                     |                  | 0                      | 11                                                  | 12/19/2024 15:32:  | n   |                                                                              |
| ?  | Help & Support      | Back             | Cont                   | inue                                                |                    |     |                                                                              |

• Edit parameter contexts or variables, configure the controller service, and continue.

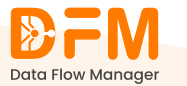

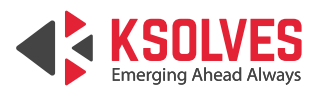

|        | <b>DFM</b>                                 | <sup>a</sup> Process Groups                                                                                                    |                          | B • DEV cluster • Superadmin Test User • |
|--------|--------------------------------------------|----------------------------------------------------------------------------------------------------|--------------------------|------------------------------------------|
| ۵<br>۴ | Data Flow Manager<br>Dashboard<br>Clusters | Upgrade Process Group : MYSQL<br>NIFi Flow > Flow Details > Configuration Details<br>Parameter Context Variables Controller Service |                          |                                          |
| ₿      |                                            |                                                                                                    |                          |                                          |
| ₿      | Deployment Schedule                        | MYSQL                                                                                                    |                          |                                          |
| ×      | User Management                            | Name                                                                                                    | Value                    |                                          |
|        | Roles & Permissions                        | queryl                                                                                                    | select * from customers; | کر ا                                     |
| E,     | Activity History                           | query2                                                                                                    | SELECT * FROM orders;    | Z                                        |
| *      | LDAP Configuration                         | query3                                                                                                    | SELECT * FROM products;  |                                          |
| 85     | Controller Service                         |                                                                                                    |                          |                                          |
| ٨      | Settings                                   | FETCH ALL DATA                                                                                                    |                          | $\odot$                                  |
|        |                                            | Copy of FETCH ALL DATA                                                                                                    |                          | $\odot$                                  |
|        |                                            |                                                                                                    |                          |                                          |
|        |                                            |                                                                                                    |                          |                                          |
| 0      | Help & Support                             | Back Continue                                                                                                    |                          |                                          |

• Verify the process group details, choose whether to start or stop the flow, and click **Upgrade**.

| Lotar how Manager              bashboard         bashboard         Clusters               Clusters               Clusters               Clusters               Selected Cluster             Clusters               Selected Cluster             Clusters               Selected Cluster             Selected Cluster             Clusters               Selected Cluster             Selected Cluster             NFLUE:            Selected Cluster             NFLUE:            Selected Cluster             NFLUE:            Cluster:             NFLUE:            Cluster:             NFLUE:            Cluster:             NFLUE:            Cluster:             Necess Group:             Necess Group:             NFLUE:            Cluster:             Necess Group:             Necess Group:             Necess Group:             Necess Group:             Necess Group:             Necess Group:             Necess Group:             Necess Group:             Necess Group:             Necess Group:             Necess Group:                                                                                                    |            | <b>DFM</b>            | <sup>a</sup> Process Groups                                                           |                        | B • DEV cluster • Superadmin Test User •                  |
|----------------------------------------------------------------------------------------------------|------------|-----------------------|---------------------------------------------------------------------------------------|------------------------|-----------------------------------------------------------|
| Process Groups Selected Outer Process Group Registry UR.   Deployment Schedue NFURL Current Version Updated Version   Vuer Management To 2 7   Flow Control   Roles & Permissions Process Group Current Version Updated Version   LDAP Configuration Process Group Current Version Updated Version   % LDAP Configuration Process Group Current Version Updated Version   % Control 2 7   Flow Control   % Date Service Process Group Current Version   % Settings Process Group Current Version   % Settings Process Group Current Version   % Settings Process Group Current Version   % Settings * start Flow   * s invald Processors * start Flow   * s invald Processors * start Flow   * s invald Processors * start Flow                                                                                                    | ۵<br>۳     | Dashboard<br>Clusters | Upgrade Process Group : MYSQL<br>NIFIFlow > Flow Details > Configuration Details > Su | mmary                  |                                                           |
| Deployment Schedule   Deployment Schedule   NTURL   Lumer Version   Deployment Schedule   NTURL   Lumer Version   Deployment Schedule     NTURL   Lumer Version   Deployment Schedule     Process Group   MYSOL     Process Group   MYSOL     Process Group   MYSOL     Process Group   MYSOL     Start Flow   Process Group   MYSOL   Process Group   MYSOL     Process Group   MYSOL   Process Group   MYSOL     Process Group   MYSOL     Process Group   MYSOL   Process Group   MYSOL     Process Group   MYSOL   Process Group   MYSOL   Process Group   MYSOL   Process Group   Process Group   Process Group   Process Group   Process Group   Process Group   Process Group   Process Group   Process Group   Process Group   Process Group   Process Group   Process Group   Process Group   Process Group   Process Group   Process Group   Process Group                                                                                                    |            | Process Groups        | Selected Cluster<br>DEV cluster                                                       | Process Group<br>MYSQL | Registry URL<br>https://ec2-3-6-115-225.ap-south-1.comout |
| Note Management     Note Management     Opdated Version     Opdated Version       Note Management     Note Version     Image: Current Version     Image: Current Version     Image: Current Version       Image: Current Version     Flow Control     Current Version     Updated Version       Image: Current Version     Current Version     Updated Version       Image: Controller Service     Process Group     Current Version     Updated Version       Image: Controller Service     Image: Current Version     Updated Version       Image: Controller Service     Image: Current Version     Updated Version       Image: Controller Service     Image: Current Version     Updated Version       Image: Controller Service     Image: Current Version     Updated Version       Image: Current Version     Updated Version     Updated Version       Image: Current Version     Updated Version     Updated Version       Image: Current Version     Image: Current Version     Updated Version       Image: Current Version     Image: Current Version     Updated Version       Image: Current Version     Image: Current Version     Updated Version       Image: Current Version     Image: Current Version     Image: Current Version       Image: Current Version     Image: Current Version     Image: Current Version       Image: Current Version     Image: Curren                                                                                                    | ÷          | Deployment Schedule   |                                                                                       |                        |                                                           |
| Roles & Permissions   Image: Roles & Permissions   Image: Roles & Permis                                                                                                    | ŝ          | User Management       | https://ec2-3-6-115-225.ap-south-1.comput_                                            | Current Version<br>2   | Updated Version<br>17                                     |
| Activity History Flow Control   LDAP Configuration Process Group   MNSOL Current Version   2 Process Group   MNSOL Process Group   2 Process Group   3 Controller Service   4 Process Group   3 Settings     9 Settings     9 Stopped Processors     9 Stopped Processors     9<                                                                                                    | A          | Roles & Permissions   |                                                                                       |                        |                                                           |
| CLAPP Configuration     Process Group     Current Version     Updated Version       WSQL     2     17                                                                                                    | E,         | Activity History      | Flow Control                                                                          |                        |                                                           |
| 2     Controller Service     MYSOL     2     17       2     Settings     No Running Processors     Start Flow       9     Stopped Processors     Stop Flow       5     Invalid Processors     Stop Flow                                                                                                    | $^{\star}$ | LDAP Configuration    | Process Group                                                                         | Current Version        | Updated Version                                           |
| Settings <ul> <li>Running Processors</li> <li>Start Flow</li> <li>Stop Flow</li> <li>Stop Flow</li> <li>Invalid Processors</li> <li>Invalid Processors</li> <li>Stop Flow</li> <li>Stop Flow<!--</th--><th>84</th><th>Controller Service</th><th>MYSQL</th><th>2</th><th>17</th></li></ul> | 84         | Controller Service    | MYSQL                                                                                 | 2                      | 17                                                        |
| 9     Stopped Processors       5     Invalid Processors                                                                                                    | 0          | Settings              | 0 Running Processors                                                                  | Start Flow             |                                                           |
| ▲ 5 Invalid Processors                                                                                                    |            |                       | 9 Stopped Processors                                                                  | Stop Flow              |                                                           |
|                                                                                                    |            |                       | ▲ 5 Invalid Processors                                                                |                        |                                                           |
| 0 Disabled Processors                                                                                                    |            |                       | ⅔ 0 Disabled Processors                                                               |                        |                                                           |
|                                                                                                    | ?          | Help & Support        | Back Upgrade                                                                          |                        |                                                           |
|                                                                                                    | 0          | Version 21.2          | Back Upgrade                                                                          |                        |                                                           |

• You get a confirmation message about the successful upgrade of the flow version.

## 4.4. How to schedule the deployment of a process group?

Scheduling the deployment of a process group at a specific time enables you to automate rollouts during off-peak hours. This minimizes disruptions to critical

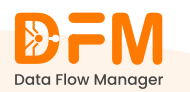

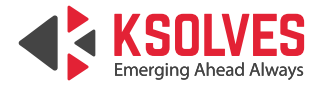

operations and ensures a seamless deployment of process groups, reducing manual interventions and the risk of errors.

However, the scheduled process group deploys only if the admin or manager approves it. If it is not approved within the scheduled time, the process group will not get deployed. You can reschedule the deployment for a later time.

To schedule the deployment of a process group:

• Click the **Schedule Deployment** button on the top-right corner under the **Process Groups** tab.

|    | <b>DFM</b>          | Process Groups         |                        |                           |         | Eg · DEV cluster v           | Superadmin Test User 🗸   |
|----|---------------------|------------------------|------------------------|---------------------------|---------|------------------------------|--------------------------|
| ۵  | Data Flow Manager   | Process Group List (6) |                        |                           |         | E Sche                       | dule Deployment Deploy Q |
| ťa | Clusters            | 🔍 Search Process Group |                        |                           |         |                              |                          |
| ₿  | Process Groups      | Process Group ↓        | Flow Name $\downarrow$ | Bucket Name ↓             | Version | Status                       | Actions                  |
| Ë  | Deployment Schedule | MYSOL                  | MYSQL-Flow_Test_Rahul  | StreamingAnalytics_Bucket | 17      | ▶0 ■10 ▲8 30                 | () (E) Upgrade           |
| ŝ  | User Management     | SQLtoMongo             | SQLtoMongo             | DFM_Feature_Overview      | 3       | ▶0 <b>=</b> 15 <b>▲</b> 7 ₹0 | 💿 💼 Upgrade              |
| 2  | Roles & Permissions |                        |                        |                           |         |                              |                          |
| ₽, | Activity History    | MYSOL                  | MYSQL-Flow_Test_Rahul  | StreamingAnalytics_Bucket | 2       | ▶0 ■9 ▲5 ∜0                  |                          |
| *  | LDAP Configuration  | MYSOL                  | MYSQL-Flow_Test_Rahul  | StreamingAnalytics_Bucket | 1       | ▶0 ■10 ▲3 30                 | 💿 🗎 Upgrade              |
| 85 | Controller Service  | Testing_Sample         | Testing_Content Team   | Data Analytics            | 1       | ▶0 ■1 ▲0 ⅔0                  | 💿 😫 Upgrade              |
| ⊚  | Settings            | Kafka_Processing       | Kafka_Processing       | Data Ingestion            | 1       | ▶0 ■2 ▲0 ★0                  | I Upgrade                |
|    |                     |                        |                        |                           |         |                              |                          |
|    |                     |                        |                        |                           |         |                              |                          |
| ?  | Help & Support      |                        |                        |                           |         |                              |                          |
|    | Version 2.1.3       |                        |                        |                           |         |                              |                          |

- Next, choose Bucket and Flow Name, and decide whether to keep the existing parameter contexts.
- Choose the flow version and click **Continue**.

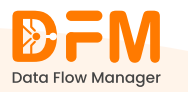

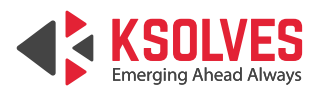

|                                 | Process Groups                                                 |                     | Cerv cluster      Superadmin Test User |
|---------------------------------|----------------------------------------------------------------|---------------------|----------------------------------------|
| Dashboard                       | Schedule Deploy Process Group NiFi Flow > Registry & Flow Name |                     |                                        |
| E Clusters                      | Destruct                                                       |                     | During .                               |
| Process Groups                  | Registry                                                       |                     |                                        |
| Deployment Schedule             | e wegissiy                                                     |                     |                                        |
| 🞗 User Management               | Flow Name                                                      |                     |                                        |
| Roles & Permissions             | E Test_GenAl                                                   | ~                   | Keep existing Parameter Contexts       |
| E, Activity History             | Flow Description N/A                                           |                     |                                        |
| X LDAP Configuration            | Version Control                                                |                     |                                        |
| 8+ Controller Service           | Version                                                        | Created             | Comment                                |
| Settings                        | S 2                                                            | 12/10/2024 22:40:35 |                                        |
|                                 | O 1                                                            | 12/10/2024 12:40:32 |                                        |
|                                 |                                                                |                     |                                        |
|                                 |                                                                |                     |                                        |
|                                 |                                                                |                     |                                        |
| Help & Support<br>Version 2.1.3 | Back Continue                                                  |                     |                                        |

• Set the canvas position for the process group and continue.

|    |                     | I Process Groups                                                                         |          | (@) (E ·                                               | DEV cluster V Superadmin Test User V |
|----|---------------------|------------------------------------------------------------------------------------------|----------|--------------------------------------------------------|--------------------------------------|
| ۵  | Dashboard           | Schedule Deploy Process Group : Test_GenAl NFiFlow > Registry & Flow Name > Flow Details |          |                                                        |                                      |
| 5  | Clusters            | Selected Flow Name                                                                       |          |                                                        | Current Version                      |
| B  | Process Groups      | E Test_GenAl                                                                             |          |                                                        | <b>D</b> 2                           |
| ÷  | Deployment Schedule | Navigate                                                                                 |          | Canvas Position                                        |                                      |
| ĸ  | User Management     |                                                                                          |          | X -3040                                                | Y -1648                              |
| e  | Roles & Permissions |                                                                                          | Zoom In  | Legends                                                |                                      |
| E, | Activity History    |                                                                                          | Q        | Process Group     Processor     Selected Process Group |                                      |
| *  | LDAP Configuration  |                                                                                          | Zoom Out |                                                        |                                      |
| 85 | Controller Service  |                                                                                          | Fit      |                                                        |                                      |
| 0  | Settings            | NIFI URL                                                                                 |          | Registry URL                                           |                                      |
|    |                     | https://ec2-3-6-115-225.ap-south-1.compute.amazonaws.com:8443                            |          | https://ec2-3-6-115-225.ap-south-1.compute.am          | azonaws.com:18085/nifi-registry      |
|    |                     |                                                                                          |          |                                                        |                                      |
|    |                     |                                                                                          |          |                                                        |                                      |
|    |                     |                                                                                          |          |                                                        |                                      |
| ?  | Help & Support      | Back Continue                                                                            |          |                                                        |                                      |
|    | Version 2.1.3       |                                                                                          |          |                                                        |                                      |

- Now, set the desired deployment time.
- Edit the parameter context and variables and configure the required external controller services.
- Ensure to start the flow and click continue.

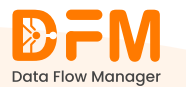

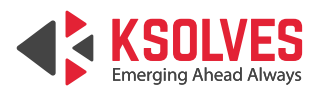

|                         | Process Groups                                                                                                    | (ⓐ) (ध ⋅ DEV cluster ∨ Superadmin Test User ∨ |
|-------------------------|----------------------------------------------------------------------------------------------------|-----------------------------------------------|
| Dashboard<br>같 Clusters |                                                                                                    |                                               |
| Deployment S            | Schedule January 31, 2025 6:00 PM                                                                                                    |                                               |
| 🗙 User Manager          | ament January 2025 Time                                                                                                    |                                               |
| Roles & Permis          | Issions Su Mo Tu We Th Fr Sa<br>S30PM                                                                                                    |                                               |
| E, Activity Histor      | AVY 5 6 7 8 9 10 11 600 PM                                                                                                    |                                               |
| X LDAP Configu          | uration 12 12 44 15 16 17 18 6.15 PM 1 Stop Flow                                                                                               |                                               |
| 85 Controller Ser       | vice         26         27         28         29         30         3         1         6.45 PM           A         0         Dimbled Reserver |                                               |
| Settings Help & Support | * () Disabled Processors                                                                                                    |                                               |
| Version 21              | Back Continue                                                                                                    |                                               |

• You'll be redirected to the summary page. Verify the flow details and scheduled time. Click **Schedule**.

|                   | FM            | Process Groups                                         |                                            | (a) (B + DEV cluster + Superadmin Test User + |
|-------------------|---------------|--------------------------------------------------------|--------------------------------------------|-----------------------------------------------|
| Data How          | ard<br>s      | Schedule Downgrade Process Group : T                   | est_GenAl<br>nfiguration Details > Summary |                                               |
| Process           | Groups        | Summary                                                |                                            |                                               |
| E Deployn         | ment Schedule | Selected Cluster                                       | Flow Name                                  | Registry URL                                  |
| 🗙 User Ma         | anagement     | DEV cluster                                            | Test_GenAl                                 | https://ec2-3-6-115-225.ap-south-1.comput     |
| Roles & F         | Permissions   | NiFi URL<br>https://ec2-3-6-115-225.ap-south-1.comput_ | Selected Version<br>2                      |                                               |
| 🗐 Activity        | History       |                                                        |                                            |                                               |
| X LDAP Co         | configuration | Deployment Schedule                                    |                                            |                                               |
| 85 Controlle      | er Service    | Scheduled Time                                         | Flow state after deploy                    |                                               |
| (2) Settings      | IS            | 01/31/25, 06:00:00 PM                                  | RUNNING                                    |                                               |
|                   |               |                                                        |                                            |                                               |
| Help & S<br>Versi | Support       | Back Schedule                                          |                                            |                                               |

Your process group will be successfully deployed at the scheduled time.

4.5. How to schedule the upgrade of a process group?

To schedule the upgrade of a process group:

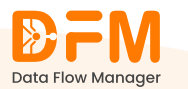

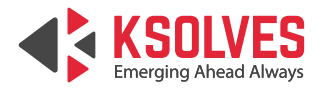

- Go to the Process Groups tab where you will find the list of process groups from the clusters you are currently logged in to.
- Decide the process group that you want to schedule for an upgrade. Click the calendar icon from the Actions column of the selected process group.

|         | <b>₽FM</b> <sup>■</sup>        | Process Groups           |                        |                           |         | 🚯 🗄 • Test Cluster 🗸     | Superadmin Test User V    |
|---------|--------------------------------|--------------------------|------------------------|---------------------------|---------|--------------------------|---------------------------|
| ŵ       | Data Flow Manager<br>Dashboard | Process Group List (11)  |                        |                           |         | E Sch                    | edule Deployment Deploy 🖸 |
| ĉ       | Clusters                       | G Search Hocess Gloup    |                        |                           |         |                          |                           |
|         | Process Groups                 | Process Group 1          | Flow Name 1            | Bucket Name 🗯             | Version | Status                   | Actions                   |
| <b></b> | Deployment Schedule            | <u>A1</u>                | A1                     | Data Analytics            | 9       | ▶0 ■0 ▲3 Schedule Upgrad | e 🕒 🗄 Upgrade             |
| ×<br>A  | User Management                | Map Cache Use case       | MapCache Usecase       | Data Ingestion            | 3       | ▶0 ■3 ▲0 ⊁0              | 💿 🗎 Upgrade               |
| Ē       | Activity History               | Azure_Flows              | Azure_Flow             | DataTransformation_Bucket | 1       | ▶0 ■3 ▲0 ∛0              | 💿 🗎 Upgrade               |
| *       | LDAP Configuration             | Custom Processor Group 1 | CustomProcessGroup1    | IIFL Testing              | 1       | ▶0 ■0 ▲2 ∛0              | 💿 🗎 Upgrade               |
| 鈴       | Controller Service<br>Settings | Custom Process Group 2   | Custom Process Group 2 | IIFL Testing              | 1       | ▶0 ■2 ▲0 ⊁0              | le Upgrade                |
| ·       |                                | Testing custom processor | Custom Processors      | Data Analytics            | 1       | ▶0 ■3 ▲0 ⊁0              |                           |
|         |                                | Wrapper                  | N/A                    | N/A                       | N/A     | ▶0 ■0 ▲0 ⊁0              | ۲                         |
|         |                                | TEST                     | N/A                    | N/A                       | N/A     | ▶0 ■0 ▲0 ⊁0              | ۲                         |
| 0       | Help & Support                 | 1 - 10 of 11 List        | 51/A                   | \$17A                     | \$17A   |                          | < 1 2 >                   |

#### • Select the flow version and continue.

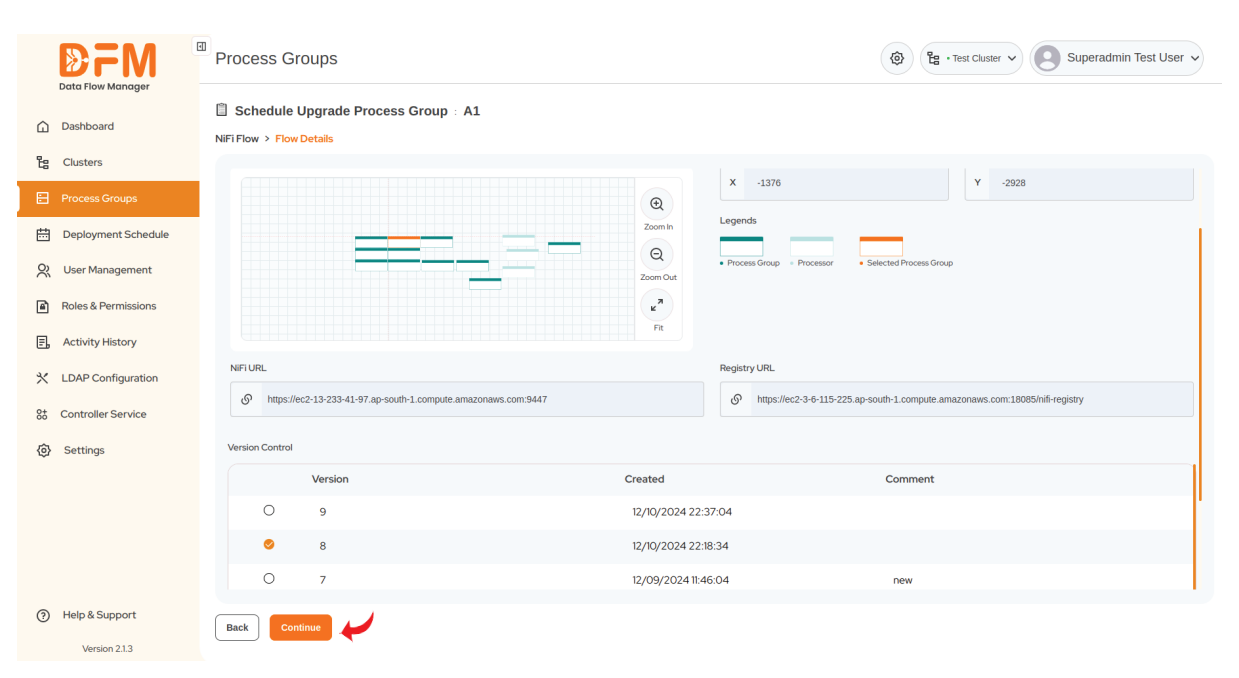

• Set the date and time for the upgrade. Choose to start the flow, if needed.

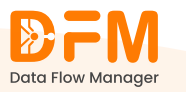

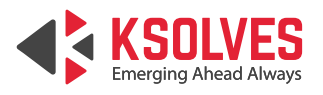

|        | <b>D</b> FM                        | Process Groups 🕲 👔 • Test Cluster 🗸 Superadmin Test User 🗸                                                                                                    |
|--------|------------------------------------|----------------------------------------------------------------------------------------------------|
| ۵<br>۴ | Dashboard<br>Clusters              | Schedule Upgrade Process Group : A1         NIFI Flow > Flow Details > Configuration Details         Schedule Details       Parameter Context         Variables       Controller Service |
|        | Process Groups Deployment Schedule | Deploy Time *                                                                                                    |
| ×      | User Management                    | February 2025 Time                                                                                                    |
| A      | Roles & Permissions                | Su Mo Tu We Th Fr Sa 10/5 PM                                                                                                    |
| Ξ,     | Activity History                   | 26         27         28         29         30         31         10.30 PM           2         3         4         5         6         7         8                                       |
| *      | LDAP Configuration                 | 9 10 11 12 13 14 15<br>16 17 18 19 20 21 22 130PM                                                                                                    |
| 85     | Controller Service                 | 23 24 25 26 27 28 1 ILASPM                                                                                                    |
| ٥      | Settings                           | * 0 Disabled Processors                                                                                                    |
| ?      | Help & Support                     | Back Continue                                                                                                    |

• Edit the parameter contexts and variables, if required.

|        | <b>₽</b> FM                     | Process Groups                                                                      | (a) (g + Test Cluster v) (C) Superadmin Test User v |
|--------|---------------------------------|-------------------------------------------------------------------------------------|-----------------------------------------------------|
| ۵<br>۳ | Dashboard<br>Clusters           | Schedule Upgrade Process Group : A1 NiFiFlow > Flow Details > Configuration Details |                                                     |
|        | Process Groups                  | Schedule Details Parameter Context Variables Controller Service                     |                                                     |
| ÷      | Deployment Schedule             | A1                                                                                  | $\bigcirc$                                          |
| Ň      | User Management                 | Name Value                                                                          |                                                     |
| A      | Roles & Permissions             | Al_variable variablesDatnewa                                                        |                                                     |
| E,     | Activity History                |                                                                                     |                                                     |
| *      | LDAP Configuration              | A2                                                                                  | ۲                                                   |
| 85     | Controller Service              |                                                                                     |                                                     |
| 0      | Settings                        |                                                                                     |                                                     |
|        |                                 |                                                                                     |                                                     |
|        |                                 |                                                                                     |                                                     |
|        |                                 |                                                                                     |                                                     |
| 0      | Help & Support<br>Version 2.1.3 | Back Continue                                                                       |                                                     |

• Configure the required controller services.

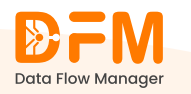

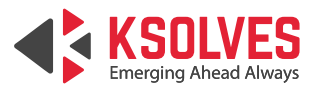

| <b>₽</b> FM                     | Process Groups        |                        |                    |       | ٩     | 말 · Test Cluster ~    | Superadmin Test Use | er 🗸 |
|---------------------------------|-----------------------|------------------------|--------------------|-------|-------|-----------------------|---------------------|------|
| Dashboard                       | Schedule Upgrade F    | Process Group : A1     |                    |       |       |                       |                     |      |
| Process Groups                  | Schedule Details Para | meter Context Variable | Controller Service |       |       |                       |                     |      |
| Deployment Schedule             | External Controller S | ervices 🚯              |                    |       |       |                       | e                   | 0    |
| 🗙 User Management               | Name                  | Туре                   | Bundle             | State | Scope | Referencing Component | Action              |      |
| Roles & Permissions             | DBCPConnectionPoolA   | N/A                    | N/A                |       | N/A   |                       | Configure           |      |
| E. Activity History             | A1                    |                        |                    |       |       |                       | (                   |      |
| ☆ LDAP Configuration            |                       |                        |                    |       |       |                       | Ċ                   |      |
| 85 Controller Service           | A2                    |                        |                    |       |       |                       | •                   | •    |
| Settings                        |                       |                        |                    |       |       |                       |                     |      |
|                                 |                       |                        |                    |       |       |                       |                     |      |
|                                 |                       |                        |                    |       |       |                       |                     |      |
|                                 |                       |                        |                    |       |       |                       |                     |      |
| Help & Support<br>Version 2.1.3 | Back Continue         |                        |                    |       |       |                       |                     |      |

• Click **Continue**. You'll be directed to the summary page containing the flow details and the scheduled time. Verify them and schedule the upgrade.

# 4.6. Edit parameter contexts and variables of a process group while deploying or upgrading it

You can edit parameter contexts and variables while deploying a process group. After you select the Bucket and Flow name, choose the flow version, and set the canvas position, you get the list of parameter contexts and variables used by the process group you are currently deploying or upgrading.

|                                                       | Process Groups                                                                                                    | (2)      (2)      (2)      (2)      (2)      (2)      (2)      (2)      (2)      (2)      (2)      (2)      (2)      (2)      (2)      (2)      (2)      (2)      (2)      (2)      (2)      (2)      (2)      (2)      (2)      (2)      (2)      (2)      (2)      (2)      (2)      (2)      (2)      (2)      (2)      (2)      (2)      (2)      (2)      (2)      (2)      (2)      (2)      (2)      (2)      (2)      (2)      (2)      (2)      (2)      (2)      (2)      (2)      (2)      (2)      (2)      (2)      (2)      (2)      (2)      (2)      (2)      (2)      (2)      (2)      (2)      (2)      (2)      (2)      (2)      (2)      (2)      (2)      (2)      (2)      (2)      (2)      (2)      (2)      (2)      (2)      (2)      (2)      (2)      (2)      (2)      (2)      (2)      (2)      (2)      (2)      (2)      (2)      (2)      (2)      (2)      (2)      (2)      (2)      (2)      (2)      (2)      (2)      (2)      (2)      (2)      (2)      (2)      (2)      (2)      (2)      (2)      (2)      (2)      (2)      (2)      (2)      (2)      (2)      (2)      (2)      (2)      (2)      (2)      (2)      (2)      (2)      (2)      (2)      (2)      (2)      (2)      (2)      (2)      (2)      (2)      (2)      (2)      (2)      (2)      (2)      (2)      (2)      (2)      (2)      (2)      (2)      (2)      (2)      (2)      (2)      (2)      (2)      (2)      (2)      (2)      (2)      (2)      (2)      (2)      (2)      (2)      (2)      (2)      (2)      (2)      (2)      (2)      (2)      (2)      (2)      (2)      (2)      (2)      (2)      (2)      (2)      (2)      (2)      (2)      (2)      (2)      (2)      (2)      (2)      (2)      (2)      (2)      (2)      (2)      (2)      (2)      (2)      (2)      (2)      (2)      (2)      (2)      (2)      (2)      (2)      (2)      (2)      (2)      (2)      (2)      (2)      (2)      (2)      (2)      (2)      (2)      (2)      (2)      (2)      (2)      (2)      (2)      (2)      (2)      (2)      (2)      (2)      (2)      (2)      (2)      (2) |
|-------------------------------------------------------|----------------------------------------------------------------------------------------------------|----------------------------------------------------------------------------------------------------|
| Dashboard                                             | Deploy Process Group : SQLtoMongo NIFI Flow > Registry & Flow Name > Flow Details > Configuration Details Parameter Context Variables Controller Service |                                                                                                    |
| Process Groups     Deployment Schedu                  | sQLtoMongo_Child2_Inheritance                                                                                                    | $\odot$                                                                                                    |
| User Management                                       | SQLtoMongo_Child3_Inherited_PC                                                                                                    | $\odot$                                                                                                    |
| Roles & Permissions     Activity History              | SQLtoMongo_Child2_PC                                                                                                    | $\odot$                                                                                                    |
| X LDAP Configuration                                  | SQLtoMongo_Child_PC                                                                                                    | $\odot$                                                                                                    |
| <ul><li>Controller Service</li><li>Settings</li></ul> | SQLtoMongo_PC                                                                                                    | $\odot$                                                                                                    |
|                                                       | SQLtoMongo_Child3_PC                                                                                                    | $\odot$                                                                                                    |
|                                                       |                                                                                                    |                                                                                                    |
| Help & Support<br>Version 2.1.3                       | Back Continue                                                                                                    |                                                                                                    |

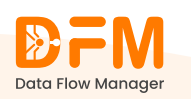

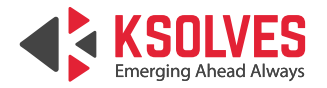

To edit the parameter context,

• Choose the one that you want to edit. Click on the edit icon next to the parameter content.

|         |                     | <sup>3)</sup> Process Groups                                                                               | ( Prod Cluster V Superadmin Test Use | er 🗸 |
|---------|---------------------|----------------------------------------------------------------------------------------------------|--------------------------------------|------|
| Ŵ       | Dashboard           | Deploy Process Group : SQLtoMongo  NiFi Flow > Registry & Flow Name > Flow Details > Configuration Details |                                      |      |
| 造       | Clusters            | Parameter Context Variables Controller Service                                                             |                                      |      |
| 8       | Process Groups      |                                                                                                    |                                      | _    |
| <b></b> | Deployment Schedule | SQLtoMongo_Child2_Inheritance 🚯                                                                            | (•                                   | ?)   |
| R       | User Management     | Name Value                                                                                                 | Referencing Component                |      |
| •       | Roles & Permissions | filename customer.json                                                                                     | 4                                    | 2    |
| E.<br>× | Activity History    | SQLtoMongo_Child3_Inherited_PC                                                                             |                                      | 9    |
| 84      | Controller Service  | SQLtoMongo_Child2_PC                                                                                       | $(\cdot)$                            | •    |
| 0       | Settings            | SQLtoMongo_Child_PC                                                                                        | (                                    | •    |
|         |                     | SQLtoMongo_PC                                                                                              |                                      | •    |
|         |                     | SQLtoMongo_Child3_PC                                                                                       | 0                                    | •    |
| ?       | Help & Support      | Back                                                                                                    |                                      |      |

• Add the description and click **Save**.

|                                 | Process Groups                                                                                            | Constant of the second cluster      Superadmin Test User |
|---------------------------------|----------------------------------------------------------------------------------------------------|----------------------------------------------------------|
| Dashboard                       | Deploy Process Group : SQLtoMongo NiFi Flow > Registry & Flow Name > Flow Details > Configuration Details |                                                          |
| Clusters                        | Parameter Context Variables Con                                                                           |                                                          |
| Process Groups                  | Edit Parameter Context                                                                                    | ×                                                        |
| Deployment Schedule             | SQLtoMongo_Child2_Inheritance Value                                                                       |                                                          |
| 👷 User Management               | Name E filename E cus                                                                                     | ncing Component                                          |
| Roles & Permissions             | filename Set empty string                                                                                 | 2                                                        |
| E, Activity History             | Sensitive value                                                                                           |                                                          |
| X LDAP Configuration            |                                                                                                    |                                                          |
| % Controller Service            | SQLtoMongo_Child2_PC                                                                                      |                                                          |
| Settings                        | Enter Description                                                                                         |                                                          |
|                                 | SQLtoMongo_PC                                                                                             | $\odot$                                                  |
|                                 | SQLtoMongo_Child3_PC                                                                                      | $\odot$                                                  |
| Help & Support<br>Version 2.1.3 | Back Continue                                                                                             |                                                          |

To edit variables:

• Go to the Variables tab. You'll see all variables used by the process group.

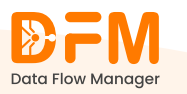

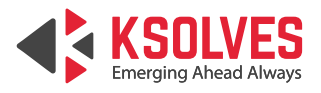

|           | <b>DFM</b>                     | Process Groups 🛞 😰 • Prod Cluster 🗸 🔕 Superadmin Test User 🗸                                                                                            |  |
|-----------|--------------------------------|----------------------------------------------------------------------------------------------------|--|
| ۵<br>۳    | Dashboard<br>Clusters          | Deploy Process Group SQLtoMongo  NFI Flow > Registry & Flow Name > Flow Details > Configuration Details  Parameter Context Variables Controller Service |  |
| 8         | Process Groups                 | SQLtoMongo                                                                                                    |  |
| ⊡<br>≈    | User Management                | SQLtoMongo_Child3                                                                                                    |  |
| a<br>F.   | Roles & Permissions            | SQLtoMongo_Child                                                                                                    |  |
| *         | LDAP Configuration             |                                                                                                    |  |
| 88<br>100 | Controller Service<br>Settings |                                                                                                    |  |
|           |                                |                                                                                                    |  |
|           |                                |                                                                                                    |  |
| 0         | Help & Support                 | Back Continue                                                                                                    |  |
|           | Version 2.1.3                  |                                                                                                    |  |

• Choose the one that you want to edit and click the edit icon.

|        | <b>₽FM</b> <sup>®</sup>         | Process Groups                                                                                                    |                               | B      Superadmin Test User |
|--------|---------------------------------|----------------------------------------------------------------------------------------------------|-------------------------------|-----------------------------|
| ۵<br>۳ | Dashboard<br>Clusters           | Deploy Process Group : SQLtoMongo NiFiFlow > Registry & Flow Name > Flow Details > Configura Dependence Centrality Controller Service | tion Details                  |                             |
| Ð      | Process Groups                  |                                                                                                    |                               |                             |
| ÷      | Deployment Schedule             | SQLtoMongo                                                                                                    |                               | $\odot$                     |
| R      | User Management                 | Name                                                                                                    | Value                         |                             |
| 8      | Roles & Permissions             | queryl                                                                                                    | select * from customers_data; | کر ا                        |
| E,     | Activity History                | query2                                                                                                    | select * from orders;         | ۲.                          |
| *      | LDAP Configuration              |                                                                                                    |                               |                             |
| 88     | Controller Service              | SQLtowongo_Child3                                                                                                    |                               |                             |
| 0      | Settings                        | SQLtoMongo_Child                                                                                                    |                               | $\odot$                     |
|        |                                 |                                                                                                    |                               |                             |
| ?      | Help & Support<br>Version 2.1.3 | Back Continue                                                                                                    |                               |                             |

• Modify the value of the variables and click **Save**.

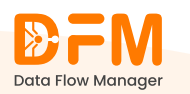

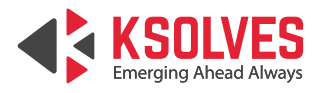

| <b>D</b> FM                                                        | Process Groups                                                                                                    |                                                                             | Car + Prod Cluster      Superadmin Test User |  |  |  |  |  |  |
|--------------------------------------------------------------------|----------------------------------------------------------------------------------------------------|-----------------------------------------------------------------------------|----------------------------------------------|--|--|--|--|--|--|
| Data How Manager                                                   | Deploy Process Group : SQLtoP NIFI Flow > Registry & Flow Name > Flow De Dependence Content - Matching - Content - Matching - Content - Matching - Content - Matching - Content - Content - Con | Mongo<br>tails > Configuration Details                                      |                                              |  |  |  |  |  |  |
| Process Groups                                                     |                                                                                                    |                                                                             |                                              |  |  |  |  |  |  |
| Deployment Schedule                                                | SQLtoMongo                                                                                                    | Edit Variables                                                              | ×                                            |  |  |  |  |  |  |
| Q User Management                                                  | Name                                                                                                    | Name                                                                        |                                              |  |  |  |  |  |  |
| Roles & Permissions                                                | query1                                                                                                    | e query1                                                                    | L.                                           |  |  |  |  |  |  |
| E, Activity History                                                | query2                                                                                                    | Value                                                                       | L                                            |  |  |  |  |  |  |
| <ul> <li>LDAP Configuration</li> <li>Controller Service</li> </ul> | SQLtoMongo_Child3                                                                                                    | <ul> <li>select * from customers_data;</li> <li>Set empty string</li> </ul> | $\odot$                                      |  |  |  |  |  |  |
| Settings                                                           | SQLtoMongo_Child                                                                                                    | Back Save                                                                   | $\odot$                                      |  |  |  |  |  |  |
| Help & Support                                                     | Back Continue                                                                                                    |                                                                             |                                              |  |  |  |  |  |  |

# 4.7. Configure local controller services for a process group while deploying or upgrading it

Along with parameter contexts and variables tabs, find the controller services tab. It lists all external and local controller services of a process group you're deploying.

|                                       | Process Groups                                                                                            | (2) B + Prod Cluster + Superadmin Test User + |
|---------------------------------------|----------------------------------------------------------------------------------------------------|-----------------------------------------------|
| Dashboard                             | Deploy Process Group : SQLtoMongo NiFi Flow > Registry & Flow Name > Flow Details > Configuration Details |                                               |
| E Clusters                            | Parameter Context Variables Controller Service                                                            |                                               |
| Process Groups     Deployment Schedul | le External Controller Services 🚯                                                                         | $\odot$                                       |
| S User Management                     | SQLtoMongo                                                                                                | $\overline{\mathbf{v}}$                       |
| Roles & Permissions                   |                                                                                                    |                                               |
| E, Activity History                   | SQLtoMongo_Child3                                                                                         | $\odot$                                       |
| X LDAP Configuration                  |                                                                                                    |                                               |
| 85 Controller Service                 |                                                                                                    |                                               |
| Settings                              |                                                                                                    |                                               |
|                                       |                                                                                                    |                                               |
|                                       |                                                                                                    |                                               |
|                                       |                                                                                                    |                                               |
| Help & Support<br>Version 2.1.3       | Back Continue                                                                                             |                                               |

To configure the controller service local to the process group:

• Choose the local controller service and click the settings icon.

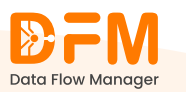

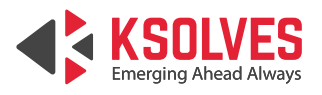

|        | <b>₽FM</b> <sup>∎</sup>                    | P          | Process Groups                                                                                                    |                            |                                 |       |       |        | User 🗸     |  |  |
|--------|--------------------------------------------|------------|----------------------------------------------------------------------------------------------------|----------------------------|---------------------------------|-------|-------|--------|------------|--|--|
| ۵<br>۳ | Data Flow Manager<br>Dashboard<br>Clusters | )<br>Nil   | Deploy Process Group : SQLtoMongo         IFlow > Registry & Flow Name > Flow Details > Configuration Details         Parameter Context Variables Controller Service |                            |                                 |       |       |        |            |  |  |
| 8      | Process Groups                             |            |                                                                                                    |                            |                                 |       |       |        |            |  |  |
| ₿      | Deployment Schedule                        |            | External Controller Service                                                                                                    |                            |                                 |       |       |        | $\odot$    |  |  |
| ×      | User Management                            | SQLtoMongo |                                                                                                    |                            |                                 |       |       |        |            |  |  |
| ß      | Roles & Permissions                        |            | G.,                                                                                                    | _                          |                                 | -     |       |        |            |  |  |
| F.     | Activity History                           |            | Name                                                                                                    | Туре                       | Bundle                          | State | Scope | Action |            |  |  |
|        |                                            |            | AvroRecordSetWriter                                                                                                    | AvroRecordSetWriter 1.26.0 | org.apache.nifi - nifi-record-s | N/A   | N/A   | Ø      |            |  |  |
| *      | LDAP Configuration                         |            | DBCPConnectionPool                                                                                                    | DBCPConnectionPool 1.26.0  | org.apache.nifi - nifi-dbcp-se  | N/A   | N/A   | Ø      |            |  |  |
| 00     | controller ocritice                        |            | AvroReader                                                                                                    | AvroReader 1.26.0          | org.apache.nifi - nifi-record-s | N/A   | N/A   | Ø      |            |  |  |
| Ø      | Settings                                   |            | IsonRecordSatWriter NIELTe                                                                                                    | IsonRecordSetWriter 126.0  | org anache nifi - nifi-record-s | N/A   | N/A   | â      |            |  |  |
|        |                                            |            | Sourceord Setwide_Min He                                                                                                    | 53011/ecold3etmiter 1.20.0 | org.apache.nin nin record s     | 196   |       | \$     |            |  |  |
|        |                                            |            | SQLtoMongo_Child3                                                                                                    |                            |                                 |       |       |        | $\bigcirc$ |  |  |
|        |                                            |            |                                                                                                    |                            |                                 |       |       |        |            |  |  |
| ?      | Help & Support                             |            | Back Continue                                                                                                    |                            |                                 |       |       |        |            |  |  |

• You'll see a list of properties with their names and values.

|        | <b>DFM</b>                      | Proces    | ss Groups                        | ک الت التحد التحد التحد التحد التحديث | Superadmin Test User 🗸 |    |                         |  |  |  |  |  |
|--------|---------------------------------|-----------|----------------------------------|---------------------------------------|------------------------|----|-------------------------|--|--|--|--|--|
| ~      | Data Flow Manager               | 📋 Depl    | oy Process Group : SQLtoMongo    |                                       |                        |    |                         |  |  |  |  |  |
| ш<br>е | Clusters                        | NiFi Flow | AvroRecordSetWriter : Properties | RecordSetWriter : Properties          |                        |    |                         |  |  |  |  |  |
| 8      | Process Groups                  | Parar     | Name                             |                                       |                        |    |                         |  |  |  |  |  |
| ÷      | Deployment Schedule             | Ext       | AvroRecordSetWriter              |                                       |                        | •• | $\odot$                 |  |  |  |  |  |
| Ñ      | User Management                 | sqi       | Name                             | Value                                 | Action                 |    | $\odot$                 |  |  |  |  |  |
| ۵      | Roles & Permissions             | Nan       | Compression Format               | NONE                                  | 2                      |    | Action                  |  |  |  |  |  |
| E.     | Activity History                | Avro      | Schema Write Strategy            | avro-embedded                         | Z                      |    | <b>@</b>                |  |  |  |  |  |
| ~      | Controller Service              | DBC       | Schema Branch                    | No Value Set                          |                        |    | ٢                       |  |  |  |  |  |
| 0      | Settings                        | Avro      | Schema Name                      | \${schema.name}                       |                        |    | ©                       |  |  |  |  |  |
|        |                                 | Jsor      | Cache Size                       | No Value Set                          | <i>R</i>               |    | ٩                       |  |  |  |  |  |
|        |                                 | SQL       | Back Apply                       |                                       | 2                      |    | $\overline{\mathbf{v}}$ |  |  |  |  |  |
|        |                                 |           |                                  |                                       |                        |    |                         |  |  |  |  |  |
| ?      | Help & Support<br>Version 2.1.3 | Back      | Continue                         |                                       |                        |    |                         |  |  |  |  |  |

• Click the edit icon to change the value of properties. After changing the value, click **Save**.

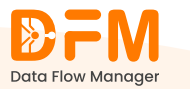

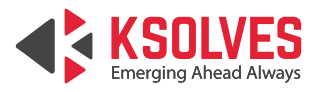

| <b>D</b> FM           | Proces             | ss Groups                        | (2) Prod Cluster ~        | Superadmin Test User 🗸 |  |            |  |  |  |  |
|-----------------------|--------------------|----------------------------------|---------------------------|------------------------|--|------------|--|--|--|--|
| Data Flow Manager     | 📋 Depl             | oy Process Group : SQLtoN        | longo                     |                        |  |            |  |  |  |  |
| ස්<br>දීදු Clusters   | NiFi Flow<br>Parar | AvroRecordSetWriter : Properties | ordSetWriter : Properties |                        |  |            |  |  |  |  |
| Process Groups        |                    | Name                             |                           |                        |  |            |  |  |  |  |
| Deployment Schedule   | Ext                | AvroRecordSetWriter              | Edit : Compression Format | ×                      |  | <b>.</b>   |  |  |  |  |
| Over Management       | SQI                | Name                             | Value                     |                        |  |            |  |  |  |  |
| Roles & Permissions   | Nan                | Compression Format               | NONE NONE                 |                        |  | Action     |  |  |  |  |
| X LDAP Configuration  | Avro               | Schema Write Strategy            | Set empty string          |                        |  | 0          |  |  |  |  |
| %* Controller Service | DBC                | Schema Name                      | Save                      |                        |  | ٥          |  |  |  |  |
| (3) Settings          | Аутс               | Cache Size                       | 1000                      | "                      |  | @          |  |  |  |  |
|                       | Jsor               | Schema Registry                  | No Value Set              | 2                      |  | 0          |  |  |  |  |
|                       | SQI                | Back                             |                           |                        |  | $\bigcirc$ |  |  |  |  |
|                       |                    |                                  |                           |                        |  |            |  |  |  |  |
| Help & Support        | Back               | Continue                         |                           |                        |  |            |  |  |  |  |

• Once done, click **Apply**.

| ₽FM                  | Process Groups                             |                                         |        |            |  |  |  |  |  |  |  |
|----------------------|--------------------------------------------|-----------------------------------------|--------|------------|--|--|--|--|--|--|--|
| Data Flow Manager    | Deploy Process Group : SQLtoMor            | igo                                     |        |            |  |  |  |  |  |  |  |
|                      | NiFi Flow AvroRecordSetWriter : Properties | Flow AvroRecordSetWriter : Properties X |        |            |  |  |  |  |  |  |  |
| Clusters             | Parar                                      | Para                                    |        |            |  |  |  |  |  |  |  |
| E Process Groups     | Name                                       |                                         |        |            |  |  |  |  |  |  |  |
| Deployment Schedule  | Ext  AvroRecordSetWriter                   |                                         |        |            |  |  |  |  |  |  |  |
| Q User Management    | SQI Name                                   | Value                                   | Action |            |  |  |  |  |  |  |  |
| Roles & Permissions  | Compression Format                         | NONE                                    | 2      | Action     |  |  |  |  |  |  |  |
| F, Activity History  | Schema Write Strategy<br>Avrc              | avro-embedded                           | Z      | Ô          |  |  |  |  |  |  |  |
| X LDAP Configuration | Schema Branch                              | No Value Set                            | L      | Ô          |  |  |  |  |  |  |  |
| % Controller Service | Schema Name                                | \${schema.name}                         | 12     | <u> </u>   |  |  |  |  |  |  |  |
| Settings             | Cache Size                                 | 1000                                    | 2      | Ô          |  |  |  |  |  |  |  |
|                      | Schema Registry                            | No Value Set                            |        |            |  |  |  |  |  |  |  |
|                      | SQI Back Apply                             |                                         |        | $\bigcirc$ |  |  |  |  |  |  |  |
|                      |                                            |                                         |        |            |  |  |  |  |  |  |  |
| Help & Support       | Back Continue                              |                                         |        |            |  |  |  |  |  |  |  |

# 4.8. Attach an existing external controller service to a process group while deploying or upgrading it

Under the same controller service tab,

• Choose External Controller Services and click Configure.

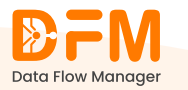

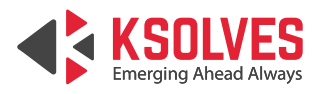

|        |                                       | P       | rocess Groups                                                                                                    |      | Prod Cluster | ( Prod Cluster V Superadmin Test User V |       |           |         |  |  |
|--------|---------------------------------------|---------|----------------------------------------------------------------------------------------------------|------|--------------|-----------------------------------------|-------|-----------|---------|--|--|
| ۵<br>۴ | Dashboard<br>Clusters                 | È<br>Ni | Deploy Process Group : SQLtoMongo  IFi Flow > Registry & Flow Name > Flow Details > Configuration Details  Parameter Context Variables Controller Service |      |              |                                         |       |           |         |  |  |
| 8      | Process Groups<br>Deployment Schedule | ſ       | External Controller Services 👔                                                                                                    |      |              |                                         |       |           |         |  |  |
| R      | User Management                       |         | Name                                                                                                    | Туре | Bundle       | State                                   | Scope | Action    |         |  |  |
| •      | Roles & Permissions                   |         | AvroReader_External_Root                                                                                                    | N/A  | N/A          |                                         | N/A   | Configure |         |  |  |
| E,     | Activity History                      |         | DBCPConnectionPool_root                                                                                                    | N/A  | N/A          |                                         | N/A   | Configure |         |  |  |
| *      | LDAP Configuration                    | L       | SQLtoMongo                                                                                                    |      |              |                                         |       |           | $\odot$ |  |  |
| 0      | Settings                              |         | SQLtoMongo_Child3                                                                                                    |      |              |                                         |       |           | $\odot$ |  |  |
| 0      | Help & Support                        |         |                                                                                                    |      |              |                                         |       |           |         |  |  |
| ?      | Help & Support                        |         | Back Continue                                                                                                    |      |              |                                         |       |           |         |  |  |

• A pop-up appears where you can select the controller service you want to attach. Search it by its name or state. Mark the check box and click **Submit**.

|    |                     | Proces             | ss Groups                        | ( Prod                            | Cluster V Superadmin Test Use |         |           |           |   |
|----|---------------------|--------------------|----------------------------------|-----------------------------------|-------------------------------|---------|-----------|-----------|---|
| ŵ  | Dashboard           | 🗎 Depl             | oy Process Group 🗄 SQ            |                                   |                               |         |           |           |   |
| ĉ  | Clusters            | NiFi Flow<br>Parar | Configure Controller Service     | 9                                 |                               |         | ×         |           |   |
| 8  | Process Groups      |                    | O Search Controller Service      | e by Name and State               |                               |         | 🕀 Add New |           |   |
| ÷  | Deployment Schedule | Ext                | Select a controller service from | n the available options in this i | nstance                       |         |           | (         | 9 |
| Ŕ  | User Management     | Nan                | Name                             | Туре                              | Bundle                        | State   | Scope     | Action    |   |
| 8  | Roles & Permissions | Avrc               | ADLSCredentialsCont              | ADLSCredentialsControll           | Org.Apache.Nifi - Nifi-Az     | INVALID | NiFi Flow | Configure |   |
| E, | Activity History    | DBC                | ADLSCredentialsCont              | ADLSCredentialsControll           | Org.Apache.Nifi - Nifi-Az     | INVALID | NiFi Flow | Configure |   |
| *  | LDAP Configuration  |                    | ADLSCredentialsCont              | ADLSCredentialsControll           | Org.Apache.Nifi - Nifi-Az     | INVALID | NiFi Flow |           |   |
| 88 | Controller Service  | SQI                | AmazonGlueSchema                 | AmazonGlueSchemaRegi              | Org.Apache.Nifi - Nifi-Aw     | INVALID | NiFi Flow |           | 2 |
| 0  | Settings            | SQI                | AmazonGlueSchema                 | AmazonGlueSchemaRegi              | Org.Apache.Nifi - Nifi-Aw     | INVALID | NiFi Flow |           | Ð |
|    |                     |                    | AvroReader                       | AvroReader 1.26.0                 | Org.Apache.Nifi - Nifi-Re     | INVALID | NiFi Flow |           |   |
|    |                     |                    | Back Submit                      |                                   |                               |         |           |           |   |
|    |                     |                    |                                  |                                   |                               |         |           |           |   |
| ?  | Help & Support      | Back               | Continue                         |                                   |                               |         |           |           |   |

• Now, go to **Settings** located on the right side of the chosen controller service.

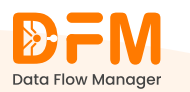

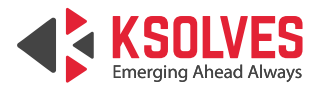

|        | DFM <sup>■</sup>      | P          | ocess Groups                                                                                                    |                             |                                  |         | الله ۲۰۰۰ Cluster ۲ Superadmin Test User ۲ |           |                           |  |  |
|--------|-----------------------|------------|----------------------------------------------------------------------------------------------------|-----------------------------|----------------------------------|---------|--------------------------------------------|-----------|---------------------------|--|--|
| ۵<br>۴ | Dashboard<br>Clusters | iii<br>NiF | Deploy Process Group : SQLtoMongo<br>IFlow > Registry & Flow Name > Flow Details > Configuration Details<br>Dependence of the second and the second and the seco |                             |                                  |         |                                            |           |                           |  |  |
| 8      | Process Groups        |            |                                                                                                    |                             |                                  |         |                                            |           |                           |  |  |
|        | Deployment Schedule   |            | External Controller Service                                                                                                    | 25 🕕                        |                                  |         |                                            |           | $\circ$                   |  |  |
| ŝ      | User Management       |            | Name                                                                                                    | Туре                        | Bundle                           | State   | Scope                                      | Action    |                           |  |  |
| 8      | Roles & Permissions   |            | ADLSCredentialsControllerSe                                                                                                    | ADLSCredentialsControllerSe | org.apache.nifi - nifi-azure-nar | Invalid | NiFi Flow Settings                         | @ % ∠     |                           |  |  |
| E,     | Activity History      |            | DBCPConnectionPool_root                                                                                                    | N/A                         | N/A                              |         | N/A                                        | Configure |                           |  |  |
| *      | LDAP Configuration    |            | SQLtoMongo                                                                                                    |                             |                                  |         |                                            |           | $ \mathbf{\overline{v}} $ |  |  |
| 0      | Settings              |            | SQLtoMongo_Child3                                                                                                    |                             |                                  |         |                                            |           | $\odot$                   |  |  |
| 0      | Help & Support        | E          | Jack Continue                                                                                                    |                             |                                  |         |                                            |           |                           |  |  |

• Fill in the values of all the fields, and finally click **Apply**.

| <b>D</b> FM          | Process Groups                     | rocess Groups                                          |        |                      |  |  |  |  |  |
|----------------------|------------------------------------|--------------------------------------------------------|--------|----------------------|--|--|--|--|--|
| Data Flow Manager    | 📋 Deploy Process Group 🗉 S         | QLtoMongo                                              |        |                      |  |  |  |  |  |
|                      | NiFi Flow ADLSCredentialsControlle | IFI Flow ADLSCredentialsControllerService : Properties |        |                      |  |  |  |  |  |
| Clusters             | Parar                              |                                                        |        |                      |  |  |  |  |  |
| Process Groups       | Name                               |                                                        |        |                      |  |  |  |  |  |
| Deployment Schedule  | Ext E ADLSCredentialsContr         | +                                                      |        |                      |  |  |  |  |  |
| 🞗 User Management    | Nan Name                           | Value                                                  | Action | Action               |  |  |  |  |  |
| Roles & Permissions  | ADL Storage Account Name           | Sensitive value set                                    | 2      | ⊚ ∦ ∠                |  |  |  |  |  |
| E, Activity History  | DBC Endpoint Suffix                | dfs.core.windows.net                                   | 2      | Configure            |  |  |  |  |  |
| ☆ LDAP Configuration | Storage Account Key                | Sensitive value set                                    | Z      |                      |  |  |  |  |  |
| % Controller Service | SAS Token                          | Sensitive value set                                    | 2      |                      |  |  |  |  |  |
| (i) Settings         | SQI<br>Use Azure Managed Identit   | y false                                                | Z      | $\overline{\bullet}$ |  |  |  |  |  |
|                      | Managed Identity Client ID         | Sensitive value set                                    | Z      |                      |  |  |  |  |  |
|                      | Back Apply                         |                                                        |        |                      |  |  |  |  |  |
|                      |                                    |                                                        |        |                      |  |  |  |  |  |
| Help & Support       | Back Continue                      |                                                        |        |                      |  |  |  |  |  |

# 4.9. Add a new external controller service to a process group while deploying or upgrading it

Under the same Controller Service tab:

• Go to External Controller Services, and click on **Configure**.

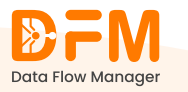

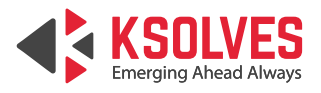

|                      | Process Groups                                                                                 |                                                                                                    | Constant of Cluster      Superadmin Test User |         |           |           |  |  |  |
|----------------------|------------------------------------------------------------------------------------------------|----------------------------------------------------------------------------------------------------|-----------------------------------------------|---------|-----------|-----------|--|--|--|
| Dashboard            | Deploy Process Group :      NiFi Flow > Registry & Flow Name >     Parameter Context Variables | Deploy Process Group : SQLtoMongo         FIFlow > Registry&Flow Name > Flow Details > Configuration Details         Parameter Context Variables Controller Service |                                               |         |           |           |  |  |  |
| Process Groups       |                                                                                                |                                                                                                    |                                               |         |           |           |  |  |  |
| Deployment Schedule  | External Controller Service                                                                    | es 🚯                                                                                                    |                                               |         |           | ٢         |  |  |  |
| 🗙 User Management    | Name                                                                                           | Туре                                                                                                    | Bundle                                        | State   | Scope     | Action    |  |  |  |
| Roles & Permissions  | ADLSCredentialsControllerSe                                                                    | ADLSCredentialsControllerSe                                                                                                    | org.apache.nifi - nifi-azure-nar              | Invalid | NiFi Flow | © % ∠     |  |  |  |
| E, Activity History  | DBCPConnectionPool_root                                                                        | N/A                                                                                                    | N/A                                           |         | N/A       | Configure |  |  |  |
| X LDAP Configuration | SQLtoMongo                                                                                     |                                                                                                    |                                               |         |           | $\odot$   |  |  |  |
| Settings             | SQLtoMongo_Child3                                                                              |                                                                                                    |                                               |         |           | $\odot$   |  |  |  |
| Help & Support       |                                                                                                |                                                                                                    |                                               |         |           |           |  |  |  |

• A pop-up appears where you can find an option to add a new external controller service.

| ₽FM                  | Proces             | ss Groups                       | Prod C                            | luster V Superadmin Test User V |         |             |                |
|----------------------|--------------------|---------------------------------|-----------------------------------|---------------------------------|---------|-------------|----------------|
| Data How Manager     | 🗎 Depl             | loy Process Group : SQ          | LtoMongo                          |                                 |         |             |                |
| Clusters             | NiFi Flow<br>Parar | Configure Controller Servic     | e                                 |                                 |         | ×           |                |
| Process Groups       |                    | O, Search Controller Servic     | e by Name and State               |                                 |         | 💛 💮 Add New |                |
| Deployment Schedule  | Ext                | Select a controller service fro | m the available options in this i | instance                        |         |             | $\bigcirc$     |
| 🗙 User Management    | Nan                | Name                            | Туре                              | Bundle                          | State   | Scope       | Action         |
| Roles & Permissions  | ADL                | ADLSCredentialsCont             | ADLSCredentialsControll           | Org.Apache.Nifi - Nifi-Az       | INVALID | NiFi Flow   | @ % ∠          |
| E, Activity History  | DBC                | ADLSCredentialsCont             | ADLSCredentialsControll           | Org.Apache.Nifi - Nifi-Az       | INVALID | NiFi Flow   | Configure      |
| X LDAP Configuration |                    | ADLSCredentialsCont             | ADLSCredentialsControll           | Org.Apache.Nifi - Nifi-Az       | INVALID | NiFi Flow   |                |
| % Controller Service | SQL                | AmazonGlueSchema                | AmazonGlueSchemaRegi              | Org.Apache.Nifi - Nifi-Aw       | INVALID | NiFi Flow   | $(\mathbf{v})$ |
| Settings             | SQI                | AmazonGlueSchema                | AmazonGlueSchemaRegi              | Org.Apache.Nifi - Nifi-Aw       | INVALID | NiFi Flow   | $\odot$        |
|                      | _                  | AvroReader                      | AvroReader 1.26.0                 | Org.Apache.Nifi - Nifi-Re       | INVALID | NiFi Flow   |                |
|                      |                    | Back Submit                     |                                   |                                 |         |             |                |
|                      |                    |                                 |                                   |                                 |         |             |                |
| Help & Support       | Back               | Continue                        |                                   |                                 |         |             |                |

• Choose the external controller service from the given list and click **Add**.

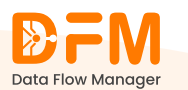

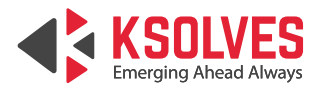

|    |                     | Process Groups                                                                                                    |                                                                                                    | (a) (a) (c) (c) (c) (c) (c) (c) (c) (c) (c) (c                                                                                                    |  |
|----|---------------------|----------------------------------------------------------------------------------------------------|----------------------------------------------------------------------------------------------------|----------------------------------------------------------------------------------------------------|--|
| â  | Dashboard           | Add Controller Service                                                                                                    |                                                                                                    | 8                                                                                                    |  |
| Ŀ  | Clusters            |                                                                                                    |                                                                                                    |                                                                                                    |  |
|    |                     | Q Search Controller Service                                                                                                    |                                                                                                    |                                                                                                    |  |
| ÷  | Deployment Schedule | Туре                                                                                                    | Version                                                                                                    | Tags                                                                                                    |  |
| R  | User Management     | ADLSCredentialsControllerService                                                                                                    | 1.26.0                                                                                                    | cloud, credentials, adls, storage, microsoft, azure :tion                                                                                                    |  |
|    | Roles & Permissions | ADLSCredentialsControllerServiceLookup                                                                                                    | 1.26.0                                                                                                    | cloud, credentials, adls, storage, microsoft, azure                                                                                                    |  |
| E, | Activity History    | AmazonGlueSchemaRegistry                                                                                                    | 1.26.0                                                                                                    | schema, registry, glue, aws, avro                                                                                                    |  |
| *  | LDAP Configuration  |                                                                                                    |                                                                                                    |                                                                                                    |  |
| 80 | Controller Service  |                                                                                                    | ADI SCredentialeCentrellerServicel colore                                                                                                    |                                                                                                    |  |
| ©  | Settings            | Ľ                                                                                                    | ADESCREDENTIAISCONTROLIERSERVICELOOKUP                                                                                                    | Lzov org.apache.nin - nin-azure-nar                                                                                                    |  |
|    |                     | Provides an ADLSCredentialsServic<br>'adis.credentials.name' to be passed<br>ADLSCredentialsService that has b<br>dynamically at runtime by tagging fi | e that can be used to dynamically select and<br>in, and will throw an exception if the attribut<br>een registered with that name. This will allow<br>ow files with the appropriate 'adls.credentials | ther ADLSChedentialService. This service requires an attribute named<br>= 6 missing. The value of adus credentials name <sup>4</sup> will be used to select the<br>multiple ADLSChedentialServices to be defined and registered, and then selected<br>name <sup>4</sup> attribute. |  |
|    |                     |                                                                                                    | Back                                                                                                    | Add                                                                                                    |  |
| ?  | Help & Support      | Back Continue                                                                                                    |                                                                                                    |                                                                                                    |  |
|    | Version 2.1.3       |                                                                                                    |                                                                                                    |                                                                                                    |  |

## 5. Deployment Schedule

The **Deployment Schedule** tab lists all process groups scheduled for deployments or upgrades. You can view the key details for each process group, such as:

- **Cluster name:** The cluster containing the process group.
- Flow version: The version of the process group scheduled for deployment or upgrade.
- Post-deploy state: It indicates whether the flow is running or stopped.
- Scheduler: The role of a person who scheduled the deployment or upgrade.
- **Deploy time:** The time at which the deployment or upgrade is scheduled.
- **Approver:** The role of a person who approved the deployment or upgrade.
- **Status:** It indicates the status of the scheduled process groups, such as Approved, Not Approved, Failed, Pending, Rejected, Stopped, and Time Lapsed.
- Actions: Provides information about the process group's parameter contexts, variables, and controller services.

Moreover, you can search any process group by entering its name in the search bar given.

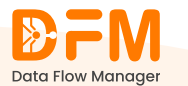

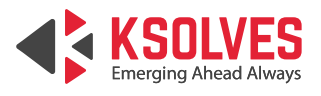

|          |                                        | Deployment Se       | chedule      | <b>©</b> | 🐵 皆 💽 Superadmin Test User 🗸 |               |                       |                    |           |               |
|----------|----------------------------------------|---------------------|--------------|----------|------------------------------|---------------|-----------------------|--------------------|-----------|---------------|
| ŵ        | Dashboard                              | Deployment Sc       | hedule List  |          |                              | Select Date F | Range 🖩               | Select Cluster     | ✓ Status  | Clear Filters |
| 8        | Clusters<br>Process Groups             | Process Group ↓     | Cluster 1    | Version  | Post Deploy State            | Scheduler ↓   | Deploy Time ↓         | Approver group/Ap  | Status    | Actions       |
| Ħ        | Deployment Schedule                    | Al                  | Prod Cluster | 2        | Stopped                      | Superadmin    | 01/21/25, 11:09:00 AM | No Approver Requir | Deployed  | 69            |
| о́с<br>П | User Management<br>Roles & Permissions | DFM_Hoverture_Test  | N/A          | 1        | Stopped                      | Rahul.Sharma  | 01/15/25, 08:15:00    | Naman              | Failed    | ٢             |
| Ξ,       | Activity History                       | MYSOL               | N/A          | 2        | Running                      | Superadmin    | 01/15/25, 07:15:00    | Superadmin         | Deployed  | 69            |
| *        | LDAP Configuration                     | MYSOL               | N/A          | 1        | Running                      | Superadmin    | 01/15/25, 06:22:00    | Superadmin         | Deployed  | 69            |
| @        | Controller Service<br>Settings         | MYSOL               | N/A          | 2        | Stopped                      | Superadmin    | 01/15/25, 03:06:00    | Superadmin         | Deployed  | 69            |
|          |                                        | MYSQL               | N/A          | 2        | Running                      | Superadmin    | 01/15/25, 01:57:00    | Superadmin         | Deployed  | 69            |
|          |                                        | MYSQL               | N/A          | 2        | Stopped                      | Superadmin    | 01/15/25, 01:33:00    | Superadmin         | Deployed  | 69            |
|          |                                        | MYSQL               | N/A          | 2        | Stopped                      | Superadmin    | 01/15/25, 01:28:00    | Superadmin         | Deployed  | 6             |
| ?        | Help & Support                         | 21 - 30 of 195 List | N17A         | 10       | C                            | Come en deste | 01/1E/2E-11/1E-00 AM  | - C                | < 1 2 3 4 | 5 20 >        |

## 5.1. Filter the list of process groups scheduled for deployment

You can filter the list of process groups scheduled for deployment based on the deployment date, cluster, and deployment status.

### a. Deployment Date

Under the Scheduled Deployment tab:

- Click on Select Date Range.
- Choose the date range (for instance, 1 January 2025 to 10 January 2025).
- Hit Ok.

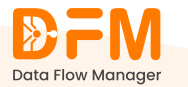

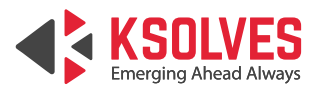

|        | <b>DFM</b>                      | Deployment So           | chedule      |         |                   |         |                            |                         |                         |                           | ٢             | E Supera | dmin Test User 🗸  |
|--------|---------------------------------|-------------------------|--------------|---------|-------------------|---------|----------------------------|-------------------------|-------------------------|---------------------------|---------------|----------|-------------------|
| ŵ      | Dashboard                       | Deployment Sci          | hedule List  |         |                   | ſ       | Select Date Ra             | nge                     |                         | Sele                      | ct Cluster    | ✓ Status | ✓ ⊖ Clear Filters |
| 28     | Clusters                        | Q Search Process Gr     | quo          |         |                   |         | Next Year<br>Next 6 Months | <<br>Su Mo<br>29 30     | Jan 20<br>Tu We<br>31   | 25<br>Th Fr<br>2 3        | Sa 4          |          |                   |
| :      | Process Groups                  | Process Group ↓         | Cluster U    | Version | Post Deploy State | Schedul | Next 7 Days                | 5 6                     | 7 8                     | 9 10                      | 11 Jp/Ap      | . Status | Actions           |
| ₿      | Deployment Schedule             | IIFL ALL USECASES       | Prod Cluster | 1       | N/A               | Superad | Last 7 Days                | 12 13<br>19 20<br>26 27 | 14 15<br>21 22<br>28 20 | 16 17 1<br>23 24<br>20 21 | 25 equir.     | Failed   | <b>(3)</b>        |
| о<br>С | User Management                 | Testing Disable Invalic | Prod Cluster | 1       | N/A               | Superad | Last 6 Months<br>Last Year | 2 3                     | 4 5                     | 6 7                       | 8 tequir.     | Deployed | 69                |
| Ē      | Activity History                | IIFL ALL USECASES       | Prod Cluster | 12      | N/A               | Superad | r                          |                         |                         | (                         | ок<br>lequir. | Failed   | <b>()</b>         |
| *      | LDAP Configuration              | Azure data processin    | Prod Cluster | n       | N/A               | Superad | min                        | 01/26/25,0              | 6:30:0                  | No Appr                   | over Requir   | Failed   | <b>(9</b> )       |
| 85     | Controller Service              | Kafka Processing        | Prod Cluster | 1       | N/A               | Superad | min                        | 01/26/25, 11            | :30:00                  | No Appr                   | over Requir   | Deployed | <b>()</b>         |
| ÷      | Settings                        | SQL Flows               | Prod Cluster | 2       | Running           | Superad | min                        | 01/25/25, 0             | 6:30:0                  | No Appr                   | over Requir   | Failed   | <b>()</b>         |
|        |                                 | SQL Flows               | Prod Cluster | 1       | Running           | Superad | min                        | 01/25/25, 0             | 6:27:00.                | . No Appr                 | over Requir   | Deployed | 69                |
|        |                                 | SQL Flows               | Prod Cluster | 2       | Running           | Superad | min                        | 01/25/25, 0             | 6:21:00                 | No Appr                   | over Requir   | Deployed |                   |
| 0      | Help & Support<br>Version 2.1.3 | 1 - 10 of 195 List      | Deed Cluster | ۹       | Durala            | C       | asta                       | 01/25/25-0              | 6.17.00                 |                           |               | < 1 2    | 3 20 >            |

The list of process groups scheduled for deployment during the specified date range will appear.

|         | <b>₽</b> FM <sup>®</sup>       | Deployment S       | Schedule     | •       | দ্ব Supera        | admin Test User 🗸 |                          |                   |                |                   |
|---------|--------------------------------|--------------------|--------------|---------|-------------------|-------------------|--------------------------|-------------------|----------------|-------------------|
| ۵       | Data Flow Manager<br>Dashboard | 📋 Deployment S     | chedule List |         |                   | 01/01/2025        | ~ 01/10/2025 >           | Select Cluster    | ✓ Status       | ✓ ⊖ Clear Filters |
| 23      | Clusters                       | Q Search Process C | Group        |         |                   |                   |                          |                   |                |                   |
| :       | Process Groups                 | Process Group 👃    | Cluster U    | Version | Post Deploy State | Scheduler ↓       | Deploy Time $\downarrow$ | Approver group/Ap | Status         | Actions           |
| ₿       | Deployment Schedule            | <u>A2</u>          | N/A          | 4       | Stopped           | Sudhir            | 01/10/25, 08:15:00       | Sudhir            | Deployed       | 69                |
| Ñ       | User Management                | Testing            | N/A          | 2       | Stopped           | Sudhir            | 01/10/25, 08:10:00       | Sudhir            | Deployed       | 69                |
|         | Roles & Permissions            | MYSOL              | N/A          | 8       | Stopped           | Superadmin        | Superadmin 100           | Admin             | Time Lapsed    |                   |
| E.<br>V | L DAP Configuration            |                    |              |         |                   |                   |                          |                   |                |                   |
| 85      | Controller Service             | MYSOL              | N/A          | 5       | Stopped           | Superadmin        | 01/10/25, 01:41:00 PM    | Superadmin        | Deployed       | 65                |
| ©       | Settings                       | MYSOL              | N/A          | 6       | Stopped           | Superadmin        | 01/10/25, 01:36:00       | Superadmin        | Deployed       | 69                |
|         |                                | Testing            | N/A          | 1       | Stopped           | Sudhir            | 01/10/25, 03:29:00       | Superadmin        | Deployed       | 69                |
|         |                                | Testing            | N/A          | 1       | Stopped           | Sudhir            | 01/10/25, 03:25:00       | Superadmin        | Deployed       | 69                |
|         |                                | Testing            | N/A          | 1       | Stopped           | Sudhir            | 01/10/25, 03:17:00       | Superadmin        | Deployed       | 69                |
| ?       | Help & Support                 | 1 - 10 of 18 List  | N /A         | 2       | C                 | C. dela           | 0140/25-0340-00          | Commenceders in   | <b>D</b> - 1 1 | < 1 2 >           |

#### b. Cluster

On the same tab:

- Go to the **Select Cluster** dropdown present in the top-right corner.
- Select the cluster whose process groups you want to display. We have chosen **ProdCluster**.

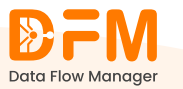

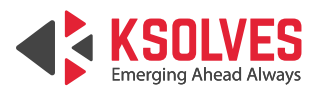

|          | <b>₽</b> FM <sup>®</sup> | Deployment So           | chedule       |         |                   |          |                   |                | ٩                       | धि Super | admin Test User 🗸 |
|----------|--------------------------|-------------------------|---------------|---------|-------------------|----------|-------------------|----------------|-------------------------|----------|-------------------|
| ۵        | Data Flow Manager        | Deployment Sc           | hedule List   |         |                   |          | Select Date Range | ίΩ.            | Select Cluster          | ▼ Status | ✓ Clear Filters   |
| Ľ        | Clusters                 | O_ Search Process Gr    | oup           |         |                   |          |                   |                | LDAP TEST<br>M2 Cluster |          |                   |
| :        | Process Groups           | Process Group 1         | Cluster U     | Version | Post Deploy State | Schedule | Deploy            | Time 🗯 👘       | Prod Cluster            | itus     | Actions           |
| ₿        | Deployment Schedule      | IIFL ALL USECASES       | Prod Cluster  | 1       | N/A               | Superadm | in 01/26/2        | 25, 07:36:00 N | Test Cluster            | Failed   | 69                |
| Ñ        | User Management          | Testing Disable Invalid | Prod Cluster  | 1       | N/A               | Superadm | in 01/26/2        | 25.07:10:00 N  | Jo Approver Requir      | Deployed |                   |
| <b>a</b> | Roles & Permissions      | <u></u>                 |               |         | .,                |          |                   |                | to rippior or riedonin  | boproyed | 6.0               |
| E,       | Activity History         | IIFL ALL USECASES       | Prod Cluster  | 12      | N/A               | Superadm | in 01/26/2        | 25, 07:00:0 №  | lo Approver Requir      | Failed   | 69                |
| *        | LDAP Configuration       | Azure data processin    | Prod Cluster  | 11      | N/A               | Superadm | in 01/26/2        | 25, 06:30:0 №  | lo Approver Requir      | Failed   | 69                |
| **       | Controller Service       | Kafka_Processing        | Prod Cluster  | 1       | N/A               | Superadm | in 01/26/2        | 25, 11:30:00 N | lo Approver Requir      | Deployed | 69                |
| ¢        | Settings                 | SQL Flows               | Prod Cluster  | 2       | Running           | Superadm | in 01/25/2        | 25, 06:30:0 ।  | lo Approver Requir      | Failed   | 69                |
|          |                          | SQL Flows               | Prod Cluster  | 1       | Running           | Superadm | in 01/25/2        | 25, 06:27:00 N | lo Approver Requir      | Deployed | 69                |
|          |                          | SQL Flows               | Prod Cluster  | 2       | Running           | Superadm | in 01/25/2        | 25, 06:21:00 ト | lo Approver Requir      | Deployed | 69                |
| ?        | Help & Support           | 1 - 10 of 195 List      | Des d Chuster |         | Durala            | C        | - 0V05/2          | DE 0647.00     |                         | < 1      | 2 3 20 >          |

### • The entire list of process groups in that cluster appears.

|          | <b>₽FM</b>                      | Deployment Sc           | hedule       |         |                   |             |                    | \$                 | E Super  | admin Test User 🗸 |
|----------|---------------------------------|-------------------------|--------------|---------|-------------------|-------------|--------------------|--------------------|----------|-------------------|
| ۵        | Dashboard                       | Deployment Sch          | nedule List  |         |                   | Select      | Date Range         | Prod Cluster       | ✓ Status | Clear Filters     |
| ĉ        | Clusters                        | 🔍 Search Process Gro    | pup          |         |                   |             |                    |                    |          |                   |
| :        | Process Groups                  | Process Group 1         | Cluster 1    | Version | Post Deploy State | Scheduler 1 | Deploy Time ↓      | Approver group/Ap  | Status   | Actions           |
| ₿        | Deployment Schedule             | IIFL ALL USECASES       | Prod Cluster | 1       | N/A               | Superadmin  | 01/26/25, 07:36:00 | No Approver Requir | Failed   | 69                |
| 8        | User Management                 | Testing Disable Invalic | Prod Cluster | 1       | N/A               | Superadmin  | 01/26/25, 07:10:00 | No Approver Requir | Deployed | 69                |
| <b>a</b> | Roles & Permissions             |                         |              |         |                   |             |                    |                    |          |                   |
| E,       | Activity History                | IIFL ALL USECASES       | Prod Cluster | 12      | N/A               | Superadmin  | 01/26/25, 07:00:0  | No Approver Requir | Failed   | 69                |
| *        | LDAP Configuration              | Azure data processin    | Prod Cluster | 11      | N/A               | Superadmin  | 01/26/25, 06:30:0  | No Approver Requir | Failed   | 69                |
| 85<br>②  | Controller Service<br>Settings  | Kafka_Processing        | Prod Cluster | 1       | N/A               | Superadmin  | 01/26/25, 11:30:00 | No Approver Requir | Deployed | 69                |
| ·        |                                 | SQL Flows               | Prod Cluster | 2       | Running           | Superadmin  | 01/25/25, 06:30:0  | No Approver Requir | Failed   | 69                |
|          |                                 | SQL Flows               | Prod Cluster | 1       | Running           | Superadmin  | 01/25/25, 06:27:00 | No Approver Requir | Deployed | 69                |
|          |                                 | SQL Flows               | Prod Cluster | 2       | Running           | Superadmin  | 01/25/25, 06:21:00 | No Approver Requir | Deployed | 69                |
| ?        | Help & Support<br>Version 2.1.3 | 1-10 of 21 List         | Band Charten | 4       | D-maile a         | C           | 01/25/25-06/3/00   | AL A               |          | 123>              |

### c. Deployment Status

To filter the process group list based on the deployment status:

- Go to the dropdown named **Status** in the top-right corner of the **Deployment Schedule** tab.
- Choose one from the deployment status Approved, Not Approved, Failed, Pending, Rejected, Stopped, and Time Lapsed.

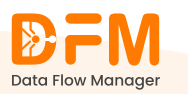

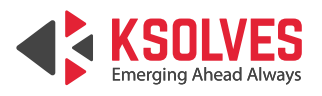

|         | <b>DFM</b>                     | Deployment So           | chedule      |         |                   |           |                       | <b>(</b>           | te Supe         | radmin Test User 🗸 |
|---------|--------------------------------|-------------------------|--------------|---------|-------------------|-----------|-----------------------|--------------------|-----------------|--------------------|
| ŵ       | Dashboard                      | Deployment Scl          | hedule List  |         |                   |           | Select Date Range     | B Select Cluster   | ✓ Status        | ✓ ⊖ Clear Filters  |
| 20      | Clusters                       | 🔍 Search Process Gr     | quo          |         |                   |           |                       |                    | All             |                    |
| ÷       | Process Groups                 | Process Group 1         | Cluster U    | Version | Post Deploy State | Scheduler | Deploy Time 1         | Approver group/Ap  | . Sta<br>Failed | Status<br>M S      |
| ₿       | Deployment Schedule            | IIFL ALL USECASES       | Prod Cluster | 1       | N/A               | Superadm  | in 01/26/25, 07:36:00 | No Approver Requir | Failed          | ()                 |
| С<br>П  | User Management                | Testing Disable Invalic | Prod Cluster | 1       | N/A               | Superadm  | in 01/26/25, 07:10:00 | No Approver Requir | Deployed        | 69                 |
| Ē,      | Activity History               | IIFL ALL USECASES       | Prod Cluster | 12      | N/A               | Superadm  | in 01/26/25, 07:00:0  | No Approver Requir | Failed          | 69                 |
| *       | LDAP Configuration             | Azure data processin    | Prod Cluster | 11      | N/A               | Superadm  | in 01/26/25, 06:30:0  | No Approver Requir | Failed          | 69                 |
| 85<br>② | Controller Service<br>Settings | Kafka_Processing        | Prod Cluster | 1       | N/A               | Superadm  | in 01/26/25, 11:30:00 | No Approver Requir | Deployed        | 69                 |
| ~       |                                | SQL Flows               | Prod Cluster | 2       | Running           | Superadm  | in 01/25/25, 06:30:0  | No Approver Requir | Failed          | 69                 |
|         |                                | SQL Flows               | Prod Cluster | 1       | Running           | Superadm  | in 01/25/25, 06:27:00 | No Approver Requir | Deployed        | 69                 |
|         |                                | SQL Flows               | Prod Cluster | 2       | Running           | Superadm  | in 01/25/25, 06:21:00 | No Approver Requir | Deployed        | 69                 |
| ?       | Help & Support                 | 1 - 10 of 195 List      | Deed Chaster | ,       | Durala            | C das     |                       |                    | < 1             | 2 3 20 >           |

Here, we've chosen the **Approved** status.

|           | <b>DFM</b>                     | Deployment S       | chedule      |         |                   |                        |                    | ٩                 | te Super   | admin Test User 🗸 |
|-----------|--------------------------------|--------------------|--------------|---------|-------------------|------------------------|--------------------|-------------------|------------|-------------------|
| â         | Data Flow Manager<br>Dashboard | Deployment Sc      | chedule List |         |                   | Select Date            | Range ê            | B Select Cluster  | ✓ Approved | ← Clear Filters   |
| Ŀ         | Clusters                       | Q Search Process G | iroup        |         |                   |                        |                    |                   |            |                   |
| ÷         | Process Groups                 | Process Group      | Cluster U    | Version | Post Deploy State | Scheduler $\downarrow$ | Deploy Time ↓      | Approver group/Ap | Status     | Actions           |
| ₿         | Deployment Schedule            | Fetch All Data     | N/A          | 2       | N/A               | Superadmin             | 12/28/24, 08:36:00 | Sudhir            | Approved   | ۍ ک               |
| 2         | User Management                | MYSQL              | N/A          | 2       | N/A               | Superadmin             | 12/20/24, 03:17:00 | Superadmin        | Approved   | © 🖯               |
|           | Roles & Permissions            | MYSOL              | N/A          | 2       | Running           | Superadmin             | 12/20/24.03:05:0   | Superadmin        | Approved   |                   |
| Ē         | Activity History               |                    |              |         |                   |                        |                    |                   |            |                   |
| ~         | Controller Comparation         | MYSQL              | N/A          | 2       | Running           | Superadmin             | 12/20/24, 02:45:00 | Superadmin        | Approved   | <del>ک</del> (9)  |
| (9)<br>52 | Controller Service             | NiFi Flow          | N/A          | 9       | Running           | Moksh.Sindhi           | 12/19/24, 03:20:00 | Hemant            | Approved   | © 🖯               |
| ~         |                                | NiFi Flow          | N/A          | 9       | Running           | Moksh.Sindhi           | 12/19/24, 03:10:00 | Hemant            | Approved   | <u>و</u>          |
|           |                                | NiFi Flow          | N/A          | 9       | Running           | Moksh.Sindhi           | 12/19/24, 02:58:00 | Hemant            | Approved   | ی چ               |
|           |                                | MYSQL-Flow_Test    | N/A          | 10      | Running           | Sudhir                 | 12/19/24, 03:10:00 | Sudhir            | Approved   | © 🖯               |
| 7         | Help & Support                 | 1-10 of 41 List    | \$17A        | 10      | A17A              | C                      | 12/10/24 01/05/00  | <b>A</b>          | < 1 2      | 3 5 >             |

**Note:** You can use all three filters simultaneously to narrow down your search. Ensure to clear the filter every time when you use it so that you can apply another filter.

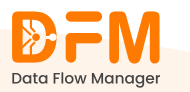

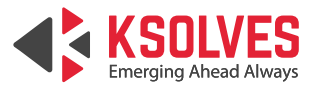

# 6. User Management

The **User Management** section contains a list of users, along with details like name, username, email, role, and status, that are synchronized with LDAP.

|    |                                   | Users                      |                  | (a) [b]         | Superadmin Test User ~  |                |                        |
|----|-----------------------------------|----------------------------|------------------|-----------------|-------------------------|----------------|------------------------|
| â  | Dashboard                         | 📋 User List                |                  |                 |                         | Select Roles V | Status V Clear Filters |
| ťa | Clusters                          | 🔍 Search Name, Username, E | mail             |                 |                         |                |                        |
|    | Process Groups                    | Profile                    | Name ↓           | Username 👃      | Email                   | Role           | Status ↓               |
| Ë  | Deployment Schedule               | 9                          | Courtney Collins | courtneycollins | uleach@example.net      | user           | Inactive               |
| 2  | User Management                   | 0                          | Roger Welch      | rogerwelch      | sbarker@example.net     | user           | Inactive               |
| E  | , Activity History                | Θ                          | Daniel Harrison  | danielharrison  | landrybobby@example.com | user           | Inactive               |
| *  | LDAP Configuration                | 0                          | Henry Black      | henryblack      | othomas@example.org     | user           | • Inactive             |
| 88 | Controller Service                | Θ                          | Jon Landry       | jonlandry       | tracy51@example.org     | user           | Inactive               |
| 2  | y Jettings                        | 9                          | user1127 User    | user1127        | N/A                     | admin          | Inactive               |
|    |                                   | 9                          | user1558 User    | user1558        | N/A                     | admin          | Inactive               |
|    |                                   | 9                          | user1671 User    | user1671        | N/A                     | admin          | Inactive               |
| 0  | ) Help & Support<br>Version 2.1.3 | 1-10 of 3871 List          |                  |                 | \$17A                   | - desta        | < 1 2 3 388 >          |

You can search for any user by entering their name, username, and email address. Additionally, you can leverage filters to sort the user list based on

### **User Role**

| ₽FM                             | Users            |                  |            |       | <b>@</b> | Fg Superadmin Test User ~    |
|---------------------------------|------------------|------------------|------------|-------|----------|------------------------------|
| Data Flow Manager               | User List        | I leemame Email  |            |       | admin    | ✓ Status ✓ Clear Filters     |
| ម្លៃ Clusters                   | Q Search Marile, | Osernanie, Elman |            |       |          |                              |
| Process Groups                  | Profile          | Name U           | Username 👃 | Email | Role     | Status 🗅                     |
| Deployment Schedule             | 9                | user1208 User    | user1208   | N/A   | admin    | Inactive                     |
| User Management                 | 9                | user1767 User    | user1767   | N/A   | admin    | Inactive                     |
| E, Activity History             | 9                | user1173 User    | user1173   | N/A   | admin    | Inactive                     |
| X LDAP Configuration            | 8                | user147 User     | user147    | N/A   | admin    | Inactive                     |
| 8t Controller Service           | Θ                | user1084 User    | user1084   | N/A   | admin    | Inactive                     |
|                                 | 9                | user1573 User    | user1573   | N/A   | admin    | Inactive                     |
|                                 | 9                | user1202 User    | user1202   | N/A   | admin    | Inactive                     |
|                                 | 9                | user1232 User    | user1232   | N/A   | admin    | <ul> <li>Inactive</li> </ul> |
| Help & Support<br>Version 2.1.3 | 1-10 of 904 List |                  |            | 817A  | - des 1- | < 1 2 3 91 >                 |

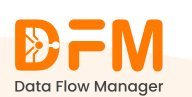

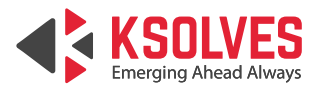

### Status (Active & Inactive)

|          | <b>₽</b> FM <sup>■</sup>       | Users                        |                     |                |                            | (\$) E      | Superadmin Test User 🗸 |
|----------|--------------------------------|------------------------------|---------------------|----------------|----------------------------|-------------|------------------------|
| â        | Data Flow Manager<br>Dashboard | 🗎 User List                  |                     |                |                            | admin 🗸     | Active v Clear Filters |
| Ŀ        | Clusters                       | O_ Search Name, Username, En | ail                 |                |                            |             |                        |
| Ð        | Process Groups                 | Profile                      | Name 1              | Username ↓     | Email                      | Role        | Status ↓               |
| <b></b>  | Deployment Schedule            | 9                            | Samar Pratap        | samar          | samar@gmail.com            | admin       | Active                 |
| 8        | User Management                | 9                            | Moksh Sindhi Sindhi | moksh.sindhi   | moksh.sindhi@ksolves.com   | admin       | Active                 |
|          | Roles & Permissions            | 0                            | Rahul Prakash surti | rahulsurti     | N/A                        | admin       | Active                 |
| Ē        | Activity History               | 0                            |                     |                |                            |             |                        |
| ×        | LDAP Configuration             | 8                            | Vishal Kamtane      | vishal.kamtane | vishal.kamtane@ksolves.com | admin       | Active                 |
| 85<br>65 | Controller Service<br>Settings | 0                            | Service_user user   | service_user   | user@ksolves.con           | admin       | Active                 |
| ~        |                                | 0                            | Vaibhav Dhakad      | Vaibhav        | vaibhav.dhakad@ksolves.com | admin, user | Active                 |
|          |                                | 0                            | Rakesh Chaudhary    | Rakesh         | rakesh@mail.com            | admin       | Active                 |
|          |                                | 0                            | Ramesh Shinde       | Ramesh-shinde  | ramesh@ksolves.com         | admin       | Active                 |
| ?        | Help & Support                 | •                            | Dahal Channa        |                |                            |             |                        |
|          | Version 2.1.3                  | 1 - 10 of 13 List            |                     |                |                            |             | < 1 2 >                |

## 7. Roles and Permissions

Create new roles and assign different roles and permissions to users, ensuring that they have appropriate read or write access to Data Flow Manager's certain menus as well as clusters.

| ₽FM                   | Roles & Permissi   | ons      | وَ الله Prod | (a) (tg • Prod Cluster • Superadmin Test User • |        |                     |
|-----------------------|--------------------|----------|--------------|-------------------------------------------------|--------|---------------------|
| Data How Manager      | DFM Role Manag     | ement    |              | admin 🗸 Manage Roles Save Changes               |        |                     |
| Process Groups        | DFM Access         | View     | Add          | Edit                                            | Delete |                     |
| E Deployment Schedule | Cluster            |          |              |                                                 |        | Manage Cluster List |
| User Management       | Process Group      |          |              |                                                 |        |                     |
| Roles & Permissions   | User Management    | <b>v</b> |              |                                                 |        |                     |
| E. Activity History   | Role & Permission  |          |              |                                                 |        |                     |
| X LDAP Configuration  | LDAP Configuration | <b>Z</b> |              |                                                 |        |                     |
| 8 Controller Service  | Activity History   |          |              |                                                 |        |                     |
| Settings              | Controller Service | <b>V</b> |              |                                                 |        |                     |
|                       |                    |          |              |                                                 |        |                     |
|                       |                    |          |              |                                                 |        |                     |

## 7.1. Add a new user role

To add a new user role:

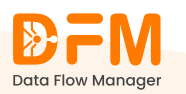

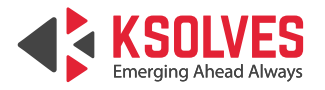

# • Go to **Manage Roles** present in the top right corner of the Roles & Permissions tab.

|    | <b>₽FM</b> <sup>®</sup>        | Roles & Permissions | Roles & Permissions |     |      |        |                     |  |  |
|----|--------------------------------|---------------------|---------------------|-----|------|--------|---------------------|--|--|
| â  | Data Flow Manager<br>Dashboard | DFM Role Manageme   | BFM Role Management |     |      |        |                     |  |  |
| Ŀ  | Clusters                       | Q Search DFM access |                     |     |      |        |                     |  |  |
|    | Process Groups                 | DFM Access          | View                | Add | Edit | Delete |                     |  |  |
| ÷  | Deployment Schedule            | Cluster             |                     |     |      |        | Manage Cluster List |  |  |
| ŝ  | User Management                | Process Group       |                     |     |      |        |                     |  |  |
| ۵  | Roles & Permissions            | User Management     |                     |     |      |        |                     |  |  |
| ₽, | Activity History               | Role & Permission   |                     |     |      |        |                     |  |  |
| *  | LDAP Configuration             | LDAP Configuration  |                     |     |      |        |                     |  |  |
| 80 | Controller Service             | Activity History    |                     |     |      |        |                     |  |  |
| @  | Settings                       | Controller Service  |                     |     |      |        |                     |  |  |
|    |                                |                     |                     |     |      |        |                     |  |  |
|    |                                |                     |                     |     |      |        |                     |  |  |
|    |                                |                     |                     |     |      |        |                     |  |  |
| ?  | Help & Support                 |                     |                     |     |      |        |                     |  |  |
| 0  | Help & Support                 |                     |                     |     |      |        |                     |  |  |

### • Click the Add Role button.

| <b>D</b> FM           | Roles & Permissions  |                   |                 | 🕲 皆 💽 Superadmin Test User 🗸 |                                         |  |
|-----------------------|----------------------|-------------------|-----------------|------------------------------|-----------------------------------------|--|
| Data Flow Manager     | DFM Role Management  | Manage Roles      |                 | ×                            | Select Role V Manage Roles Save Changes |  |
| Dashboard             |                      |                   |                 |                              |                                         |  |
| Clusters              | O, Search DFM access | O Search DFM Role |                 |                              |                                         |  |
| Process Groups        | DFM Access           | Role              | Actions         | Delete                       |                                         |  |
| E Deployment Schedu   | ule Cluster          | Admin             | 2 🖻             |                              | Manage Cluster List                     |  |
| 🞗 User Management     | Process Group        | Analystss         | 2               |                              |                                         |  |
| Roles & Permissions   | User Management      | Client            | 2               |                              |                                         |  |
| E, Activity History   | Role & Permission    | Dev               | 2 1             |                              |                                         |  |
| X LDAP Configuration  | LDAP Configuration   | Developer         | 2 🖻             |                              |                                         |  |
| 85 Controller Service | Activity History     | Staging           | 2               |                              |                                         |  |
| (i) Settings          | Controller Service   | Test              | 2 🖻             |                              |                                         |  |
|                       |                      | User              | 2 🖻             |                              |                                         |  |
|                       |                      | Userss            | 2 1             |                              |                                         |  |
|                       |                      |                   |                 |                              |                                         |  |
| Help & Support        |                      |                   | Cancel Add Role |                              |                                         |  |
| Version 2.1.3         |                      |                   |                 |                              |                                         |  |

• Enter the role name and click **Submit**.

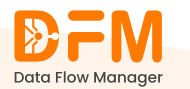

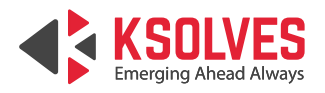

| X              | DEW .                       | Roles & Permission   | 6    |                 | 🕲 🖪 🕒 Superadmin Test User 🗸            |        |                     |
|----------------|-----------------------------|----------------------|------|-----------------|-----------------------------------------|--------|---------------------|
| Dot            | ta Flow Manager<br>ashboard | DFM Role Manageme    | ent  |                 | Select Role V Manage Roles Save Changes |        |                     |
| E CI           | usters                      | O, Search DFM access |      |                 |                                         |        |                     |
| E Pro          | ocess Groups                | DFM Access           | View | Add             | Edit                                    | Delete |                     |
| tt De          | eployment Schedule          | Cluster              |      |                 |                                         |        | Manage Cluster List |
| <u>ଥ</u> ୍ୟ ଏହ | ser Management              | Process Group        |      | Add New Role    | $(\mathbf{x})$                          |        |                     |
| 🖹 Ro           | oles & Permissions          | User Management      |      | Role Name *     |                                         |        |                     |
| E, Ad          | ctivity History             | Role & Permission    |      | R TestDeveloper |                                         |        |                     |
| × LD           | DAP Configuration           | LDAP Configuration   |      |                 |                                         |        |                     |
| 8t Co          | ontroller Service           | Activity History     |      | Back Submit     |                                         |        |                     |
| (2) Se         | ettings                     | Controller Service   |      |                 |                                         |        |                     |
|                |                             |                      |      |                 |                                         |        |                     |
|                |                             |                      |      |                 |                                         |        |                     |
|                |                             |                      |      |                 |                                         |        |                     |
| (?) Не         | elp & Support               |                      |      |                 |                                         |        |                     |
|                | Version 213                 |                      |      |                 |                                         |        |                     |

• The new role will be added to the list.

| De Em                        | Roles & Permissions |                   |                 | 🐵 皆 💽 Superadmin Test User 🗸 |                                         |
|------------------------------|---------------------|-------------------|-----------------|------------------------------|-----------------------------------------|
| Data Flow Manager            |                     | Manage Roles      |                 | ×                            |                                         |
| Dashboard                    | DFM Role Management | 🔍 Search DFM Role |                 |                              | Select Role V Manage Roles Save Changes |
| ដ្ឋៃ Clusters                | Q Search DFM access | Role              | Actions         |                              |                                         |
| Process Groups               | DFM Access          | Admin             | 2 🖻             | Delete                       |                                         |
| Deployment Schedule          | Cluster             | Analystss         | 2 🖻             |                              | Manage Cluster List                     |
| 2 User Management            | Process Group       | Client            |                 |                              |                                         |
| Roles & Permissions          | User Management     | Dev               |                 |                              |                                         |
| E, Activity History          | Role & Permission   | Developer         | 2               |                              |                                         |
| ☆ LDAP Configuration         | LDAP Configuration  | Staging           | 2 🖻             |                              |                                         |
| % Controller Service         | Activity History    | Test              | 2 🖻             |                              |                                         |
| <ul> <li>Settings</li> </ul> | Controller Service  | TestDeveloper     | 2 🖻             |                              |                                         |
|                              |                     | User              | 2 🖻             |                              |                                         |
|                              |                     | Userss            | 2 🖻             |                              |                                         |
|                              |                     |                   | Cancel Add Role |                              |                                         |
| Help & Support               |                     |                   | Add Role        |                              |                                         |

### 7.2. Edit a user role

You can edit the name of the user role. To do this:

- Go to Manage Role under the Roles & Permissions tab.
- Click on the edit icon for the role you want to edit.

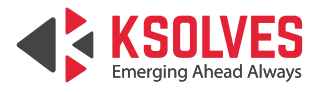

| M                        | Roles & Permissions  |                   |                 |        | 🔞 🔓 💫 Superadmin Test User 🗸            |
|--------------------------|----------------------|-------------------|-----------------|--------|-----------------------------------------|
| Data Flow Manager        |                      | Manage Roles      |                 | ×      |                                         |
| Dashboard                | DFM Role Management  |                   |                 |        | Select Role V Manage Roles Save Changes |
| ំ Clusters               | O_ Search DFM access | 🔍 Search DFM Role |                 |        |                                         |
| Process Groups           | DFM Access           | Role              | Actions         | Delete |                                         |
| Deployment Schedule      | Cluster              | Admin             | 2               |        | Manage Cluster List                     |
| Standard User Management | Process Group        | Analystss         | 2 1             |        |                                         |
| Roles & Permissions      | User Management      | Client            | 2               |        |                                         |
| E, Activity History      | Role & Permission    | Dev               | 2               |        |                                         |
| X LDAP Configuration     | LDAP Configuration   | Developer         | 2               |        |                                         |
| 85 Controller Service    | Activity History     | Staging           | 2               |        |                                         |
| (3) Settings             | Controller Service   | Test              | 2 1             |        |                                         |
|                          |                      | TestDeveloper     | Edit 🖉 💼        |        |                                         |
|                          |                      | User              | 2               |        |                                         |
|                          |                      | Userss            | 2 1             |        |                                         |
| (?) Help & Support       |                      |                   | Cancel Add Role |        |                                         |
| Version 213              |                      |                   |                 |        |                                         |

• Change the role name and **Submit**. You will receive a message indicating that the role has been edited successfully.

### 7.3. Delete a user role

To delete a user role:

- Navigate to Manage Role under the Roles & Permissions tab.
- Click on the bin icon to delete the desired role.

|            | EM "            | Roles & Permissions  |                   |                 |        | 🕲 皆 💽 Superadmin Test User 🗸            |
|------------|-----------------|----------------------|-------------------|-----------------|--------|-----------------------------------------|
| Data Fi    | low Manager     |                      | Manage Roles      |                 | ×      |                                         |
| 🖒 Dashb    | poard           | DFM Role Management  |                   |                 |        | Select Role   Manage Roles Save Changes |
| දී Cluste  | ers             | O_ Search DFM access | 🔍 Search DFM Role |                 |        |                                         |
| Proces     | ess Groups      | DFM Access           | Role              | Actions         | Delete |                                         |
| 🛗 Deplo    | oyment Schedule | Cluster              | Admin             | 2 6             |        | Manage Cluster List                     |
| 있 User N   | Management      | Process Group        | Analystss         | 2 🖻             |        |                                         |
| Roles a    | & Permissions   | User Management      | Client            | 2 🖻             |        |                                         |
| E, Activit | ity History     | Role & Permission    | Dev               | 2 🖻             |        |                                         |
| 🗙 LDAP     | Configuration   | LDAP Configuration   | Developer         | 2 🖻             |        |                                         |
| 8t Contro  | oller Service   | Activity History     | Staging           | 2               |        |                                         |
| (i) Settin | ngs             | Controller Service   | Test              | 2 🖻             |        |                                         |
|            |                 |                      | TestDevelopes     | Delete /        |        |                                         |
|            |                 |                      | User              | 2 🖻             |        |                                         |
|            |                 |                      | Userss            |                 |        |                                         |
| (?) Help 8 | & Support       |                      |                   | Cancel Add Role |        |                                         |
| Ve         | ersion 213      |                      |                   |                 |        |                                         |

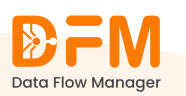

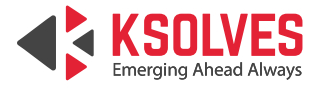

• A pop appears to confirm whether you want to delete the role or not. Click Delete to delete the user role. A confirmation message appears conveying that the role has been edited successfully.

| DFM                  | Roles & Permissio   | ns   |                                         | 🐵 🐮 💽 Superadmin Test User 🗸 |        |                     |  |
|----------------------|---------------------|------|-----------------------------------------|------------------------------|--------|---------------------|--|
|                      | DFM Role Manage     | nent | Select Role 🗸 Manage Roles Save Changes |                              |        |                     |  |
| ਇਤ Clusters          | Q Search DFM access |      |                                         |                              |        |                     |  |
| Process Groups       | DFM Access          | View | Add                                     | Edit                         | Delete |                     |  |
| Deployment Schedule  | Cluster             |      |                                         |                              |        | Manage Cluster List |  |
| 🞗 User Management    | Process Group       |      | Delete role                             | *                            |        |                     |  |
| Roles & Permissions  | User Management     |      |                                         |                              |        |                     |  |
| E, Activity History  | Role & Permission   |      |                                         | $\sim$                       |        |                     |  |
| X LDAP Configuration | LDAP Configuration  |      | Are you sure you want to de             | lete Testdevelopes role      |        |                     |  |
| % Controller Service | Activity History    |      |                                         |                              |        |                     |  |
| (c) Settings         | Controller Service  |      | Cancel                                  | Delete                       |        |                     |  |
|                      |                     |      |                                         |                              |        |                     |  |
|                      |                     |      |                                         |                              |        |                     |  |
|                      |                     |      |                                         |                              |        |                     |  |
| (?) Help & Support   |                     |      |                                         |                              |        |                     |  |
| Version 2.1.3        |                     |      |                                         |                              |        |                     |  |

## 7.4. DFM Role Management

NiFi admins have the right to restrict user access to a few tabs of Data Flow Manager.

• Under the Roles & Permissions tab, select the role from the dropdown.

|         | <b>₽FM</b> <sup>■</sup>        | Roles & Permissions | ;    |     | 🚱 😰 Superadmin Test User 🗸        |        |                            |
|---------|--------------------------------|---------------------|------|-----|-----------------------------------|--------|----------------------------|
| ŵ       | Data Flow Manager<br>Dashboard | DFM Role Manageme   | nt   |     | admin V Manage Roles Save Changes |        |                            |
| ťs      | Clusters                       | Q Search DFM access |      |     |                                   |        | staging                    |
| :       | Process Groups                 | DFM Access          | View | Add | Edit                              | Delete | user                       |
| <b></b> | Deployment Schedule            | Cluster             |      |     |                                   |        | userss Minage Cluster List |
| R       | User Management                | Process Group       |      |     |                                   |        |                            |
| ۵       | Roles & Permissions            | User Management     |      |     |                                   |        |                            |
| E,      | Activity History               | Role & Permission   |      |     |                                   |        |                            |
| *       | LDAP Configuration             | LDAP Configuration  |      |     |                                   |        |                            |
| 88      | Controller Service             | Activity History    |      |     |                                   |        |                            |
| 0       | Settings                       | Controller Service  |      |     |                                   |        |                            |
|         |                                |                     |      |     |                                   |        |                            |
|         |                                |                     |      |     |                                   |        |                            |
|         |                                |                     |      |     |                                   |        |                            |
| ?       | Help & Support                 |                     |      |     |                                   |        |                            |
|         | Version 2.1.3                  |                     |      |     |                                   |        |                            |

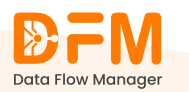

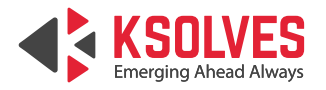

• Mark the checkbox to grant access rights to users under the selected role based on their responsibilities.

| <b>D</b> FM          | Roles & Permissio    | ons  |      |                               | ٩      | B Superadmin Test User V |
|----------------------|----------------------|------|------|-------------------------------|--------|--------------------------|
| Dashboard            | DFM Role Manage      | ment | test | Manage Roles     Save Changes |        |                          |
| Clusters             | O_ Search DFM access |      |      |                               |        |                          |
| Process Groups       | DFM Access           | View | Add  | Edit                          | Delete |                          |
| Deployment Schedule  | Cluster              |      |      |                               |        | Manage Cluster List      |
| 🞗 User Management    | Process Group        |      |      |                               |        |                          |
| Roles & Permissions  | User Management      |      |      |                               |        |                          |
| E, Activity History  | Role & Permission    |      |      |                               |        |                          |
| ☆ LDAP Configuration | LDAP Configuration   |      |      |                               |        |                          |
| 8 Controller Service | Activity History     |      |      |                               |        |                          |
| Settings             | Controller Service   |      |      |                               |        |                          |
|                      |                      |      |      |                               |        |                          |
|                      |                      |      |      |                               |        |                          |
|                      |                      |      |      |                               |        |                          |
| Help & Support       |                      |      |      |                               |        |                          |
| Version 213          |                      |      |      |                               |        |                          |

• Once done, click **Save Changes**. You'll receive a confirmation message that the role access has been saved successfully.

## 7.5. Cluster Management

To manage access rights to clusters,

• Click Manage Cluster List.

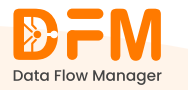

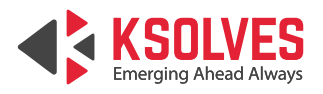

|    | <b>₽FM</b> <sup>■</sup> | Roles & Permission  | S    |     |                                  |        | 🕲 🖪 Superadmin Test User 🗸 |
|----|-------------------------|---------------------|------|-----|----------------------------------|--------|----------------------------|
| ŵ  | Dashboard               | DFM Role Manageme   | ent  |     | test V Manage Roles Save Changes |        |                            |
| Ŀ  | Clusters                | ◯ Search DFM access |      |     |                                  |        |                            |
| :  | Process Groups          | DFM Access          | View | Add | Edit                             | Delete |                            |
| ÷  | Deployment Schedule     | Cluster             |      |     |                                  |        | Manage Cluster List        |
| R  | User Management         | Process Group       |      |     |                                  |        |                            |
|    | Roles & Permissions     | User Management     |      |     |                                  |        |                            |
| E, | Activity History        | Role & Permission   |      |     |                                  |        |                            |
| ×  | LDAP Configuration      | LDAP Configuration  |      |     |                                  |        |                            |
| 80 | Controller Service      | Activity History    |      |     |                                  |        |                            |
| 0  | Settings                | Controller Service  |      |     |                                  |        |                            |
| ?  | Help & Support          |                     |      |     |                                  |        |                            |
|    | Version 213             |                     |      |     |                                  |        |                            |

- You'll be redirected to the cluster list. Select the user role from the dropdown.
- Mark the checkbox for permissions you want to grant to the selected role view, edit, delete, & deactivate for the clusters mentioned.
- Finally, click Save Changes.

|                       | Roles & Permissions             | oles & Permissions |      |             |        |  |  |  |  |
|-----------------------|---------------------------------|--------------------|------|-------------|--------|--|--|--|--|
| Dashboard             | Cluster Management              | Cluster Management |      |             |        |  |  |  |  |
| Clusters              | O, Search cluster name          |                    |      |             |        |  |  |  |  |
| Process Groups        | DFM Access > Cluster Management |                    |      |             |        |  |  |  |  |
| <b>#</b>              | Cluster Access                  | View               | Edit | De-activate | Delete |  |  |  |  |
| Deployment Schedule   | DEV Cluster                     |                    |      |             |        |  |  |  |  |
| 🗙 User Management     | Hoverture-IIFL                  |                    |      |             |        |  |  |  |  |
| Roles & Permissions   | I DAP TEST                      |                    |      |             |        |  |  |  |  |
| E. Activity History   |                                 | U                  | -    |             |        |  |  |  |  |
| X LDAP Configuration  | M2_Cluster                      |                    |      |             |        |  |  |  |  |
| 85 Controller Service | Prod Cluster                    |                    |      |             |        |  |  |  |  |
| 6) Settings           | Test Cluster                    |                    |      |             |        |  |  |  |  |
| •                     |                                 |                    |      |             |        |  |  |  |  |
|                       |                                 |                    |      |             |        |  |  |  |  |
|                       |                                 |                    |      |             |        |  |  |  |  |
|                       |                                 |                    |      |             |        |  |  |  |  |
|                       |                                 |                    |      |             |        |  |  |  |  |
| Help & Support        |                                 |                    |      |             |        |  |  |  |  |
| Version 2.1.3         |                                 |                    |      |             |        |  |  |  |  |

## 8. Activity History

The **Activity History** tab provides a detailed history of user actions on various entities, including the cluster, process group, registry, and controller service. It

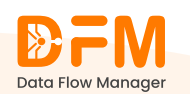

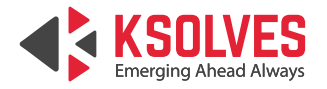

includes details such as the action performed on the entity, associated messages, timestamps, status, and the name of the user who performed it.

Data Flow Manager lets you filter the activity history based on 3 parameters – Entity, Event, & Status.

### 8.1. Filter the activity history based on the entity

Here, the entities are clusters, process groups, registries, controller services, and users. To filter the activity history based on these entities:

• Go to the Select Entity dropdown present in the top-right corner.

|          | <b>D</b> FM                            | Activity History     |                     |                 |             |              |                    |         |                |                          | nin Test User 🗸             |
|----------|----------------------------------------|----------------------|---------------------|-----------------|-------------|--------------|--------------------|---------|----------------|--------------------------|-----------------------------|
| â        | Dashboard                              | Activity Histo       | ory List            |                 |             |              |                    | Status  | ✓ Select Event | V Select Entity          | ✓ Clear Filters             |
| 6        | Clusters                               |                      | 900                 |                 |             |              |                    |         |                | Cluster<br>Controller Se | prices                      |
|          | Process Groups                         | Event 1              | Entity 1            | Process Group 1 | Flow Name 1 | Cluster 1    | Message            | Version | Status 1       | Timesta<br>Group Mappi   | r ↓<br>ng                   |
| <b></b>  | Deployment Schedule                    | Add                  | Controller Services | N/A             | N/A         | Prod Cluster | Successfully add   | N/A     | Success        | 01/31/25, 03:04:         | <del>Superacimin</del> User |
| ×        | User Management<br>Roles & Permissions | Add                  | Controller Services | N/A             | N/A         | Prod Cluster | Successfully add   | N/A     | Success        | 01/31/25, 03:03:         | Superadmin User             |
| E.       | Activity History                       | Add                  | Controller Services | N/A             | N/A         | Prod Cluster | Successfully add   | N/A     | Success        | 01/31/25, 03:01:5        | Superadmin User             |
| *        | LDAP Configuration                     | Edit                 | Roles               | N/A             | N/A         | N/A          | Role-Policy updat  | N/A     | Success        | 01/31/25, 02:52:3        | Superadmin User             |
| 85<br>63 | Controller Service                     | Add                  | Controller Services | N/A             | N/A         | Prod Cluster | Successfully add   | N/A     | Success        | 01/31/25, 02:49:4        | Superadmin User             |
| *        |                                        | Delete               | Controller Services | N/A             | N/A         | Prod Cluster | Successfully dele  | N/A     | Success        | 01/31/25, 02:47:2        | Superadmin User             |
|          |                                        | Add                  | Controller Services | N/A             | N/A         | Prod Cluster | Successfully add   | N/A     | Success        | 01/31/25, 02:46:1        | Superadmin User             |
|          |                                        | Add                  | Cluster             | N/A             | N/A         | DEV Cluster  | Cluster login succ | N/A     | Success        | 01/31/25, 02:45:         | Superadmin User             |
| ?        | Help & Support                         |                      | 0                   | A17A            | N1/A        | 1.1          | Charles in Falls   | N17A    |                | 01/01/05 00.44           | Suparadmin Llear            |
|          | Version 2.1.3                          | 1 - 10 of 14452 List |                     |                 |             |              |                    |         |                | < 1 2                    | 3 1446 >                    |

• Choose the required entity to get the activity history accordingly.

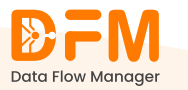

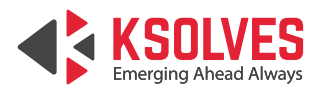

|        | DFM <sup>■</sup>                | Activity Histo              | ctivity History |                            |                        |                |                     |         |                             | Superad            | Imin Test User 🗸        |
|--------|---------------------------------|-----------------------------|-----------------|----------------------------|------------------------|----------------|---------------------|---------|-----------------------------|--------------------|-------------------------|
| ŵ      | Data Flow Manager<br>Dashboard  | Activity Histo              | ory List        |                            |                        |                |                     | Status  | ✓ Select Event              | ← Cluster          | ✓ Clear Filters         |
| ĉ      | Clusters                        | O <sub>,</sub> Search Messa | ges             |                            |                        |                |                     |         |                             |                    |                         |
| :      | Process Groups                  | Event 1                     | Entity 1        | Process Group $\downarrow$ | Flow Name $\downarrow$ | Cluster 1      | Message             | Version | Status ↓                    | Timestamp          | Created By $\downarrow$ |
|        | Deployment Schedule             | Add                         | Cluster         | N/A                        | N/A                    | DEV Cluster    | Cluster login succ  | N/A     | Success                     | 01/31/25, 02:45:   | Superadmin User         |
| R      | User Management                 | Add                         | Cluster         | N/A                        | N/A                    | Hoverture-IIFL | Cluster login Faile | N/A     | • Failed                    | 01/31/25, 02:44:   | Superadmin User         |
|        | Roles & Permissions             | Add                         | Cluster         | N/A                        | N/A                    | Hoverture-IIFL | Cluster login Faile | N/A     | <ul> <li>Failed</li> </ul>  | 01/31/25, 02:43:   | Superadmin User         |
| ы<br>* | LDAP Configuration              |                             | <b>a</b> t      |                            |                        |                |                     |         |                             | 01/01/05 01 50 0   | Cup aradmin Liner       |
| 85     | Controller Service              | Add                         | Cluster         | N/A                        | N/A                    | Prod Cluster   | Cluster login succ  | N/A     | <ul> <li>Success</li> </ul> | 01/31/25, 01:50:3  | Superadmin Oser         |
| 0      | Settings                        | Add                         | Cluster         | N/A                        | N/A                    | Prod Cluster   | Cluster login succ  | N/A     | N/A ess                     | 01/31/25, 01:01:5  | Superadmin User         |
|        |                                 | Add                         | Cluster         | N/A                        | N/A                    | Test Cluster   | Cluster login succ  | N/A     | Success                     | 01/31/25, 11:09:3  | Superadmin User         |
|        |                                 | Add                         | Cluster         | N/A                        | N/A                    | DEV Cluster    | Cluster login succ  | N/A     | Success                     | 01/31/25, 11:09:2  | Superadmin User         |
|        |                                 | Add                         | Cluster         | N/A                        | N/A                    | Prod Cluster   | Cluster login succ  | N/A     | Success                     | 01/31/25, 11:09:19 | Superadmin User         |
| ?      | Help & Support<br>Version 2.1.3 | 1-10 of 2945 List           | Chatta          | N1/A                       | A17A                   | DEV Cluster    | Chatalasia          | N1 /A   | -                           | < 1 2              | Superadmin Llcar        |

## 8.2. Filter the activity history based on the event

Filter the activity history by actions, like add, delete, deploy, upgrade, etc.

|    | Data Flow Manager   | Activity Histo     | Activity History    |                            |                        |               |                   |         |                |                           | min Test User 🗸         |
|----|---------------------|--------------------|---------------------|----------------------------|------------------------|---------------|-------------------|---------|----------------|---------------------------|-------------------------|
| ۵  | Dashboard           | Activity Histo     | ory List            |                            |                        |               |                   | Status  | V Select Event | ← Select Entit            | y V Clear Filters       |
| Ŀ  | Clusters            | 🔍 Search Messa     | Q, Search Messages  |                            |                        |               |                   |         |                |                           |                         |
| Ð  | Process Groups      | Event ↓            | Entity 1            | Process Group $\downarrow$ | Flow Name $\downarrow$ | Cluster ↓     | Message           | Version | Statu          | тр                        | Created By $\downarrow$ |
|    | Deployment Schedule | Delete             | Controller Services | N/A                        | N/A                    | Prod Cluster  | Successfully dele | N/A     | Success        | <del>073723,</del> 03:29: | Superadmin User         |
| R  | User Management     | Add                | Controller Services | N/A                        | N/A                    | Prod Cluster  | Successfully add  | N/A     | Success        | 01/31/25, 03:29:1         | Superadmin User         |
| 8  | Roles & Permissions |                    |                     |                            |                        |               |                   |         |                |                           |                         |
| ٥. | Activity History    | Delete             | Controller Services | N/A                        | N/A                    | Prod Cluster  | Successfully dele | N/A     | Success        | 01/31/25, 03:26:          | Superadmin User         |
| *  | LDAP Configuration  | Add                | Controller Services | N/A                        | N/A                    | Prod Cluster  | Successfully add  | N/A     | Success        | 01/31/25, 03:26:          | Superadmin User         |
| 能  | Controller Service  | Add                | Controller Services | N/A                        | N/A                    | Prod Cluster  | Successfully add  | N/A     | Success        | 01/31/25, 03:14:3         | Superadmin User         |
| ¢  | occurgo             | Add                | Controller Services | N/A                        | N/A                    | Prod Cluster  | Successfully add  | N/A     | Success        | 01/31/25, 03:14:11        | Superadmin User         |
|    |                     | Add                | Controller Services | N/A                        | N/A                    | Prod Cluster  | Successfully add  | N/A     | Success        | 01/31/25, 03:13:0         | Superadmin User         |
|    |                     | Add                | Controller Services | N/A                        | N/A                    | Prod Cluster  | Successfully add  | N/A     | Success        | 01/31/25, 03:12:3         | Superadmin User         |
| ?  | Help & Support      | 1-10 of 14462 List | Carta BacCardina    | N1/A                       | N1/A                   | Devel Charter | C                 | N1/A    | 2              |                           | Suparadmin Llear        |

• Go to the **Select Event** dropdown.

• Click the desired event to get the filtered activity history.

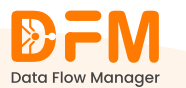

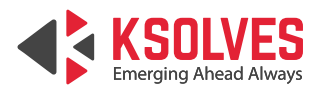

|         |                     | Activity Histo       | ivity History       |                            |                        |              |                   |         |       |                  | 9         | Superad      | min Test L | Jser 🗸        |
|---------|---------------------|----------------------|---------------------|----------------------------|------------------------|--------------|-------------------|---------|-------|------------------|-----------|--------------|------------|---------------|
| â       | Dashboard           | Activity Histo       | ory List            |                            |                        |              |                   | Status  | ~     | Select Event     | •         | Select Entit | y v        | Clear Filters |
| ĉa      | Clusters            | Q Search Messag      | jes                 |                            |                        |              |                   |         |       | All<br>Add       |           |              |            |               |
| ÷       | Process Groups      | Event ↓              | Entity 1            | Process Group $\downarrow$ | Flow Name $\downarrow$ | Cluster 1    | Message           | Version | Statu | Delete<br>Deploy | -         | np           | Created E  | ∛y ⊥          |
| Ħ       | Deployment Schedule | Delete               | Controller Services | N/A                        | N/A                    | Prod Cluster | Successfully dele | N/A     | • Su  | ccess            | 01/31/25, | 03:29:       | Superadm   | in User       |
| Ñ       | User Management     | Add                  | Controller Services | N/A                        | N/A                    | Prod Cluster | Successfully add  | N/A     | • Su  | ccess            | 01/31/25, | 03:29:1      | Superadm   | in User       |
| e<br>I. | Roles & Permissions | Delete               | Controller Services | N/A                        | N/A                    | Prod Cluster | Successfully dele | N/A     | • Su  | ccess            | 01/31/25, | 03:26:       | Superadm   | in User       |
| *       | LDAP Configuration  | Add                  | Controller Services | N/A                        | N/A                    | Prod Cluster | Successfully add  | N/A     | • Su  | ccess            | 01/31/25, | 03:26:       | Superadm   | in User       |
| 86      | Controller Service  | Add                  | Controllor Son ison | NZA                        | N/A                    | Brad Cluster | Successfully add  | N/A     |       |                  | 01/21/25  | 02:14:2      | Superador  | nin User      |
| 0       | Settings            | Add                  | Controller Services | NYA                        | N/A                    | Prod Cluster | Successfully add  | N/A     | • Su  | ccess            | 073725,   | 03:14:3      | Superaum   | in ober       |
|         |                     | Add                  | Controller Services | N/A                        | N/A                    | Prod Cluster | Successfully add  | N/A     | • Su  | ccess            | 01/31/25, | 03:14:11     | Superadm   | in User       |
|         |                     | Add                  | Controller Services | N/A                        | N/A                    | Prod Cluster | Successfully add  | N/A     | • Su  | ccess            | 01/31/25, | 03:13:0      | Superadm   | in User       |
|         |                     | Add                  | Controller Services | N/A                        | N/A                    | Prod Cluster | Successfully add  | N/A     | • Su  | ccess            | 01/31/25, | 03:12:3      | Superadm   | in User       |
| ?       | Help & Support      |                      | CartallacCartina    | 517A                       | N1/A                   | Deed Cluster | C                 | N1/A    | ~     |                  | 01/01/05  | 02.00.       | Superadm   | vin Llear     |
|         | Version 2.1.3       | 1 - 10 of 14462 List |                     |                            |                        |              |                   |         |       |                  | <         | 1 2          | 3          | 1447 >        |

## 8.3. Filter the activity history based on the status

• Go to the Status dropdown.

Filter activities based on the event's status - Success, Failed, or All.

|    | Data Flow Manager   | Activity Histo     | tivity History      |                 |                        |                      |                   |         | ক্তি দ্বি Superadmin Test User 🗸 |                       |                         |  |  |
|----|---------------------|--------------------|---------------------|-----------------|------------------------|----------------------|-------------------|---------|----------------------------------|-----------------------|-------------------------|--|--|
| ŵ  | Dashboard           | Activity Histo     | ory List            |                 |                        |                      |                   | \$tatus | ✓ Select Event                   | ✓ Select Entit        | ty 🗸 Clear Filters      |  |  |
| ťa | Clusters            | () Search Messag   | jes                 |                 |                        |                      |                   | Failed  |                                  |                       |                         |  |  |
| ÷  | Process Groups      | Event 1            | Entity 1            | Process Group 1 | Flow Name $\downarrow$ | Cluster $\downarrow$ | Message           | Success | Ui                               | Timestamp             | Created By $\downarrow$ |  |  |
| Ħ  | Deployment Schedule | Delete             | Controller Services | N/A             | N/A                    | Prod Cluster         | Successfully dele | N/A     | Success                          | 01/31/25, 03:29:      | Superadmin User         |  |  |
| ×. | User Management     | Add                | Controller Services | N/A             | N/A                    | Prod Cluster         | Successfully add  | N/A     | Success                          | 01/31/25, 03:29:1     | Superadmin User         |  |  |
|    | Roles & Permissions | Delete             | Controller Services | N/A             | N/A                    | Prod Cluster         | Successfully dele | N/A     | Success                          | 01/31/25.03:26:       | Superadmin User         |  |  |
| Ē  | Activity History    |                    |                     |                 |                        |                      |                   |         |                                  |                       |                         |  |  |
| *  | LDAP Configuration  | Add                | Controller Services | N/A             | N/A                    | Prod Cluster         | Successfully add  | N/A     | Success                          | 01/31/25, 03:26:      | Superadmin User         |  |  |
| ** | Controller Service  | Add                | Controller Services | N/A             | N/A                    | Prod Cluster         | Successfully add  | N/A     | Success                          | 01/31/25, 03:14:3     | Superadmin User         |  |  |
| ψ  | Settings            | Add                | Controller Services | N/A             | N/A                    | Prod Cluster         | Successfully add  | N/A     | Success                          | 01/31/25, 03:14:11    | Superadmin User         |  |  |
|    |                     | Add                | Controller Services | N/A             | N/A                    | Prod Cluster         | Successfully add  | N/A     | Success                          | 01/31/25, 03:13:0     | Superadmin User         |  |  |
|    |                     | Add                | Controller Services | N/A             | N/A                    | Prod Cluster         | Successfully add  | N/A     | Success                          | 01/31/25, 03:12:3     | Superadmin User         |  |  |
| ?  | Help & Support      | 1-10 of 14462 List | Cashallan Casainan  | N17A            | N1/A                   | Deed Charles         | C                 | N17A    | ^                                | 01/01/05 00:00<br>1 2 | Superadmin Llcar        |  |  |

- Choose whether you want to track activities based on the Failed or Success
- Choose whether you want to track activities based on the Failed or Success status.

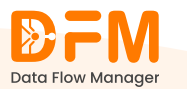

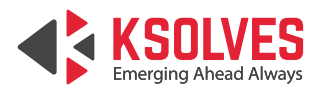

|         | DFM <sup>™</sup>    | Activity Histo       | stivity History     |                            |                        |              |                   |         |                             | Superac            | min Test User 🗸         |
|---------|---------------------|----------------------|---------------------|----------------------------|------------------------|--------------|-------------------|---------|-----------------------------|--------------------|-------------------------|
| â       | Data How Manager    | Activity Histo       | ory List            |                            |                        |              |                   | Success | ▼ Select Event              | ✓ Select Enti      | y V Clear Filters       |
| Ŀ       | Clusters            | O, Search Messag     | jes                 |                            |                        |              |                   |         |                             |                    |                         |
| :       | Process Groups      | Event 1              | Entity 1            | Process Group $\downarrow$ | Flow Name $\downarrow$ | Cluster 1    | Message           | Version | Status ↓                    | Timestamp          | Created By $\downarrow$ |
| <b></b> | Deployment Schedule | Delete               | Controller Services | N/A                        | N/A                    | Prod Cluster | Successfully dele | N/A     | Success                     | 01/31/25, 03:29:   | Superadmin User         |
| 2       | User Management     | Add                  | Controller Services | N/A                        | N/A                    | Prod Cluster | Successfully add  | N/A     | Success                     | 01/31/25, 03:29:1  | Superadmin User         |
|         | Roles & Permissions | Delete               | Controller Services | N/A                        | N/A                    | Prod Cluster | Successfully dele | N/A     | Success                     | 01/31/25, 03:26:   | Superadmin User         |
| *       | LDAP Configuration  | Add                  | Controller Services | N/A                        | N/A                    | Prod Cluster | Successfully add  | N/A     | Success                     | 01/31/25, 03:26:   | Superadmin User         |
| 80      | Controller Service  | Add                  | Controller Services | N/A                        | N/A                    | Prod Cluster | Successfully add  | N/A     | Success                     | 01/31/25, 03:14:3  | Superadmin User         |
| 0       | Settings            |                      |                     |                            |                        |              |                   |         |                             | , , , .            |                         |
|         |                     | Add                  | Controller Services | N/A                        | N/A                    | Prod Cluster | Successfully add  | N/A     | <ul> <li>Success</li> </ul> | 01/31/25, 03:14:11 | Superadmin User         |
|         |                     | Add                  | Controller Services | N/A                        | N/A                    | Prod Cluster | Successfully add  | N/A     | Success                     | 01/31/25, 03:13:0  | Superadmin User         |
|         |                     | Add                  | Controller Services | N/A                        | N/A                    | Prod Cluster | Successfully add  | N/A     | Success                     | 01/31/25, 03:12:3  | Superadmin User         |
| 0       | Help & Support      |                      | C                   | N1/A                       | N1/A                   | Deed Charter | e                 | N1/A    | ~                           | 01/01/05 00:00.    | SuperadminLleer         |
|         | Version 2.1.3       | 1 - 10 of 12958 List |                     |                            |                        |              |                   |         |                             | < 1 2              | 3 1296 >                |

## 9. LDAP Configuration

Go to the LDAP Configuration tab and perform the following steps:

- Add the LDAP URL and enter the Login DN along with the password to establish the LDAP connection.
- Once you've entered the details, test the configuration. If successful, you will see a success dialog box.
- After the successful test, add any required configurations and click **Continue**.

| Data Flow Manager                                              | LDAP Configuration                                                                                |                                                     | (2) (2) Superadmin Test User V                   |  |  |
|----------------------------------------------------------------|---------------------------------------------------------------------------------------------------|-----------------------------------------------------|--------------------------------------------------|--|--|
| Dashboard                                                      | LDAP Configuration Fields LDAP URL *     klap/lec2-3-111-156-231 ap south-1 compute amazonaws.com | Login DN * E cn=Valibhau;dc=luser.dc=ksolves;dc=com | Password *                                       |  |  |
| Deployment Schedule                                            | Test Configuration<br>Base DN *                                                                   | Groups DN *                                         | Users DN *                                       |  |  |
| Roles & Permissions     Activity History                       | dc=user.dc=ksolves.dc=com User Unique Identifier *                                                | E ourgroups<br>Group Unique Identifier *            | eruser.dcr:ksolves.dcr:com<br>Group Object Class |  |  |
| K LDAP Configuration     State Controller Service     Settings | E on<br>Username identifier *                                                                     | B on Filter ex: ((cn=admin)(cn=developer))          | Group Object Class Select Scope                  |  |  |
|                                                                | E ud<br>Continue                                                                                  | (m-admin)(m-developer)(m-users)                     | Subtree                                          |  |  |

• You can now assign DFM roles to the respective LDAP roles.

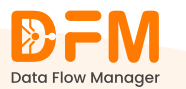

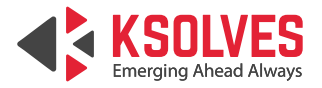

• To create a new role, use the **Add New Role** button in the top-right corner. This will create a new role in DFM.

|                       | LDAP Configuration        |           | 🔕 😫 🗳 Superadmin Test User 🗸 |
|-----------------------|---------------------------|-----------|------------------------------|
| Dashboard             | LDAP Configuration Fields |           | ( ) Add New Role             |
| Clusters              | LDAP Groups               | DFM Roles |                              |
| E Process Groups      | admin                     | admin     | ~                            |
| Deployment Schedule   | developer                 | Manager   | ~                            |
| Q User Management     | users                     | user      | ~                            |
| Roles & Permissions   | Users                     | user      | ~                            |
| E, Activity History   |                           |           |                              |
| X LDAP Configuration  |                           |           |                              |
| 85 Controller Service |                           |           |                              |
| Settings              |                           |           |                              |
|                       |                           |           |                              |
|                       |                           |           |                              |
|                       |                           |           |                              |
|                       | Save Mapping              |           |                              |

## **10. Controller Service**

The **Controller Service** tab lists all controller services with their name, type, bundle, state, scope, and actions.

|    | <b>DFM</b>                      | Controller Services              | Controller Services                  |                                  |          |           |             |  |  |  |  |  |
|----|---------------------------------|----------------------------------|--------------------------------------|----------------------------------|----------|-----------|-------------|--|--|--|--|--|
| G  | Dashboard                       | Controller Services List         |                                      |                                  |          |           | Add         |  |  |  |  |  |
| Ŀ  | Clusters                        | ○ Search Controller Service by N | Q, Search Controller Service by Name |                                  |          |           |             |  |  |  |  |  |
|    | Process Groups                  | Name                             | Туре                                 | Bundle                           | State    | Scope     | Actions     |  |  |  |  |  |
|    | Deployment Schedule             | ADLSCredentialsControllerSer     | ADLSCredentialsControllerSer         | Org.Apache.Nifi - Nifi-Azure-Nar | Invalid  | NiFi Flow | ©∦ ₫        |  |  |  |  |  |
| 23 | User Management                 | ADLSCredentialsControllerSer     | ADLSCredentialsControllerSer         | Org.Apache.Nifi - Nifi-Azure-Nar | Invalid  | NiFi Flow |             |  |  |  |  |  |
| 8  | Roles & Permissions             | ADLSCredentialsControllerSer     | ADLSCredentialsControllerSer         | Org.Apache.Nifi - Nifi-Azure-Nar | Invalid  | NiFi Flow | @∦₫         |  |  |  |  |  |
| E, | Activity History                | ADLSCredentialsControllerSer     | ADLSCredentialsControllerSer         | Org.Apache.Nifi - Nifi-Azure-Nar | Invalid  | NiFi Flow | @%∎         |  |  |  |  |  |
| *  | LDAP Configuration              | AmazonGlueSchemaRegistry         | AmazonGlueSchemaRegistry 1           | Org.Apache.Nifi - Nifi-Aws-Nar   | Invalid  | NiFi Flow | © % ⊡       |  |  |  |  |  |
| 88 | Controller Service              | AmazonGlueSchemaRegistry         | AmazonGlueSchemaRegistry 1           | Org.Apache.Nifi - Nifi-Aws-Nar   | Invalid  | NiFi Flow | © ½ ₫       |  |  |  |  |  |
| 0  | Settings                        | AvroReader                       | AvroReader 1.26.0                    | Org.Apache.Nifi - Nifi-Record    | Invalid  | NiFi Flow | ◈ ※ 曲       |  |  |  |  |  |
|    |                                 | AvroReader_External_Root         | AvroReader 1.26.0                    | Org.Apache.Nifi - Nifi-Record    | Enabled  | NiFi Flow | @ ¥         |  |  |  |  |  |
|    |                                 | AvroRecordSetWriter              | AvroRecordSetWriter 1.26.0           | Org.Apache.Nifi - Nifi-Record    | Disabled | NiFi Flow | @∮₫         |  |  |  |  |  |
|    |                                 | AvroSchemaRegistry               | AvroSchemaRegistry 1.26.0            | Org.Apache.Nifi - Nifi-Registry  | Disabled | NiFi Flow | @∮₫         |  |  |  |  |  |
| 0  | Help & Support<br>Version 2.1.3 | 1 - 10 of 74 List                |                                      |                                  |          |           | < 1 2 3 8 > |  |  |  |  |  |

## **10.1. Add a new controller service**

Under the Controller Service tab,

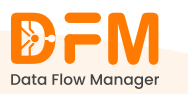

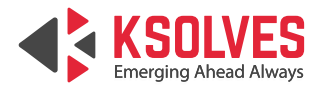

| ſ               | »=M •              | Controller Services              |                                   |                                  | (Ĝ) Eg • Prod Cluster ∨ | Superadmin Test User 🗸 |             |  |  |  |  |  |
|-----------------|--------------------|----------------------------------|-----------------------------------|----------------------------------|-------------------------|------------------------|-------------|--|--|--|--|--|
| Do              | ata Flow Manager   |                                  |                                   |                                  |                         |                        |             |  |  |  |  |  |
| Ġ D             | ashboard           | Controller Services List         |                                   |                                  |                         |                        | Add         |  |  |  |  |  |
| ta c            | Clusters           | ◯ Search Controller Service by N | Search Controller Service by Name |                                  |                         |                        |             |  |  |  |  |  |
| E Pi            | rocess Groups      | Name                             | Туре                              | Bundle                           | State                   | Scope                  | Actions     |  |  |  |  |  |
| ₿.              | eployment Schedule | ADLSCredentialsControllerSer     | ADLSCredentialsControllerSer      | Org.Apache.Nifi - Nifi-Azure-Nar | Invalid                 | NiFi Flow              | ⊚ ※ 茴       |  |  |  |  |  |
| ₿ u             | Jser Management    | ADLSCredentialsControllerSer     | ADLSCredentialsControllerSer      | Org.Apache.Nifi - Nifi-Azure-Nar | Invalid                 | NiFi Flow              | © ½ ₫       |  |  |  |  |  |
| A R             | oles & Permissions | ADLSCredentialsControllerSer     | ADLSCredentialsControllerSer      | Org.Apache.Nifi - Nifi-Azure-Nar | Invalid                 | NiFi Flow              | <00 ½ 曲     |  |  |  |  |  |
| E, A            | activity History   | ADLSCredentialsControllerSer     | ADLSCredentialsControllerSer      | Org.Apache.Nifi - Nifi-Azure-Nar | Invalid                 | NiFi Flow              | @ ½ ₫       |  |  |  |  |  |
| * ч             | DAP Configuration  | AmazonGlueSchemaRegistry         | AmazonGlueSchemaRegistry 1        | Org.Apache.Nifi - Nifi-Aws-Nar   | Invalid                 | NiFi Flow              | @%₫         |  |  |  |  |  |
| 85 C            | ontroller Service  | AmazonGlueSchemaRegistry         | AmazonGlueSchemaRegistry 1        | Org.Apache.Nifi - Nifi-Aws-Nar   | Invalid                 | NiFi Flow              | @% ₫        |  |  |  |  |  |
| < <u></u> (2) ≤ | Settings           | AvroReader                       | AvroReader 1.26.0                 | Org.Apache.Nifi - Nifi-Record    | Invalid                 | NiFi Flow              | @∦⊡         |  |  |  |  |  |
|                 |                    | AvroReader_External_Root         | AvroReader 1.26.0                 | Org.Apache.Nifi - Nifi-Record    | Enabled                 | NiFi Flow              | @ <b>%</b>  |  |  |  |  |  |
|                 |                    | AvroRecordSetWriter              | AvroRecordSetWriter 1.26.0        | Org.Apache.Nifi - Nifi-Record    | Disabled                | NiFi Flow              | @∮⊡         |  |  |  |  |  |
|                 |                    | AvroSchemaRegistry               | AvroSchemaRegistry 1.26.0         | Org.Apache.Nifi - Nifi-Registry  | Disabled                | NiFi Flow              | @∮⊡         |  |  |  |  |  |
| Э н             | lelp & Support     | 1 - 10 of 74 List                |                                   |                                  |                         |                        | < 1 2 3 8 > |  |  |  |  |  |
|                 | Version 2.1.3      |                                  |                                   |                                  |                         |                        |             |  |  |  |  |  |

• Click the Add button in the top-right corner.

• Search for the controller service using the search bar or click one from the list. Finally, hit the **Add** button.

| <b>₽</b> FM                         | Controller Services                                                              |                                                                                                    | 🛞 📴 • Prod Cluster 🗸 💽 Superadmin Test Uso                                                                                                    |             |  |  |  |  |
|-------------------------------------|----------------------------------------------------------------------------------|----------------------------------------------------------------------------------------------------|----------------------------------------------------------------------------------------------------|-------------|--|--|--|--|
| Data Now Manager                    | Add Controller Services List                                                     |                                                                                                    |                                                                                                    | Add O       |  |  |  |  |
| Eg Clusters                         |                                                                                  |                                                                                                    |                                                                                                    |             |  |  |  |  |
| Process Groups                      | O, Search Controller Service                                                     |                                                                                                    |                                                                                                    | Actions     |  |  |  |  |
| Deployment Schedule                 | Туре                                                                             | Version                                                                                                    | Tags                                                                                                    | @ ½ ₪       |  |  |  |  |
| 🗙 User Management                   | ADLSCredentialsControllerService                                                 | 1.26.0                                                                                                    | cloud, credentials, adls, storage, microsoft, azure                                                                                                    |             |  |  |  |  |
| Roles & Permissions                 | ADLSCredentialsControllerServiceLookup                                           | 1.26.0                                                                                                    | cloud, credentials, adls, storage, microsoft, azure                                                                                                    | @ 🖗 🗇       |  |  |  |  |
| F, Activity History                 | AmazonGlueSchemaRegistry                                                         | 1.26.0                                                                                                    | schema, registry, glue, aws, avro                                                                                                    | @∦ ₫        |  |  |  |  |
| X LDAP Configuration                |                                                                                  |                                                                                                    |                                                                                                    | @ ½ ₫       |  |  |  |  |
| 8 Controller Service                |                                                                                  |                                                                                                    |                                                                                                    | ② ※ 曲       |  |  |  |  |
| Settings                            |                                                                                  | AmazonGiueSchemakegistry I.26.0 org.apa                                                                          | che.him - him-aws-har                                                                                                    | @∦₫         |  |  |  |  |
|                                     | Provides a Schema Registry that intera<br>NiFi. When a Schema is looked up by na | cts with the AWS Glue Schema Registry so that those<br>ame by this registry, it will find a Schema in the Glue S | Schemas that are stored in the Glue Schema Registry can be used in<br>the design of the store of the store of t | © ¥         |  |  |  |  |
|                                     |                                                                                  |                                                                                                    |                                                                                                    | Ф. G. ф.    |  |  |  |  |
|                                     |                                                                                  | Back Add                                                                                                    |                                                                                                    |             |  |  |  |  |
|                                     | AvroSchemaRegistry AvroSchemaR                                                   | Registry 1.26.0 Org.Apache.Nifi - Nifi-R                                                                         | egistry Disabled NiFi Flow                                                                                                    | @ १ 面       |  |  |  |  |
| (?) Help & Support<br>Version 2.1.3 | 1 - 10 of 74 List                                                                |                                                                                                    |                                                                                                    | < 1 2 3 8 > |  |  |  |  |

## 10.2. Update the properties of an existing controller service

To update the properties of a controller service:

• Click the corresponding **Settings** icon under the **Actions** columns.

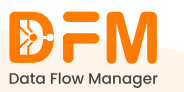

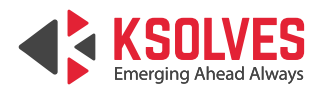

|    |                                 | Controller Services            |                              |                                  |          | 🚱 🔓 • Prod Cluster 🗸 | Superadmin Test User 🗸 |
|----|---------------------------------|--------------------------------|------------------------------|----------------------------------|----------|----------------------|------------------------|
| ŵ  | Dashboard                       | Controller Services List       |                              |                                  |          |                      | Add 🖸                  |
| Ľ: | Clusters                        | 🔍 Search Controller Service by | Name                         |                                  |          |                      |                        |
| ÷  | Process Groups                  | Name                           | Туре                         | Bundle                           | State    | Scope                | Actions                |
| ₿  | Deployment Schedule             | ADLSCredentialsControllerSer   | ADLSCredentialsControllerSer | Org.Apache.Nifi - Nifi-Azure-Nar | Invalid  | NiFi Flow Settings   | © % ₫                  |
| R  | User Management                 | ADLSCredentialsControllerSer   | ADLSCredentialsControllerSer | Org.Apache.Nifi - Nifi-Azure-Nar | Invalid  | NiFi Flow            | ◈∦≞                    |
| 4  | Roles & Permissions             | ADLSCredentialsControllerSer   | ADLSCredentialsControllerSer | Org.Apache.Nifi - Nifi-Azure-Nar | Invalid  | NiFi Flow            | @ ※ 面                  |
| ₽, | Activity History                | ADLSCredentialsControllerSer   | ADLSCredentialsControllerSer | Org.Apache.Nifi - Nifi-Azure-Nar | Invalid  | NiFi Flow            | @∦ ⊞                   |
| *  | LDAP Configuration              | AmazonGlueSchemaRegistry       | AmazonGlueSchemaRegistry 1   | Org.Apache.Nifi - Nifi-Aws-Nar   | Invalid  | NiFi Flow            | @ ½ ₪                  |
| 88 | Controller Service              | AmazonGlueSchemaRegistry       | AmazonGlueSchemaRegistry 1   | Org.Apache.Nifi - Nifi-Aws-Nar   | Invalid  | NiFi Flow            | @ ½ 曲                  |
| 0  | Settings                        | AvroReader                     | AvroReader 1.26.0            | Org.Apache.Nifi - Nifi-Record    | Invalid  | NiFi Flow            | @ ½ 🖻                  |
|    |                                 | AvroReader_External_Root       | AvroReader 1.26.0            | Org.Apache.Nifi - Nifi-Record    | Enabled  | NiFi Flow            | ⊚ ¥                    |
|    |                                 | AvroRecordSetWriter            | AvroRecordSetWriter 1.26.0   | Org.Apache.Nifi - Nifi-Record    | Disabled | NiFi Flow            | @∮₫                    |
|    |                                 | AvroSchemaRegistry             | AvroSchemaRegistry 1.26.0    | Org.Apache.Nifi - Nifi-Registry  | Disabled | NiFi Flow            | @∮₫                    |
| ?  | Help & Support<br>Version 2.1.3 | 1 - 10 of 75 List              |                              |                                  |          | E.                   | 1 2 3 8 >              |

• Edit the values of the properties by clicking on the edit icon, and hit the **Apply** button.

| <b>DFM</b>                      | Control        | Controller Services                           |                                         |        |           | Superadmin Test User V |  |
|---------------------------------|----------------|-----------------------------------------------|-----------------------------------------|--------|-----------|------------------------|--|
| Data How Manager                | Contro         | Controller Services List                      |                                         |        |           |                        |  |
| Clusters                        | O, Sea         | ADLSCredentialsControllerService : Properties |                                         |        |           |                        |  |
| Process Groups                  | Name           | Name                                          |                                         |        |           | Actions                |  |
| Deployment Schedule             | ADLSCr         | ADLSCredentialsControllerService              |                                         |        |           | @ % ₫                  |  |
| 🗙 User Management               | ADLSCr         | Name                                          | Value                                   | Action |           | @ ⊮ 曲                  |  |
| Roles & Permissions             | ADLSCr         | Storage Account Name                          | Sensitive value set                     | 2      |           | ◎ ½ 面                  |  |
| E, Activity History             | ADLSCr         | Endpoint Suffix                               | dfs.core.windows.net                    | L      |           | © ½ ⊡                  |  |
| X LDAP Configuration            | Amazon         | Storage Account Key                           | Sensitive value set                     | Z      |           | @ % <b>D</b>           |  |
| 85 Controller Service           | Amazon         | SAS Token                                     | Sensitive value set                     | 2      |           | ② ※ 由                  |  |
| <ul><li>Settings</li></ul>      | AvroRea        | Use Azure Managed Identity                    | false                                   | 2      |           | @ % ₫                  |  |
|                                 | AvroRea        | Managed Identity Client ID                    | Sensitive value set                     |        |           | © ¥                    |  |
|                                 | AvroRec        | Back Apply                                    |                                         |        |           | @∮₫                    |  |
|                                 | AvroSchem      | naRegistry AvroSchemaRegistry 1.2             | 26.0 Org.Apache.Nifi - Nifi-Registry Di | sabled | NiFi Flow | @∮⊞                    |  |
| Help & Support<br>Version 2.1.3 | 1 - 10 of 75 L | ist                                           |                                         |        |           | < 1 2 3 8 >            |  |

## **10.3. Enable or Disable a controller service**

To enable or disable a controller service, click on the lightning icon. The controller service will be enabled or disabled accordingly.

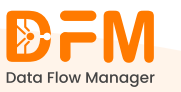

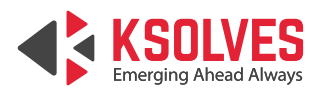

|             |                 | Controller Services                 |                              |                                  |          | C La • Prod Cluster v | Superadmin Test User V |
|-------------|-----------------|-------------------------------------|------------------------------|----------------------------------|----------|-----------------------|------------------------|
| Dashb       | board           | Controller Services List            |                              |                                  |          |                       |                        |
| පී Cluste   | ters            | Q Search Controller Service by Name |                              |                                  |          |                       |                        |
| Proce       | ess Groups      | Name                                | Туре                         | Bundle                           | State    | Scope                 | Actions                |
| E Deplo     | oyment Schedule | ADLSCredentialsControllerSer        | ADLSCredentialsControllerSer | Org.Apache.Nifi - Nifi-Azure-Nar | Invalid  | NiFi Flow             | ©∦ ₫                   |
| 있 User I    | Management      | ADLSCredentialsControllerSer        | ADLSCredentialsControllerSer | Org.Apache.Nifi - Nifi-Azure-Nar | Invalid  | NiFi Flow             | ∲% 曲                   |
| Roles       | s & Permissions | ADLSCredentialsControllerSer        | ADLSCredentialsControllerSer | Org.Apache.Nifi - Nifi-Azure-Nar | Invalid  | NiFi Flow             | ⊚⊮亩                    |
| 🗐 Activi    | vity History    | ADLSCredentialsControllerSer        | ADLSCredentialsControllerSer | Org.Apache.Nifi - Nifi-Azure-Nar | Invalid  | NiFi Flow             | ∲⊮₫                    |
| 🗙 LDAP      | P Configuration | AmazonGlueSchemaRegistry            | AmazonGlueSchemaRegistry 1   | Org.Apache.Nifi - Nifi-Aws-Nar   | Invalid  | NiFi Flow             | ⊚ ※ 面                  |
| 85 Contro   | roller Service  | AmazonGlueSchemaRegistry            | AmazonGlueSchemaRegistry 1   | Org.Apache.Nifi - Nifi-Aws-Nar   | Invalid  | NiFi Flow             | ◈⊮卣                    |
| (2) Setting | ings            | AvroReader                          | AvroReader 1.26.0            | Org.Apache.Nifi - Nifi-Record    | Invalid  | NiFi Flow             | ◎ ½ 由                  |
|             |                 | AvroReader_External_Root            | AvroReader 1.26.0            | Org.Apache.Nifi - Nifi-Record    | Enabled  | NiFi Flow Disable     | *                      |
|             |                 | AvroRecordSetWriter                 | AvroRecordSetWriter 1.26.0   | Org.Apache.Nifi - Nifi-Record    | Enabling | NiFi Flow             | ⊚ ¥                    |
|             |                 | AvroSchemaRegistry                  | AvroSchemaRegistry 1.26.0    | Org.Apache.Nifi - Nifi-Registry  | Disabled | NiFi Flow             | @∮₫                    |
| Help 8      | & Support       | 1 - 10 of 75 List                   |                              |                                  |          |                       | < 1 2 3 8 >            |

## 11. Settings

All settings can be managed and customized through the Settings Tab, providing you with easy access to configuration options.

- To customize the icon, use the **favicon** setting. This allows you to choose the icon you want.
- By enabling **LDAP Auto-sync**, the system will automatically sync LDAP users. This ensures that the user data is up-to-date.

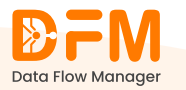

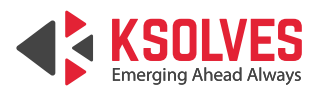

| <b>₽FM</b>            | <sup>a</sup> Settings          |                  |                             | ( Tg • Dev Cluster • Superadmin Test User • |  |
|-----------------------|--------------------------------|------------------|-----------------------------|---------------------------------------------|--|
| Data Flow Manager     | Арр                            |                  |                             |                                             |  |
| Dashboard             | Support Email Meta Title       |                  |                             |                                             |  |
| E Clusters            | Support@ksolves.com            | E DFM            | DFM DFM                     |                                             |  |
| Process Groups        |                                |                  | Eastcon (allower: ico port) |                                             |  |
| E Deployment Schedule | default-logo.png               | 쇼 🖼 default-fav  | Gild default-favicon.ico    |                                             |  |
| 🗙 User Management     |                                |                  |                             |                                             |  |
| Roles & Permissions   | Email Configuration            |                  |                             |                                             |  |
| E, Activity History   | SMTP Service                   | SMTP Host        |                             | SMTP Port                                   |  |
| ☆ LDAP Configuration  | C Gmail                        | E smtp.gmail.com |                             | <b>E</b> 465                                |  |
| 8t Controller Service | SMTP User                      | SMTP Password    |                             | From Email                                  |  |
| Settings              | E noreply-dfm@ksolves.com      |                  | Ø                           | noreply-dfm@ksolves.com                     |  |
|                       | Ldap                           |                  |                             |                                             |  |
|                       | LDAP Auto Sync Time            |                  |                             |                                             |  |
|                       | LDAP Enabled AUTO SYNC Enabled | E 1 hour ~       |                             | Change Configuration                        |  |
| Help & Support        | Deployment Schedule            |                  |                             |                                             |  |
| Version 2.1.2         |                                |                  |                             |                                             |  |

- The Admin Group includes all users with administrative privileges. Members of this group will receive email notifications regarding scheduled deployments.
- An email reminder will be sent before the scheduled deployment. You can set the time for the reminder.
- You can manage and control the **Service Account** details. This account has full permissions on **NiFi**, allowing it to perform necessary administrative tasks.

| <b>D</b> FM                  | <sup>11</sup> Settings             | ( Les Ouv Cluster V Superadmin Test User V |                                     |
|------------------------------|------------------------------------|--------------------------------------------|-------------------------------------|
| Data Flow Manager            | SMTP User  roreply-dfm@ksolves.com | SMTP Password                              | From Email Torreply-dtm@ksolves.com |
| Process Groups               | Ldap                               |                                            |                                     |
| Deployment Schedule          | LDAP Enabled AUTO SYNC Enabled     | LDAP Auto Sync Time  I hour                | Change Configuration                |
| Roles & Permissions          | Deployment Schedule                |                                            |                                     |
| E, Activity History          | Approver Groups                    |                                            |                                     |
| X LDAP Configuration         | e admin                            |                                            |                                     |
| 85 Controller Service        | Group Email Id                     |                                            |                                     |
| <ul> <li>Settings</li> </ul> | dfm@ksolves.com                    | 🛱 5 mins 🗸                                 |                                     |
|                              | Service Account                    |                                            |                                     |
|                              | Username                           | Password                                   |                                     |
| A Hala Support               | 8 service_user                     | Enter your Password                        |                                     |
| Version 2.1.2                | Save Settings                      |                                            |                                     |

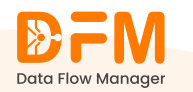